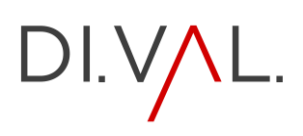

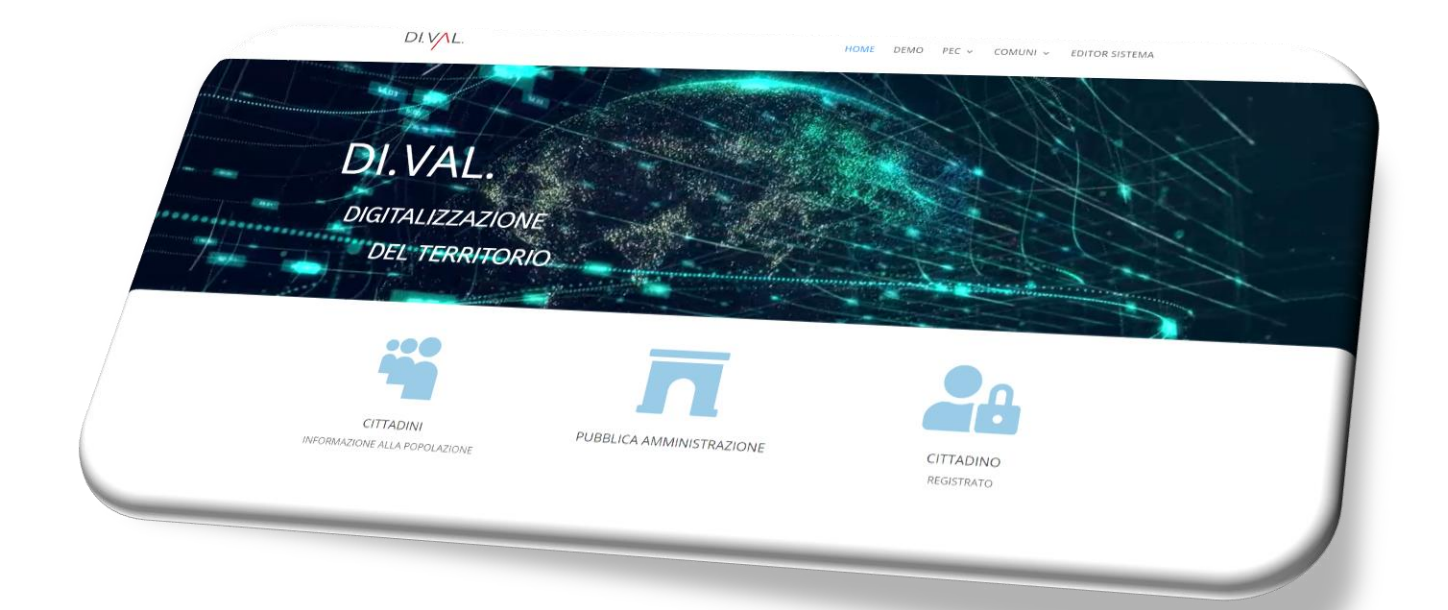

# **DIVALDIGITER 1.0**

## MANUALE D'USO

# DI.V/L.

## Sommario

| EDITOR DEL SISTEMA                             |
|------------------------------------------------|
| CREA IL RUOLO DEL COMUNE                       |
| REGISTRAZIONE UTENTE PP.AA                     |
| CASSETTO UTENTE                                |
| PAGINA PRINCIPALE COMUNE                       |
| PIANO EMERGENZA COMUNALE                       |
| CARTOGRAFIA17                                  |
| EMERGENZA 19                                   |
| COLLEGAMENTI PAGINA PRINCIPALE 22              |
| SINDACO                                        |
| REFERENTI                                      |
| LINK ESTERNI                                   |
| CREAZIONE MENU'                                |
| INSERIMENTO LINK PAGINA PRINCIPALE             |
| PAGINE DEL COMUNE PER LINK                     |
| REGISTRAZIONE UTENTE CITTADINO                 |
| PLUGIN PDF POSTER                              |
| INSERIMENTO DEL CODICE NELLA PAGINA PRINCIPALE |
| MAPS MAKER PRO                                 |
| AGGIUNGI NUOVA MAPPA                           |
| AGGIUNGI UN MARCATORE                          |
| ASSEGNARE UN MARCATORE ALLA MAPPA 58           |
| PUBBLICAZIONE MAPPA                            |
| POPUP MAKER                                    |
| CREARE UN POPUP                                |
| MAPPE APP                                      |
| INSERIMENTO MAPPA PP.AA                        |
| SCARICA LA GUIDA                               |

## DI.V/L.

## EDITOR DEL SISTEMA

COLLEGARSI DALLA BARRA DEL MENU' DELLA PIATTAFORMA

| DI.V/L.                      | HOME                            | DEMO PEC - COMUNI - EDITOR SISTEMA |
|------------------------------|---------------------------------|------------------------------------|
|                              |                                 |                                    |
| 1- CREA IL RUOLO DEL COMUNE  | 2- REGISTRAZIONE UTENTE PP.AA   | 3- CASSETTO UTENTE                 |
|                              |                                 |                                    |
| 4 - PAGINA PRINCIPALE COMUNE | 5 - PIANO DI EMERGENZA COMUNALE | 6 - CARTOGRAFIA                    |
| 7 - SINDACO                  | 8 - REFERENTI                   | 9 - LINK ESTERNI                   |
|                              | S                               |                                    |

#### SEGUIRE LA PROCEDURA IN BASE ALL'ORDINE NUMERICO

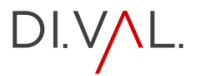

## CREA IL RUOLO DEL COMUNE

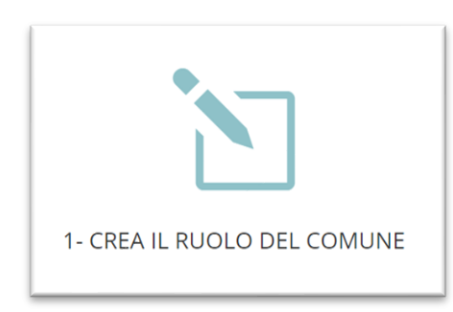

#### DALL'EDITOR DEL SISTEMA CLICCA SULL'ICONA

| User Role Editor                                                           |                                           |                |  |  |  |  |
|----------------------------------------------------------------------------|-------------------------------------------|----------------|--|--|--|--|
| Seleziona il ruolo e modifica le sue capacità: Sottoscrittore (subscriber) |                                           |                |  |  |  |  |
| Mostra le capacità in forma comprensibile Di Mostra le capacità deprecate  |                                           |                |  |  |  |  |
| Gruppo (Totale/Concesso)                                                   | Filtro rapido: Concesso solo Colonne: 1 V |                |  |  |  |  |
| Tutti (139/4)<br>- Core (65/2)<br>- Generali (14/1)                        | activate.plugins                          | Aggiorna       |  |  |  |  |
| - Temi (7/0)                                                               | delete_gravityviews                       | Aggiangi Tuolo |  |  |  |  |

#### CLICCA SU AGGIUNGI RUOLO

| delete_gravityviews        |                |         |
|----------------------------|----------------|---------|
| delete_others_gravityviews |                |         |
| delet                      |                |         |
| delet Aggiungi nuove       | o ruolo        | ж       |
| delet                      |                |         |
| delet Nome ruolo (ID):     |                |         |
| delet                      |                |         |
| delet Mostra nome ruolo:   |                |         |
| delet                      |                |         |
| delet Fai una copia di:    | Nessuno 🗸      |         |
| delet                      |                |         |
| delet                      |                |         |
| delet                      | Aggiungi ruoio | Innulla |
| delete_unchies             |                |         |
| delete_users               |                |         |

#### COMPILARE:

NOME RUOLO (ID): SOLO IL NOME DEL COMUNE (esempio: POMEZIA)

MOSTRA NOME RUOLO : INSERIRE LA DICITURA ( COMUNE DI ed il nome del comune)

FAI UNA COPIA (lasciare invariato)

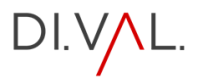

## **REGISTRAZIONE UTENTE PP.AA**

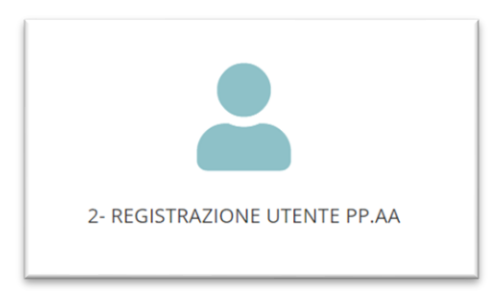

#### DALL'EDITOR DEL SISTEMA CLICCA SULL'ICONA

| Aggiungi nuovo utente                             |                                                                                                    |            |  |  |  |  |  |  |
|---------------------------------------------------|----------------------------------------------------------------------------------------------------|------------|--|--|--|--|--|--|
| Crea un nuovo utente ed aggiungilo a questo sito. |                                                                                                    |            |  |  |  |  |  |  |
| Nome utente (richiesto)                           | POMEZIA                                                                                                    |            |  |  |  |  |  |  |
| Email (richiesto)                                 | pomezia@divaldigiter.it                                                                                        |            |  |  |  |  |  |  |
| Nome                                              | COMUNE                                                                                                    |            |  |  |  |  |  |  |
| Cognome                                           | POMEZIA                                                                                                    |            |  |  |  |  |  |  |
| Sito web                                          |                                                                                                    |            |  |  |  |  |  |  |
| Lingua 🕼                                          | Italiano                                                                                                    |            |  |  |  |  |  |  |
| Password                                          | Genera password                                                                                                |            |  |  |  |  |  |  |
|                                                   | Pgnu&t5QQFRx3r%r!(ysrzZ6                                                                                       | nascondi 💋 |  |  |  |  |  |  |
|                                                   | Forte                                                                                                    |            |  |  |  |  |  |  |
| Invia notifica all'utente                         | ✓ Invia al nuovo utente un'email a proposito del suo ac                                                        | count.     |  |  |  |  |  |  |
| Ruolo                                             | COMUNE DI POMEZIA V                                                                                            |            |  |  |  |  |  |  |
| Altri ruoli                                       | COMUNE DI POMEZIA       VILLA CELIERA (CITTADINO)       VILLA CELIERA       Sottoscrittore       Collaboratore | •          |  |  |  |  |  |  |
| Aggiungi nuovo utente                             | Autore<br>Editore<br>Amministratore                                                                            |            |  |  |  |  |  |  |

INSERIRE LA PASSWORD E SCEGLIERE IL RUOLO PRECEDENTEMENTE CREATO

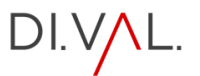

## CASSETTO UTENTE

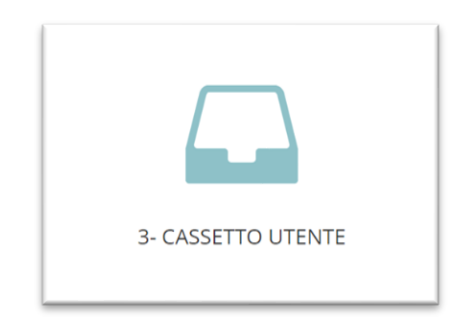

#### DALL'EDITOR DEL SISTEMA CLICCA SULL'ICONA

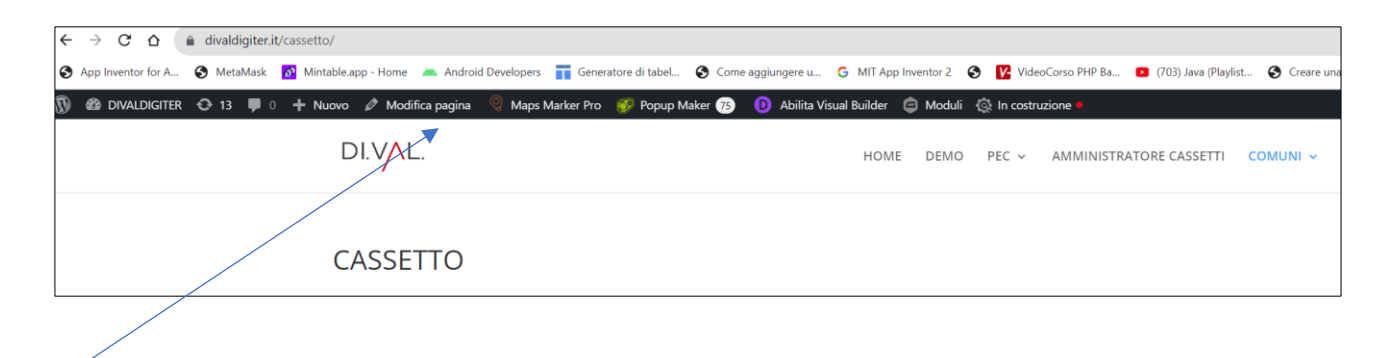

PASSARE IL MOUSE SU MODIFICA PAGINA E SCEGLIERE L'OPZIONE "Duplica questo come draft"

| ← | → C ∆              | divaldigiter.it/ | ′cassetto/            |                                         |
|---|--------------------|------------------|-----------------------|-----------------------------------------|
| • | App Inventor for A | S MetaMask       | 🝻 Mintable.app - Home | Ă Android Developers                    |
| 1 | DIVALDIGITER       | • 😯 13 🕊 0       | + Nuovo 🖉 Mod         | ifica pagina 🦉 Maps<br>questo comedraft |
|   |                    |                  | CASSE                 | TTO                                     |

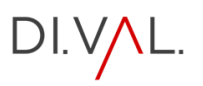

| Pagine Aggiungi nuova pagina                                                                         |
|----------------------------------------------------------------------------------------------------|
| Tutti (85)   Pubblicati (84)   Bozza (1)   Cestinati (6)                                             |
| Azioni di gruppo 🗸 Applica Tutte le date 🖌 Filtra                                                    |
| □ Titolo <b>\$</b>                                                                                   |
| CASSETTO STANDARD<br>Modifica   Modifica rapida   Cestina   Visualizza   Duplica   Modifica con Divi |
|                                                                                                    |

CLICCARE SU BOZZE

| Pagine Aggiungi nuova pagina                                                   |
|--------------------------------------------------------------------------------|
| Tutti (86)   Pubblicati (84)   Bozze (2)   Cestinati (6)                       |
| Azioni di gruppo 🗸 Applica Tutte le date 🖌 Filtra                              |
| □ Titolo 🜩                                                                     |
| CASSETTO STANDARD                                                              |
| CASSETTO STANDARD — Bozza                                                      |
| Modifica   Modifica rapida   Cestina   Anteprima   Duplica   Modifica con Divi |

NELLA PAGINA (Bozza) CLICCARE SU MODIFICA

| CASSETTO STANDARD                               |                              |                |   |
|-------------------------------------------------|------------------------------|----------------|---|
| [/] Shortcode                                   |                              |                |   |
| [file_manager_advanced login="yes" roles="VILLA | CELIERA" path="\$" operation | ns="download"] |   |
|                                                 |                              |                | + |

SOSTITUIRE LA DICITURA STANDARD CON IL NOME DEL COMUNE NEL BOX , CAMBIARE IL NOME DEL COMUNE(SOLO IL NOME) ALL'INTERNO DELLE VIRGOLETTE.

7

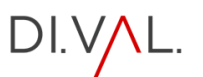

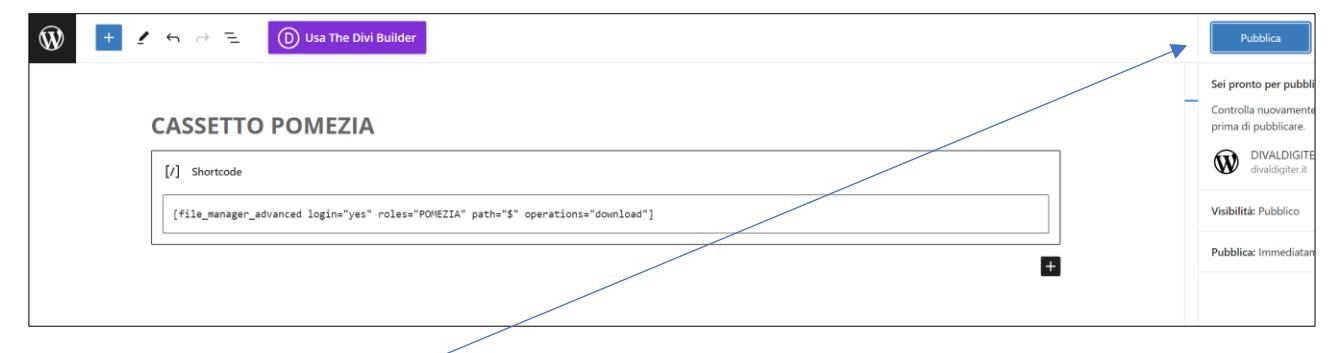

CLICCA DUE VOLTE SU PUBBLICA

PAGINA PRINCIPALE COMUNE

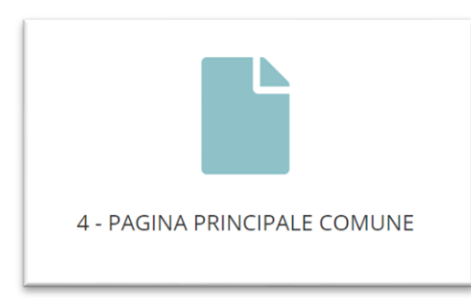

#### DALL'EDITOR DEL SISTEMA CLICCA SULL'ICONA

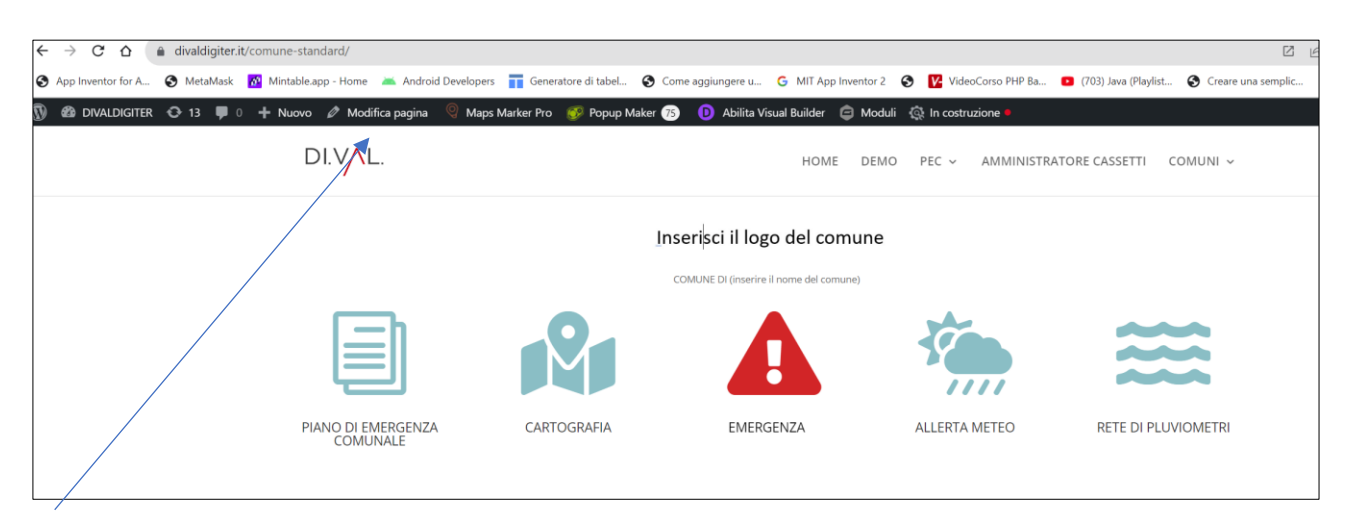

PASSARE IL MOUSE SU MODIFICA PAGINA E SCEGLIERE L'OPZIONE "Duplica questo come draft"

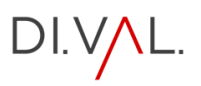

| $\leftarrow$ $\rightarrow$ $C$ $\triangle$ $\triangleq$ divaldigit | ter.it/comune-standard/                      |                            |                                  |                         |                                    |                           |
|--------------------------------------------------------------------|----------------------------------------------|----------------------------|----------------------------------|-------------------------|------------------------------------|---------------------------|
| App Inventor for A S MetaMa                                        | sk 🛛 Mintable.app - Home 🛛 📥 Android Develop | eers 📑 Generatore di tabel | S Come aggiungere u G Mil        | App Inventor 2 🔇 🚺 Vide | eoCorso PHP Ba 📧 (703) Java (Playl | list 🔇 Creare una semplic |
| 🕅 🍪 Divaldigiter 😋 13 🛡                                            | 🛚 0 🕂 Nuovo 🖉 Modifica pagina 🍳 Ma           | aps Marker Pro 🛛 💞 Popup N | 1aker 75 🛛 D Abilita Visual Buik | ler 🤤 Moduli 🎡 In costr | ruzione 🗕                          |                           |
|                                                                    | Duplica questo comedraft                     |                            | н                                | DME DEMO PEC 🗸          | AMMINISTRATORE CASSETTI            | COMUNI ~                  |
|                                                                    |                                              |                            | Inserisci il logo del            | comune                  |                                    |                           |
|                                                                    |                                              |                            | COMUNE DI (inserire il nome de   | el comune)              |                                    |                           |
|                                                                    |                                              | <u>P</u>                   |                                  | 10                      |                                    | $\approx$                 |
|                                                                    | PIANO DI EMERGENZA<br>COMUNALE               | CARTOGRAFIA                | EMERGENZA                        | ALLERTA                 | METEO RETE DI P                    | PLUVIOMETRI               |

| Pagine Aggiungi nuova pagina                                 |
|--------------------------------------------------------------|
| Tutti (88)   Pubblicati (85)   Bozze (3)   Cestinati (10)    |
| Azioni di gruppo 🗸 Azioni di gruppo 🖌 Tutte le date 🖌 Filtra |
| □ Titolo 🕈                                                   |
| CASSETTO STANDARD                                            |
| COMUNE STANDARD — Divi                                       |
| COMUNE STANDARD — Bozza, Divi                                |

SULLA BOZZA DEL COMUNE STANDARD PASSARE CON IL MOUSE E CLICCARE SU MODIFICA

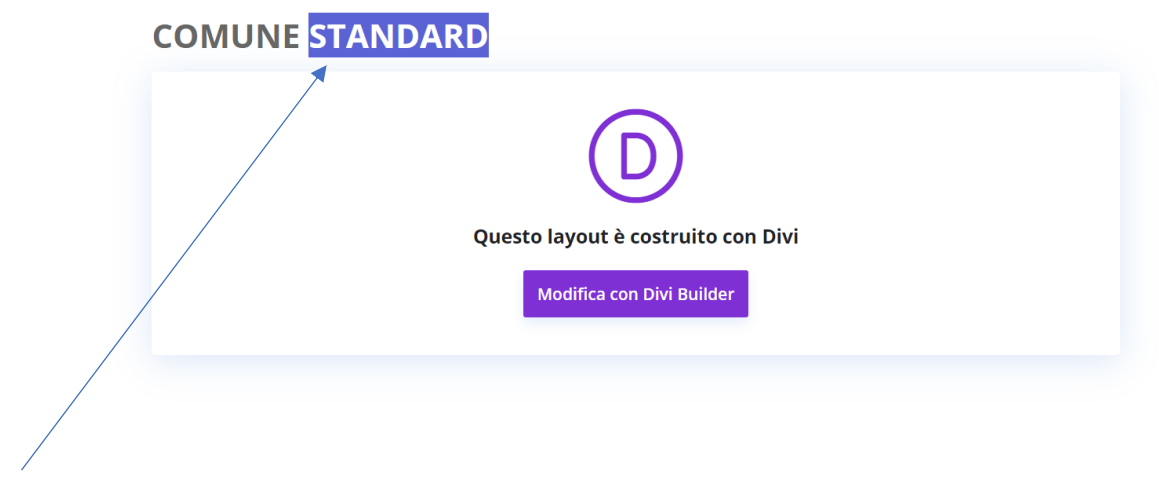

NELLA PAGINA CAMBIARE LA DICITURA STANDARD CON IL NOME DEL COMUNE

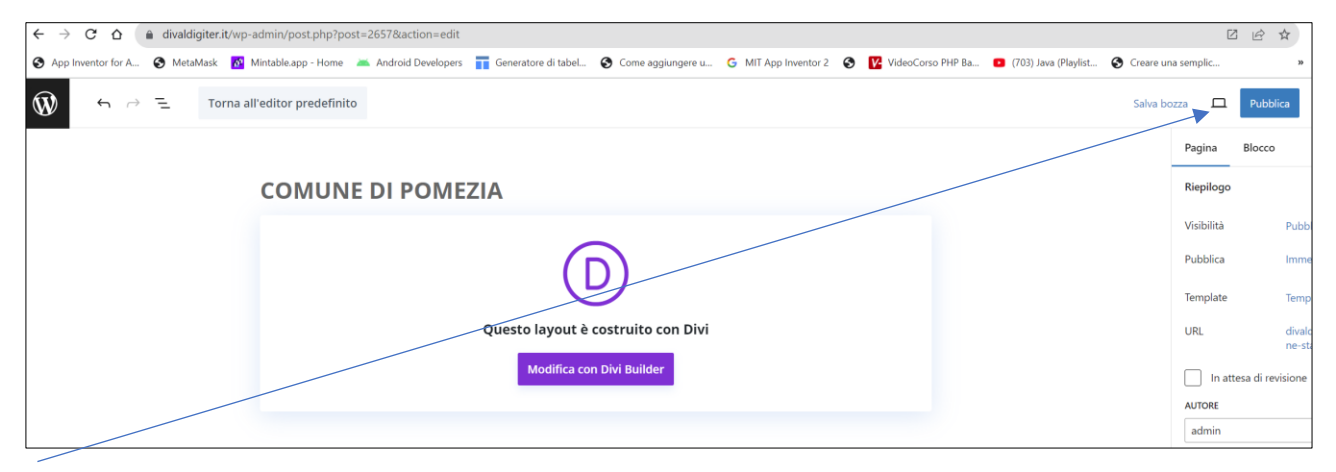

DI.V/L.

#### CLICCARE DUE VOLTE SU PUBBLICA

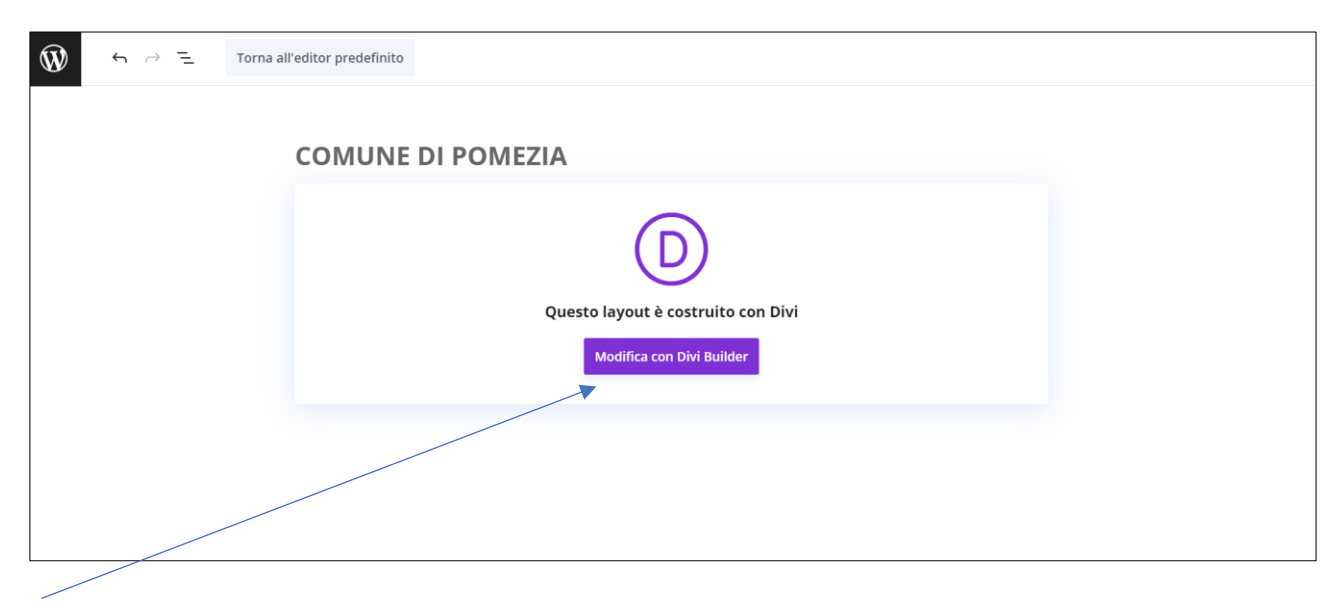

#### CLICCARE SU MODIFICA CON DIVI BUILDER

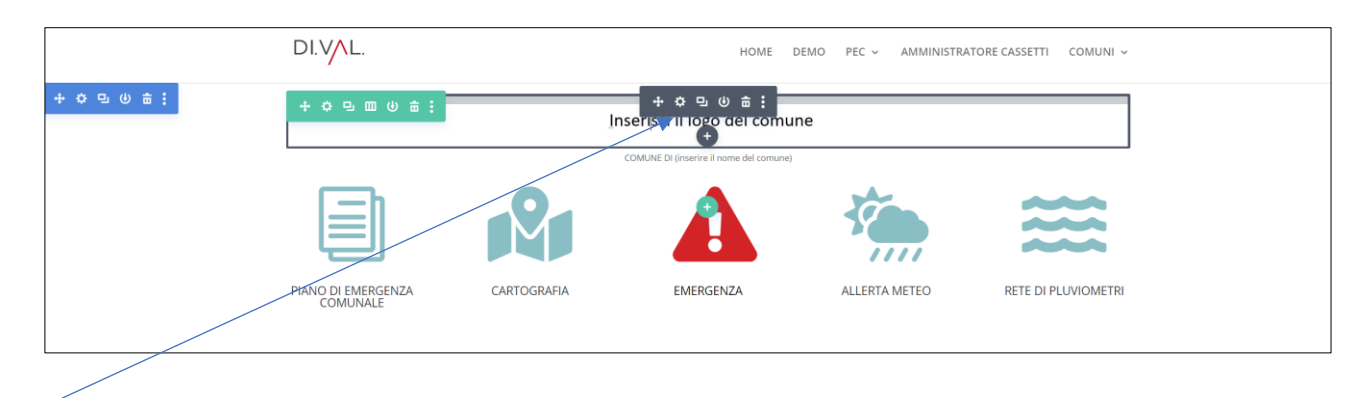

INSERIMENTO LOGO DEL COMUNE: CLICCARE SULL'IMPOSTAZIONE DEL MODULO (LA ROTELLINA NERA)

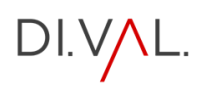

|                 |               |           |          | HOME DI                                 | EMO PEC ~ | AMMINISTRATORE CASSE | TTI COMUNI ~   |
|-----------------|---------------|-----------|----------|-----------------------------------------|-----------|----------------------|----------------|
| Impostazio      | ni Immagin    | e 🗵       | ED :     |                                         |           |                      |                |
| Preimpostato:   | Predefinito + |           |          |                                         |           |                      |                |
| Contenuti       | Design        | Avanzate  |          | Inserisci il logo del comun             | ne        |                      |                |
| Opzioni di rice | rca           |           | + Filtro | COMUNE DI (inserire il nome del comune) |           |                      |                |
| Immagine        | 1             |           | ~ :      |                                         | -         |                      |                |
| Immagine ?      | C 4 🛛         | :         |          |                                         |           |                      |                |
|                 |               | M 🌣 💼     | e        |                                         | //        |                      |                |
| Inser           | isci il logo  | del comur | ne       | EMERGENZA                               | ALLERTA I | METEO RETE           | di pluviometri |
|                 |               |           | _        |                                         |           |                      |                |
| ×               | ອ             | C         | <u> </u> |                                         |           |                      |                |
|                 |               |           |          |                                         |           |                      |                |

CLICCARE SU INSERISCI LOGO DEL COMUNE

| Azioni             | Scegli un'immagine                              |
|--------------------|-------------------------------------------------|
| Scegli un'immagine | Carica file Libreria media                      |
| Inserisci dall'URL |                                                 |
|                    |                                                 |
|                    |                                                 |
|                    |                                                 |
|                    |                                                 |
|                    |                                                 |
|                    | Trascina file per caricare                      |
|                    | oppure                                          |
|                    | Seleziona i file                                |
|                    |                                                 |
|                    | Dimensione massima di caricamento file: 128 MB. |
|                    |                                                 |
|                    |                                                 |
|                    |                                                 |
|                    |                                                 |
|                    |                                                 |

CLICCARE SU CARICA FILE E SCEGLIERE IL PERCORSO SUL PC, OPPURE TRASCINARE L'IMMAGINE ALL'INTERNO DEL SISTEMA

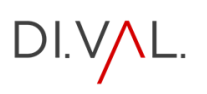

| Azioni             | Scegli un'immagine                                          |                                                        |       | ×                                                                                                    |
|--------------------|-------------------------------------------------------------|--------------------------------------------------------|-------|----------------------------------------------------------------------------------------------------|
| Scegli un'immagine | Carica file Libreria media                                  |                                                        |       |                                                                                                    |
| Inserisci dall'URL | Filtra i media<br>Tutti gli elementi rr 🂙 Tutte le date 🛛 💙 |                                                        | Cerca | Dettagli allegato                                                                                                    |
|                    | V                                                           | sualizzazione di 1 di 1 elementi media<br>Carica altro |       | POMEZIA jag<br>4 Diembre 2023<br>21 KB<br>474 per 474 pixel<br>Medica immagine<br>Elimica dimagine<br>Elimica dimagine<br>alternativo<br>Impara come descrivere lo<br>scopo dell'immagine. Lascia<br>vuoto se l'immagine è<br>puramente decoratius.<br>Tictolo<br>POMEZIA<br>Didascalia |
|                    |                                                             |                                                        |       | Carica un'immagine                                                                                                    |

UNA VOLTA CARICATA CLICCA SU CARICA IMMAGINE

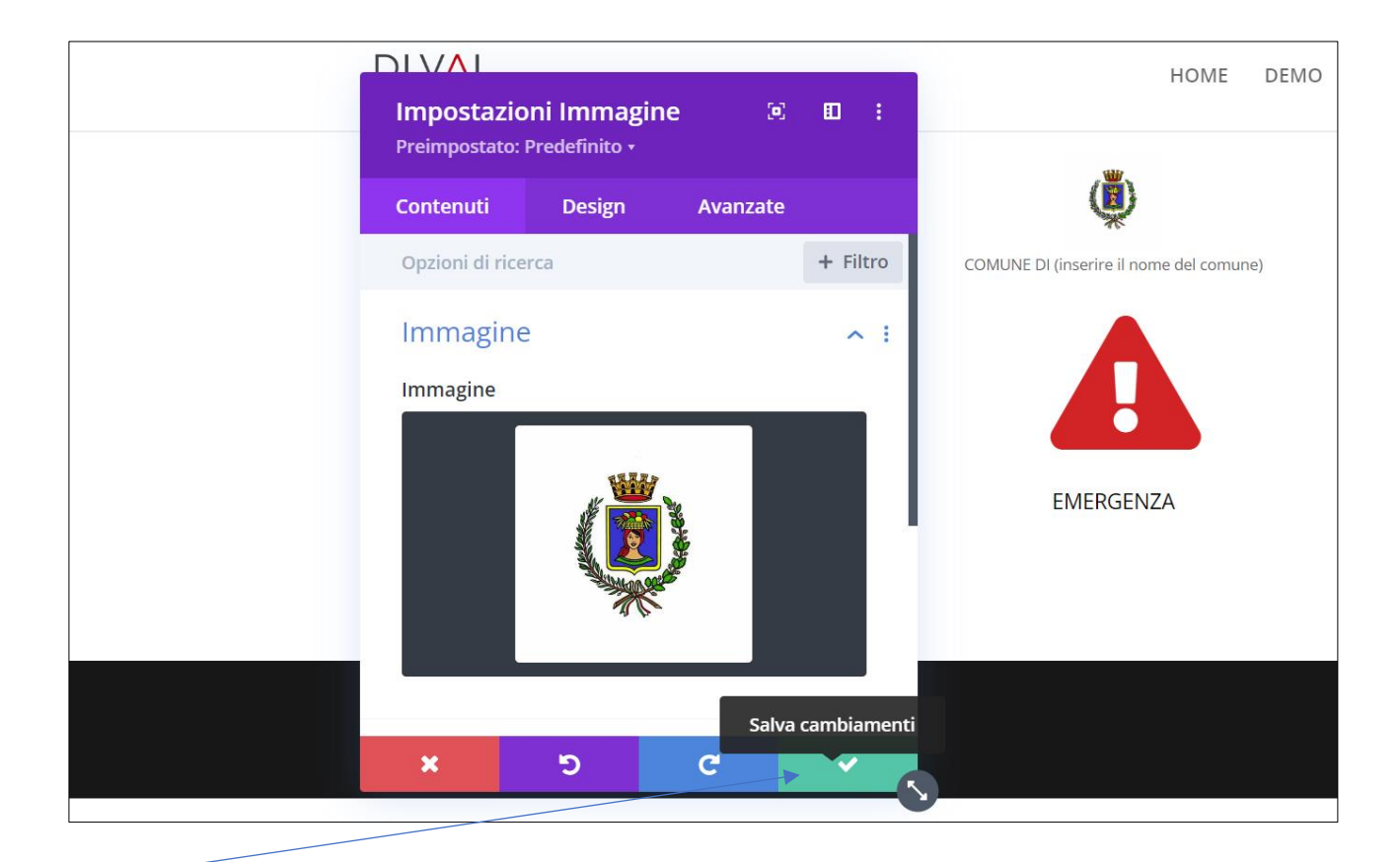

CLICCA SU SALVA I CAMBIAMENTI

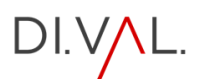

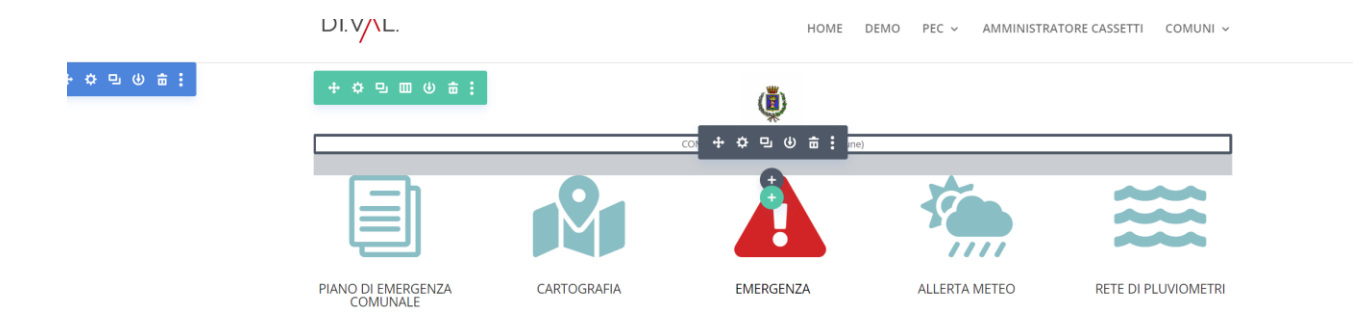

#### INSERIMENTO NOME COMUNE: CLICCARE SULL'IMPOSTAZIONE DEL MODULO (LA ROTELLINA NERA)

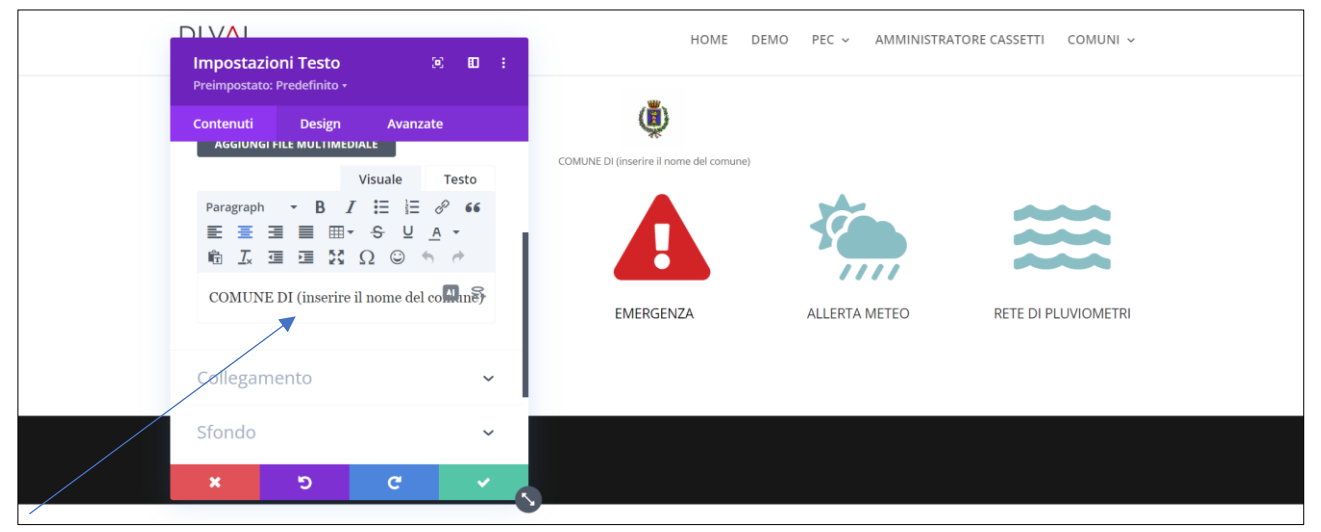

#### NELL'EDITOR INSERIRE IL NOME DEL COMUNE

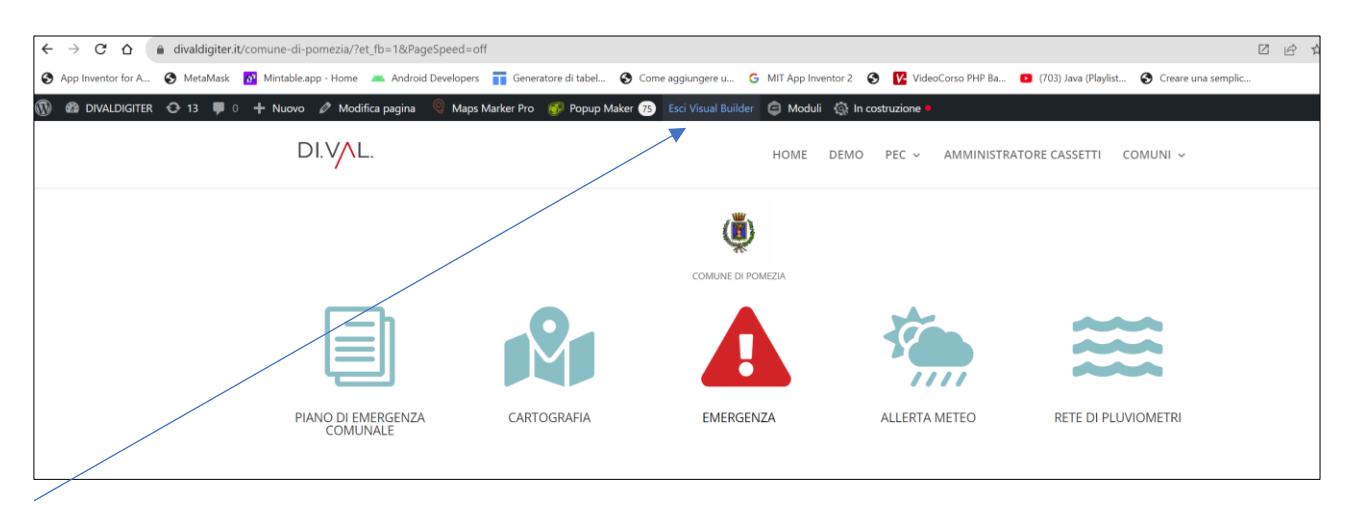

CLICCARE SU ESCI VISUAL BUILDER

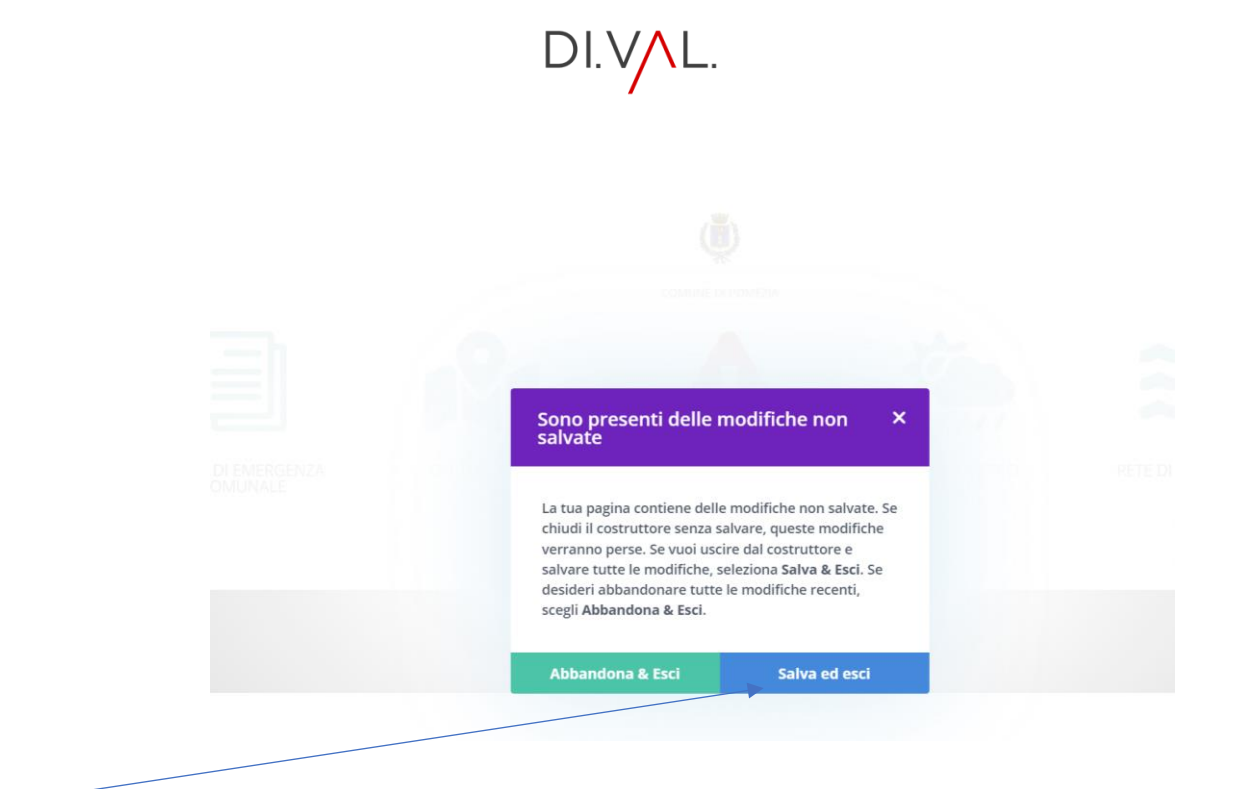

CLICCARE SU SALVA ED ESCI

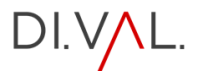

## PIANO EMERGENZA COMUNALE

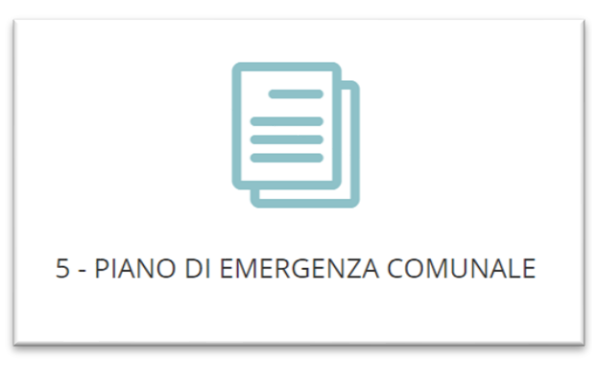

#### DALL'EDITOR DEL SISTEMA CLICCA SULL'ICONA

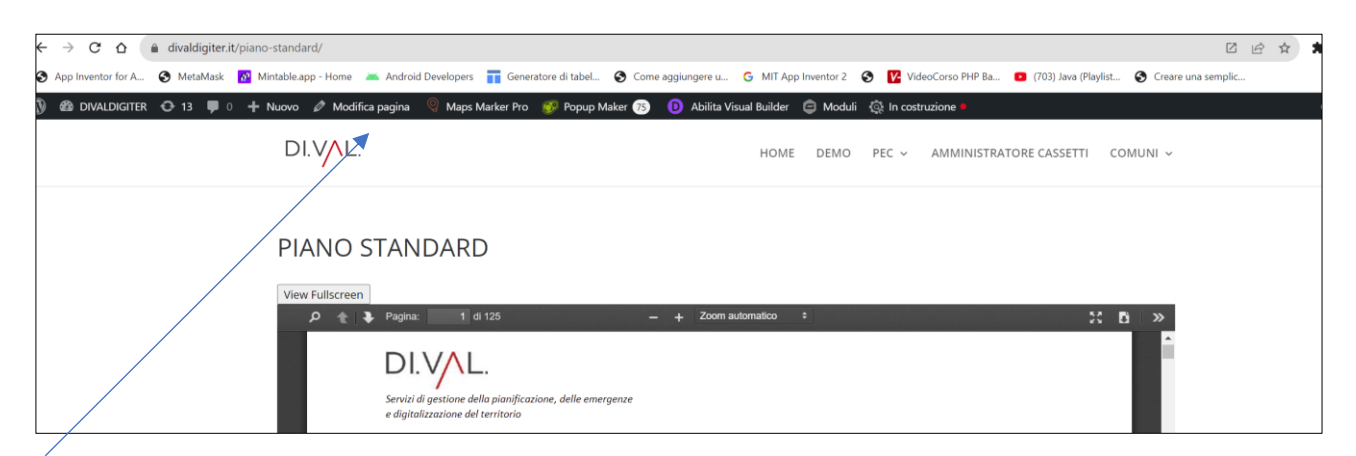

#### PASSA CON IL MOUSE SU MODIFICA PAGINA

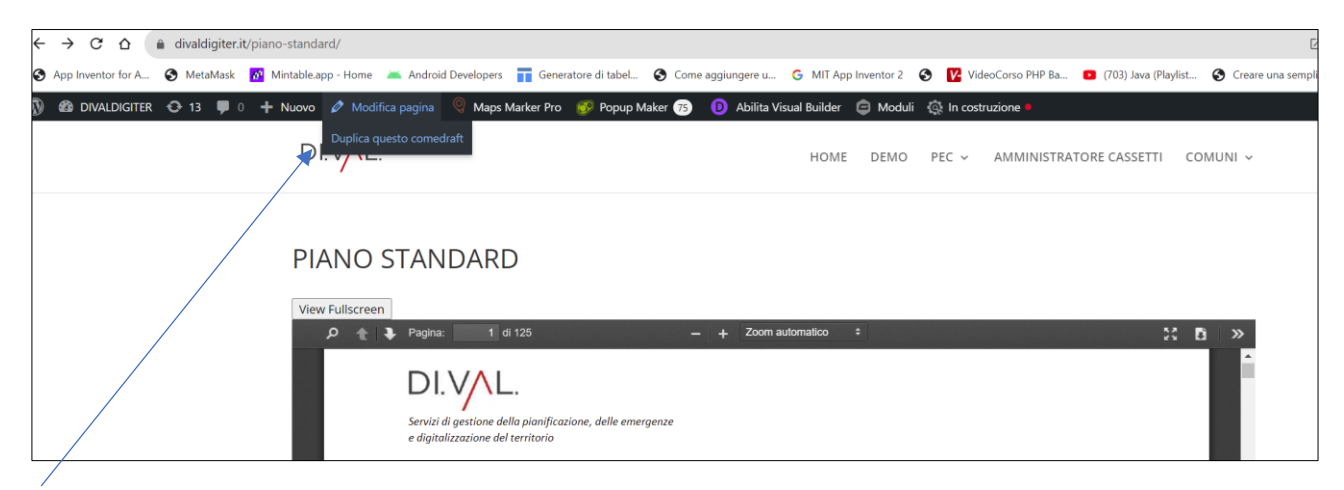

CLICCA SU DUPLICA QUESTO COME DRAFT

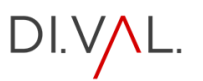

| Pagine Aggiungi nuova pagina                              |          |
|-----------------------------------------------------------|----------|
| Tutti (90)   Pubblicati (87)   Bozze (3)   Cestinati (10) |          |
| Azioni di gruppo V Applica Tutte le date V Filtra         | 90 eleme |
| □ Títolo 🕈                                                |          |
| CASSETTO STANDARD                                         |          |
| COMUNE STANDARD — Divi                                    |          |
| D PIANO STANDARD                                          |          |
| PIANO STANDARD — Bozza                                    |          |
| 7                                                         |          |

CLICCARE SU BOZZA E TROVARE LA PAGINA PIANO STANDARD PASSARE CON IL MOUSE E CLICCARE SU MODIFICA

| ← → C △ a divaldigiter.it/wp-admin/post.php?post=2671&action=edit                                                                                                    | Z E                | ÷ 🛧 🕈          |
|----------------------------------------------------------------------------------------------------|--------------------|----------------|
| 🛇 App Inventor for A 🔇 MetaMask 🕈 Mintable.app - Home 🔺 Android Developers 📊 Generatore di tabel 🔇 Come aggiungere u 🔓 MiT App Inventor 2 🔇 🕎 VideoCorso PHP Ba 😐 (703) Java (Playlist 🦿 | Creare una semplic | *              |
| 🕅 + 🖌 🕤 $rracking z = 10$ Usa The Divi Builder                                                                                                    | Salva bozza 🛛 🗖    | Pubblica       |
|                                                                                                    | Pagina             | Blocco         |
| PIANO POMEZIA                                                                                                    | Riepilogo          |                |
| [/] Shortcode                                                                                                    | Visibilità         | Publ           |
| [ndf id='1e6e']                                                                                                    | Pubblica           | lmm            |
|                                                                                                    | Template           | Temp           |
|                                                                                                    | URL                | dival<br>-star |

MODIFICARE LA DICITURA STANDARD CON IL NOME DEL COMUNE E CLICCARE DUE VOLTE SU PUBBLICA

**NB**: PER INSERIRE IL PIANO DEL COMUNE ,IL SISTEMA UTILIZZA I COSIDDETTI SHORTCODE SI RIMANDA ALLA SEZIONE DEDICATA AL PLUGIN DI SISTEMA PDF POSTER

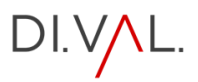

## CARTOGRAFIA

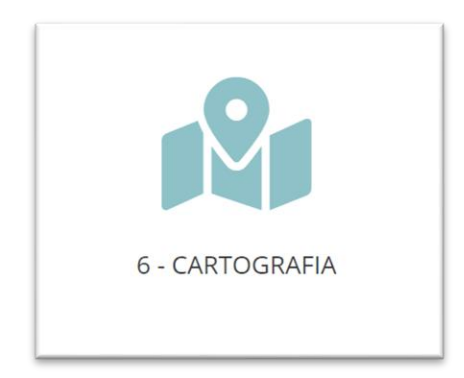

#### DALL'EDITOR DEL SISTEMA CLICCA SULL'ICONA

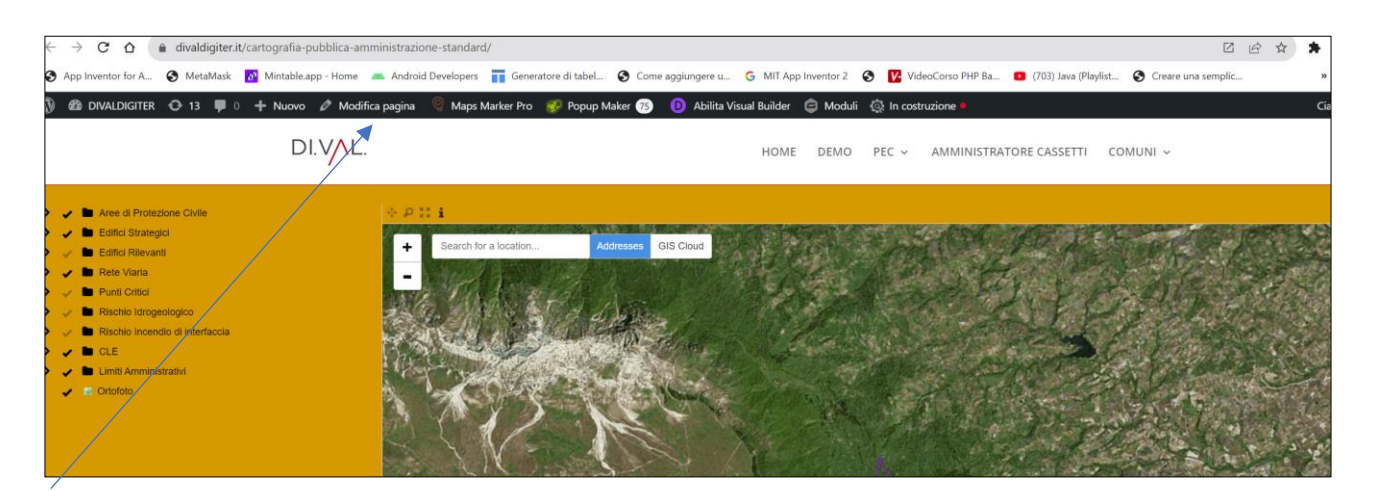

PASSARE IL MOUSE SU MODIFICA PAGINA E SCEGLIERE L'OPZIONE "Duplica questo come draft"

| Pagine Aggiungi nuova pagina                                  | Impo        |
|---------------------------------------------------------------|-------------|
| Tutti (92)   Pubblicati (89)   Bozze (3)   Cestinati (10)     |             |
| Azioni di gruppo v     Applica     Tutte le date v     Filtra | 92 elementi |
| □ Titolo 🕈                                                    |             |
| CASSETTO STANDARD                                             |             |
| CARTOGRAFIA pubblica amministrazione standard — Divi          |             |
| CARTOGRAFIA pubblica amministrazione standard – Bozza, Divi   |             |

CLICCARE SULLA VOCE BOZZA E CLICCARE SULLA VOCE MODIFICA

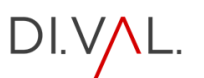

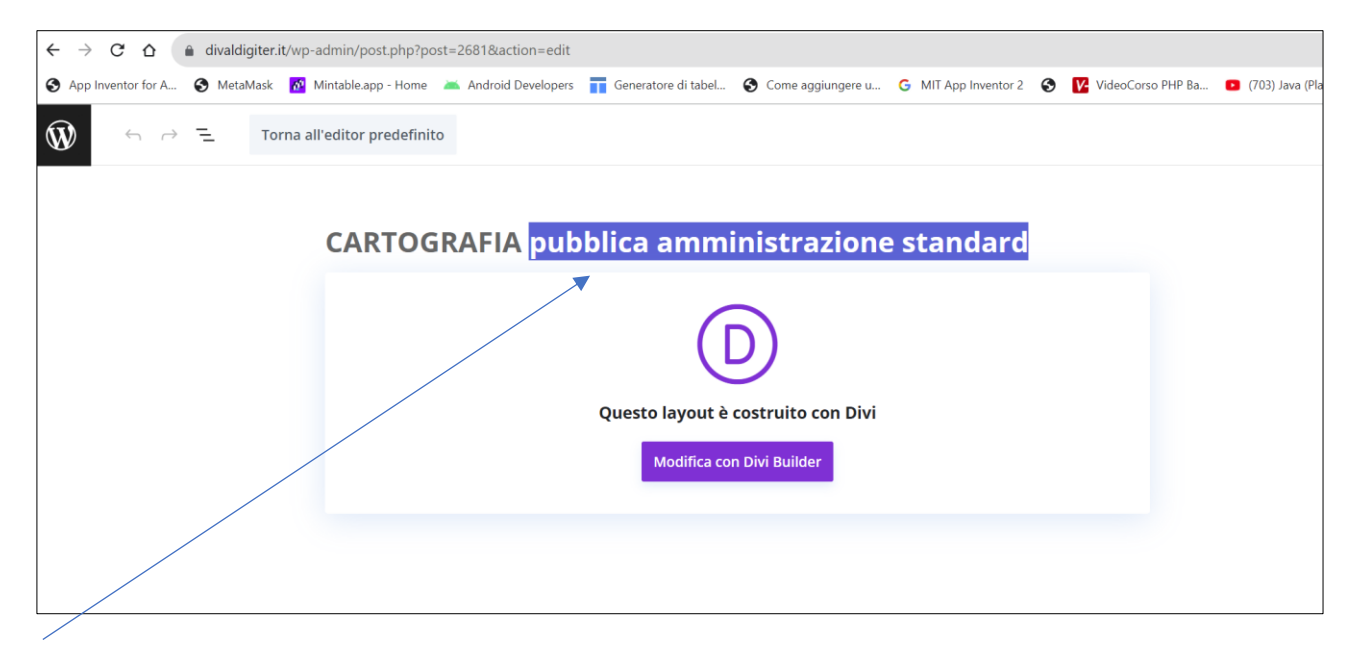

CAMBIARE IL NOME CON QUELLO DEL COMUNE

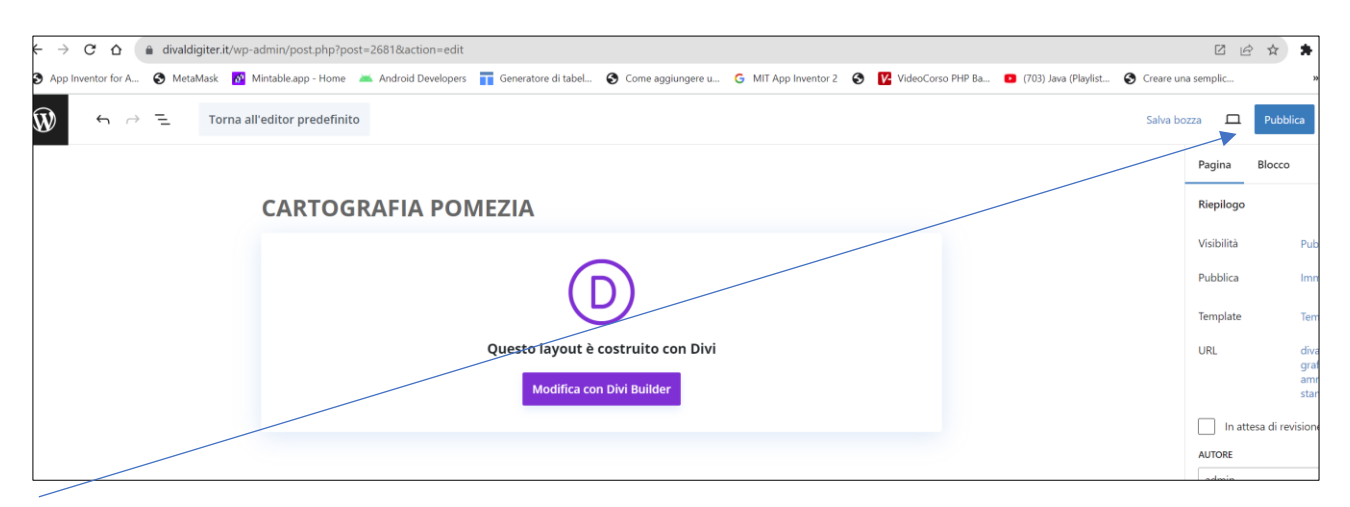

CLICCARE DUE VOLTE SU PUBBLICA

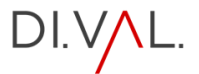

## EMERGENZA

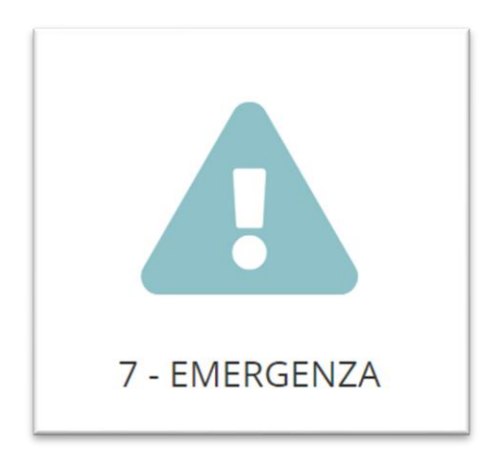

DALL'EDITOR DEL SISTEMA CLICCA SULL'ICONA

| y 🍪 DIVALDIGITER 🗢 10 📮 0 🕂 Nuovo 🖉 Modifica pagina 🔍 Maps Marker Pro 🌮 Popup M<br>Duplica questo comedrait | laker 🕫 🚺 Abilita Visual Builder 🤤 Moduli 🎡 In costruzione 💌 |
|----------------------------------------------------------------------------------------------------|--------------------------------------------------------------|
|                                                                                                    |                                                              |
|                                                                                                    | PAGINA PRINCIPALE                                            |
|                                                                                                    |                                                              |
|                                                                                                    | RISCHIO IDROGEOLOGICO                                        |
|                                                                                                    |                                                              |

PASSARE IL MOUSE SU MODIFICA PAGINA E SCEGLIERE L'OPZIONE "Duplica questo come draft"

|                              | 🛛 😌 Maps Marker Pro 🤤 Moduli 🚳 In costruzione 🔹 |
|------------------------------|-------------------------------------------------|
| Tutti (120)   Pubblicati (11 | (8)   Bozze (2)   Cestinati (15)                |
| Azioni di gruppo 🗸           | Applica Tutte le date V Filtra                  |
|                              |                                                 |
|                              |                                                 |
| Privacy Policy — I           | Pagina della privacy policy                     |
| ☐ Titolo 🗢                   |                                                 |
| Azioni di gruppo 🗸           | Applica                                         |
|                              |                                                 |

CLICCARE SU BOZZA E TROVARE LA PAGINA TIPO DI RISCHIO STANDARD -CLICCARE SU MODIFICA

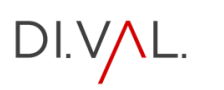

| $  \begin{array}{ccc} & & & \\ & & & \\ & & & & \\ & & & \\ & & & & \\ & & & & \\ & & & \\ & & & & \\ & & & & \\ & & & & \\ & & & & \\ & & &$ |  |
|----------------------------------------------------------------------------------------------------|--|
| TIPI DI RISCHIO STANDARD                                                                                                    |  |
|                                                                                                    |  |
| Questo layout è costruito con Divi<br>Modifica con Divi Builder                                                                                                    |  |
|                                                                                                    |  |

CAMBIARELA DICITURA STANDARD CON IL NOME DEL COMUNE, E POI CLICCARE DUE VOLTE SU PUBBLICA

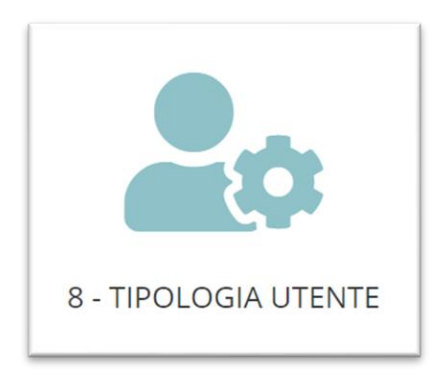

#### DALL'EDITOR DEL SISTEMA CLICCA SULL'ICONA

| y se divaldigitek (3-10 ≢ 0 + No | uovo 🧭 Modifica pagina 😪 t<br>DI. VAL. | Maps Marker Pro 🛛 🐠 Popup Maker 🦿                          | 🕒 🕛 Abilita Visual Builder 🖨 Moi                                   | duli 🤬 in costruzione •<br>OME DEMO PEC ~ ( | ZOMUNI ∽ EDITOR SISTEMA                        | Ciao, admin 🁔 |
|----------------------------------|----------------------------------------|------------------------------------------------------------|--------------------------------------------------------------------|---------------------------------------------|------------------------------------------------|---------------|
|                                  |                                        |                                                            |                                                                    |                                             |                                                |               |
|                                  | SINDACO                                | REFERENTE F1<br>Tecnica di valutazione e<br>pianificazione | REFERENTE F2<br>Sanità, assistenza sociale<br>e servizi essenziali | REFERENTE F3<br>Volontariato                | REFERENTE F4<br>Materiali e mezzi              |               |
|                                  | •                                      |                                                            |                                                                    |                                             |                                                |               |
|                                  | REFERENTE F5<br>Servizi essenziali     | REFERENTE F6<br>Censimento danni                           | REFERENTE F7<br>Strutture operative                                | REFERENTE F8<br>Telecomunicazioni           | REFERENTE F9<br>Assistenza alla<br>popolazione |               |
|                                  |                                        | ТО                                                         | RNA A TIPOLOGIA RISCHIC                                            | D                                           |                                                |               |
|                                  | DIVAL.                                 |                                                            |                                                                    |                                             |                                                |               |

PASSARE IL MOUSE SU MODIFICA PAGINA E SCEGLIERE L'OPZIONE "Duplica questo come draft"

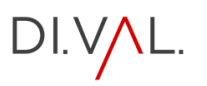

| Pagine Aggiungi nuova pagina                                                   |
|--------------------------------------------------------------------------------|
| Tutti (121)   Pubblicati (118)   Bozze (3)   Cestinati (15)                    |
| Azioni di gruppo V Apolica Tutte le date V Filtra                              |
|                                                                                |
| Modifica   Modifica rapida   Cestina   Anteprima   Duplica   Modifica con Divi |
| TIPI DI RISCHIO STANDARD — Divi                                                |
| Privacy Policy — Pagina della privacy policy                                   |
|                                                                                |
|                                                                                |

CLICCARE SU BOZZA E TROVARE LA PAGINAPASSARE TIPO DI RISCHIO STANDARD -CLICCARE SU MODIFICA

| $ f \rightarrow \Xi $ Torna all'editor predefinito              |  |
|-----------------------------------------------------------------|--|
| TIPOLOGIA UTENTI STANDARD                                       |  |
| Questo layout è costruito con Divi<br>Modifica con Divi Builder |  |
|                                                                 |  |

CAMBIARELA DICITURA STANDARD CON IL NOME DEL COMUNE, E POI CLICCARE DUE VOLTE SU PUBBLICA

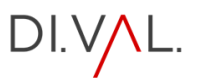

## COLLEGAMENTI PAGINA PRINCIPALE

#### CLICCARE SUL LINK: <a href="https://www.divaldigiter.it/wp-admin/edit.php?post\_type=page">https://www.divaldigiter.it/wp-admin/edit.php?post\_type=page</a>

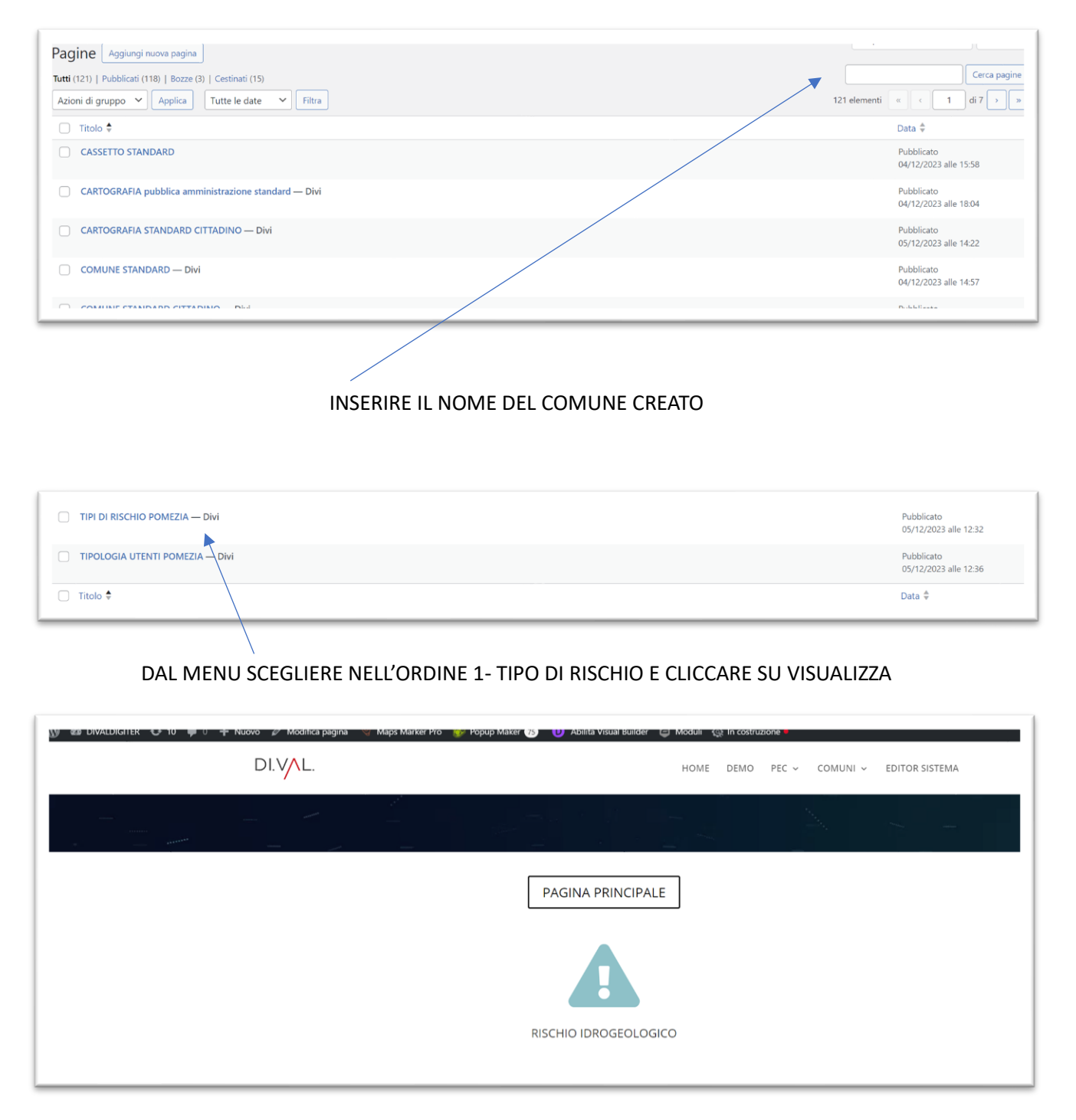

LASCIARE APERTA LA PAGINA

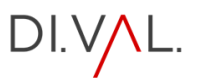

#### CLICCARE SUL LINK: <a href="https://www.divaldigiter.it/wp-admin/edit.php?post\_type=page">https://www.divaldigiter.it/wp-admin/edit.php?post\_type=page</a>

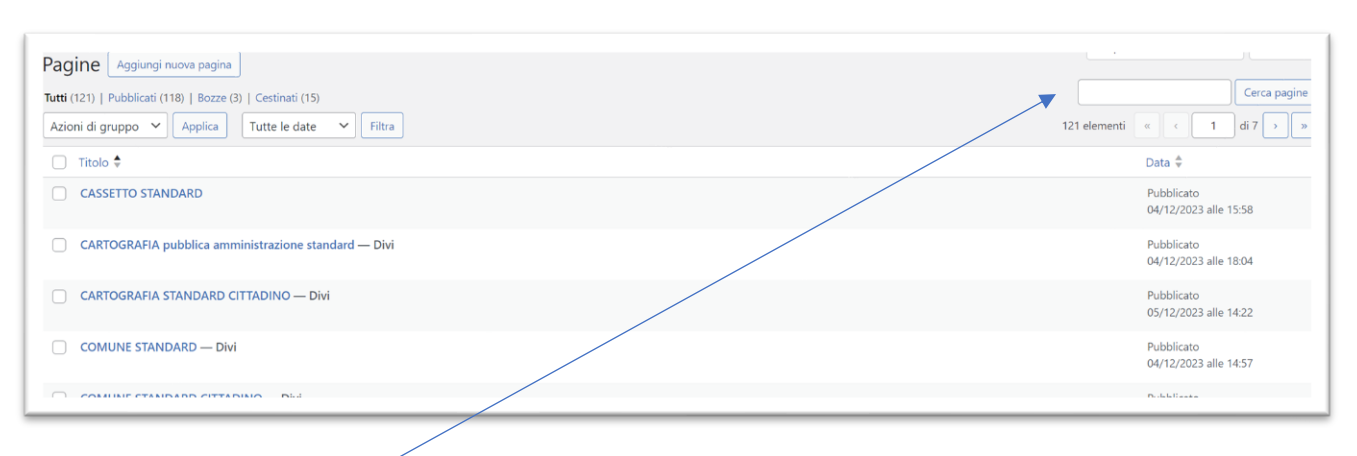

#### INSERIRE IL NOME DEL COMUNE CREATO

| TIPI DI RISCHIO POMEZIA — Divi  | Pubblicato<br>05/12/2023 alle 12:32 |
|---------------------------------|-------------------------------------|
| TIPOLOGIA UTENTI POMEZIA — Divi | Pubblicato<br>05/12/2023 alle 12:36 |
|                                 | Data                                |
|                                 |                                     |

#### DAL MENU SCEGLIERE NELL'ORDINE 2- TIPOLOGIA UTENTE E CLICCARE SU VISUALIZZA

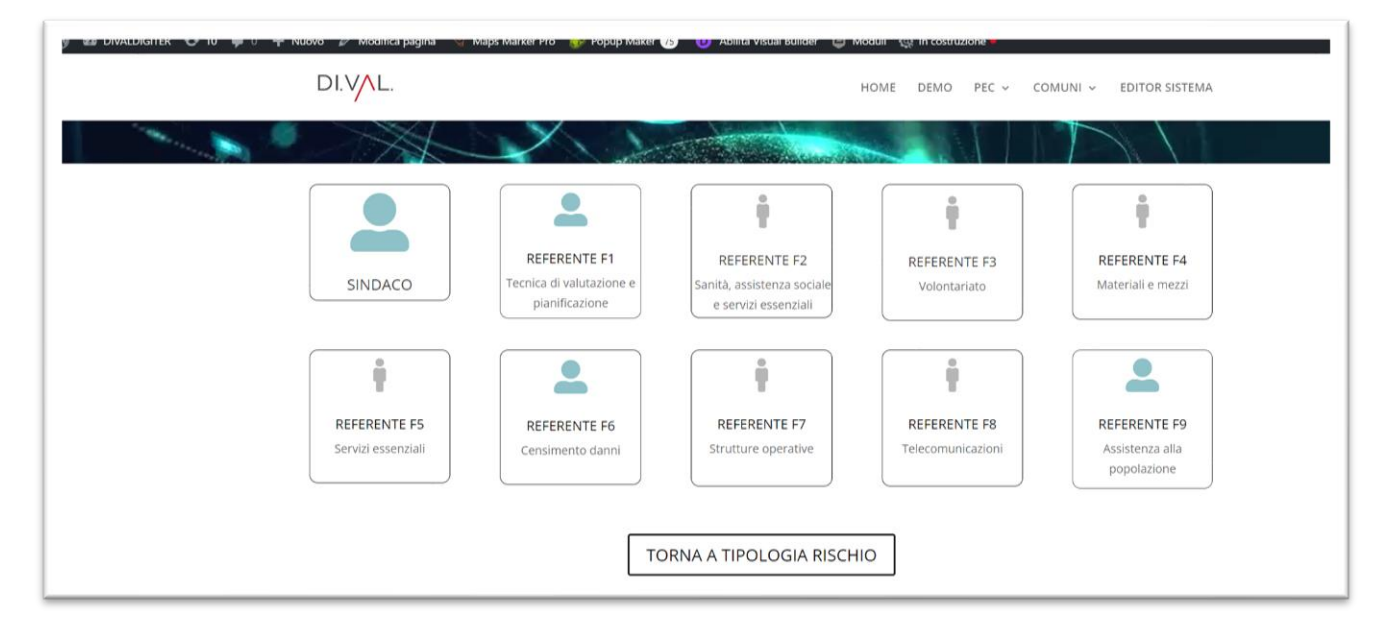

LASCIARE APERTA LA PAGINA

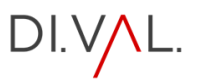

#### CLICCARE SUL LINK: <a href="https://www.divaldigiter.it/wp-admin/edit.php?post\_type=page">https://www.divaldigiter.it/wp-admin/edit.php?post\_type=page</a>

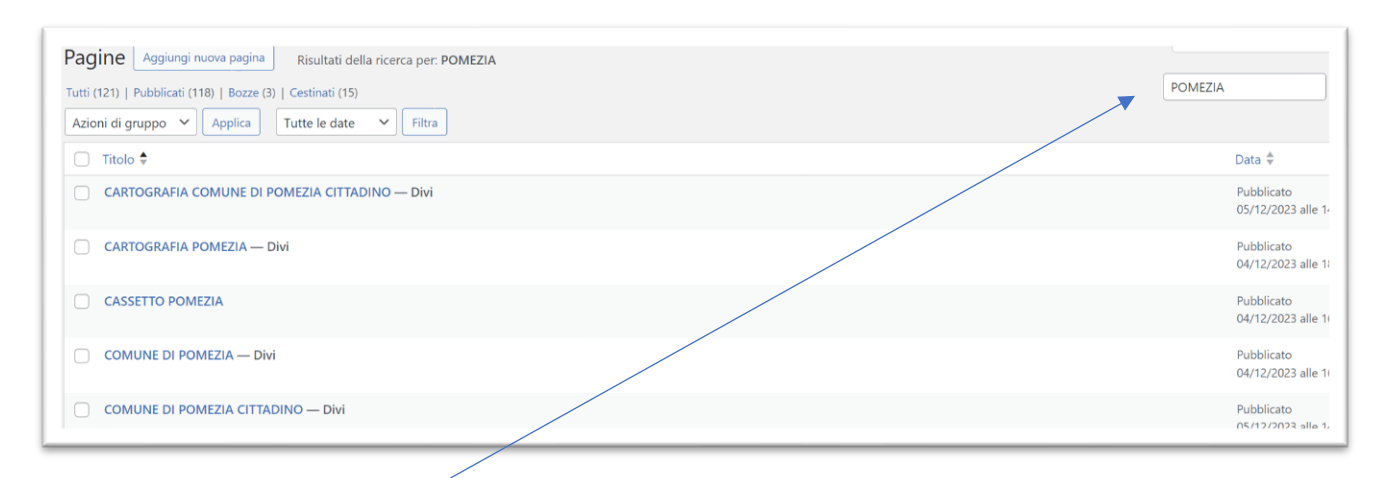

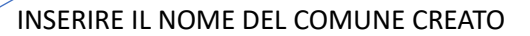

|                  | 04/12/2023 alle 1                |
|------------------|----------------------------------|
| CASSETTO POMEZIA | Pubblicato<br>04/12/2023 alle 10 |
|                  | Pubblicato<br>04/12/2023 alle 10 |
|                  | Pubblicato                       |
|                  |                                  |

#### DAL MENU SCEGLIERE NELL'ORDINE 3- COMUNE DI ..... E CLICCARE SU VISUALIZZA

| 🔰 🍪 DIVALDIGITER 😋 10 📕 0 🕂 Nuovo 🖉 Modifica pagina 👋 Maps Marke | er Pro 🛛 😵 Popup Maker (75) 🛛 🕒 Abilita Visual Bu | uiider 🤤 Moduli 🔅 In costruzione 🗕      | c |
|------------------------------------------------------------------|---------------------------------------------------|-----------------------------------------|---|
| DI.V/L.                                                          |                                                   | HOME DEMO PEC - COMUNI - EDITOR SISTEMA |   |
| PIANO DI EMERGENIZA<br>COMUNALE                                  |                                                   | ALLERTA METEO                           |   |
|                                                                  |                                                   |                                         |   |

#### LASCIARE APERTA LA PAGINA E CLICCARE SU ATTIVA VISUAL BUILDER

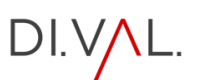

#### PRENDERE LA PAGINA APERTA TIPO DI RISCHIO E COPIARE L'INDIRIZZO CHE COMPARE SOPRA LA BARRA DEGLI INDIRIZZI DEL BROWSER

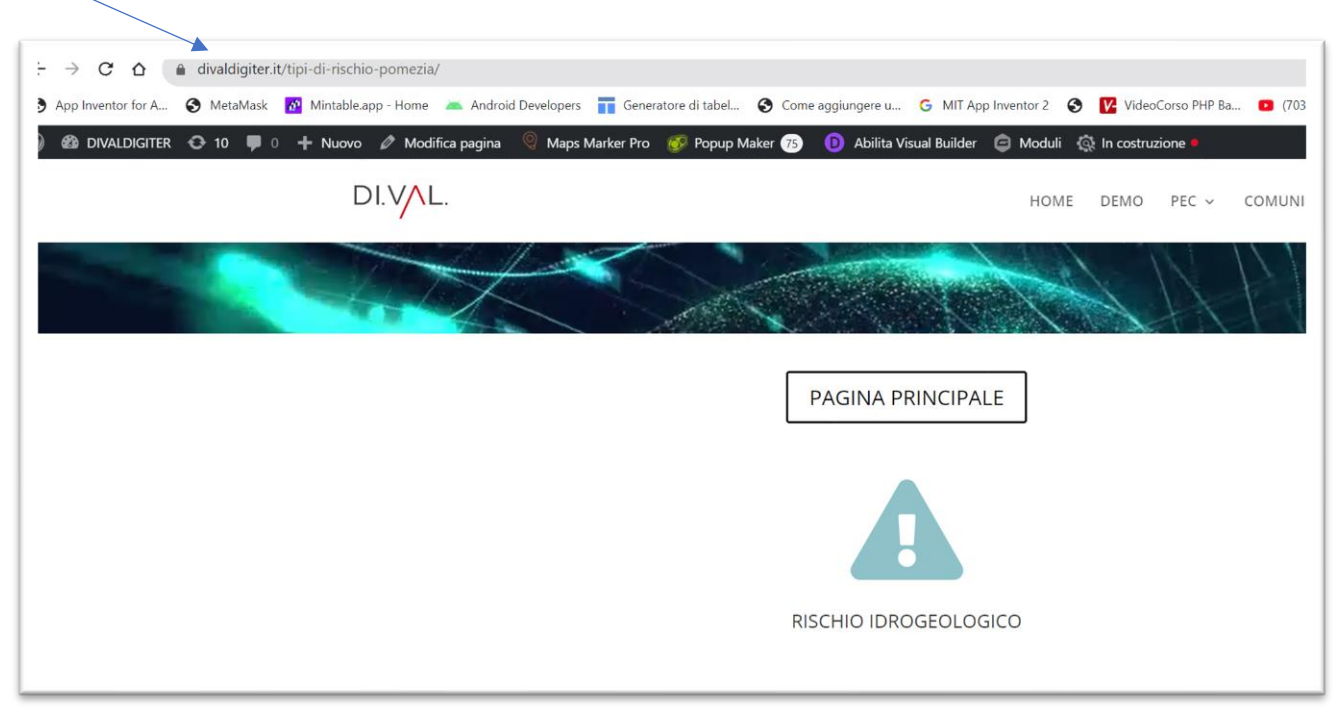

| १) 🕸 DIVALDIGITER ⊙ 10 🛡 ० 🕂 Nuovo 🖉 Modifica pagi<br>DI.V/L. | a 🔍 Maps Marker Pro 💣 Popup Maker (23) Esci Visual Builder 🧔 Moc        | oduli 🔅 In costruzione 🖗<br>HOME DEMO PEC 🗸 COMUNI 🗸 EDITOR SISTEMA | Ciac |
|---------------------------------------------------------------|-------------------------------------------------------------------------|---------------------------------------------------------------------|------|
| + ◇ 및 ④ # :<br>+ ◇ 및 ⊕ # :<br>PIANO DI EMERGEN<br>COMUNALE    | COMUNE DI POMEZIA<br>COMUNE DI POMEZIA<br>CARTOGRAFIA<br>ZA CARTOGRAFIA | ALLERTA METEO                                                       |      |

#### NELLA PAGINA PRINCIPALE CLICCARE SULLA ROTELLINA DELLE IMPOSTAZIONI

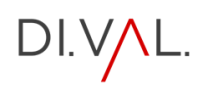

|   |                                   |                                      | DI.V/             | L.         |             | Ţ             |
|---|-----------------------------------|--------------------------------------|-------------------|------------|-------------|---------------|
| _ | Impostazioni<br>Preimpostato: Pre | <b>Blur</b><br>definito <del>•</del> | ۲                 | ▣ :        |             |               |
|   | Contenuti                         | Design                               | Avanzate          |            |             | Ŵ             |
|   | Collegamen                        | to                                   |                   | <u>^ :</u> |             | COMUNE DI POM |
|   | URL del link del t                | itolo                                |                   |            | 0           |               |
|   | https://www.div                   | aldigiter.it/t                       | ipi-di-rischio-po | mezia/     |             |               |
|   | Titolo Link Targe                 | t                                    |                   |            |             |               |
|   | Nella Stessa Fine                 | estra                                |                   | ¢          | CARTOGRAFIA | EMERGENZ      |
|   | URL di collegame<br>modulo        | ento del                             | ?:                |            |             |               |
|   |                                   |                                      |                   |            |             |               |
|   | Modulo Link Tar                   | get                                  |                   | 1          |             |               |
|   | Nella Stessa Fine                 | estra                                |                   | ÷          |             |               |

DAL POPUP ANDARE ALLA VOCE COLLEGAMENTO ED INCOLLARE L'INDIRIZZO COPIATO PRECEDENTEMENTE

CLICCARE SUL SEGNO DI SPUNTA E POI SU ESCI VISUAL BUILDER

| La tua pagina contiene delle<br>chiudi il costruttore senza sa<br>verranno perse. Se vuoi uscii<br>salvare tutte le modifiche, se<br>desideri abbandonare tutte l<br>scegli Abbandona & Esci. | modifiche non salvate. Se<br>lvare, queste modifiche<br>e dal costruttore e<br>leziona <b>Salva &amp; Esci</b> . Se<br>e modifiche recenti, |  |
|----------------------------------------------------------------------------------------------------|----------------------------------------------------------------------------------------------------|--|
| Abbandona & Esci                                                                                                    | Salva ed esci                                                                                                    |  |

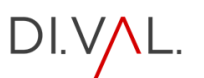

#### PRENDERE LA PAGINA APERTA TIPOLOGIA UTENTE E COPIARE L'INDIRIZZO CHE COMPARE SOPRA LA BARRA DEGLI INDIRIZZI DEL BROWSER

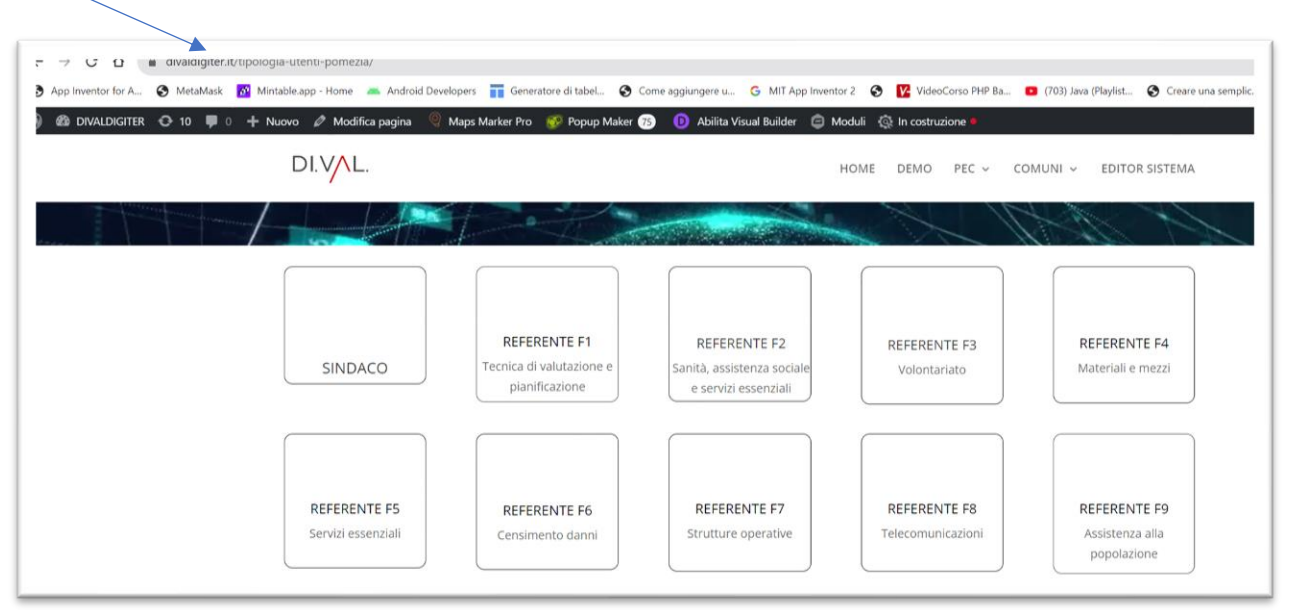

#### CLICCARE SUL LINK: <u>https://www.divaldigiter.it/wp-admin/edit.php?post\_type=page</u>

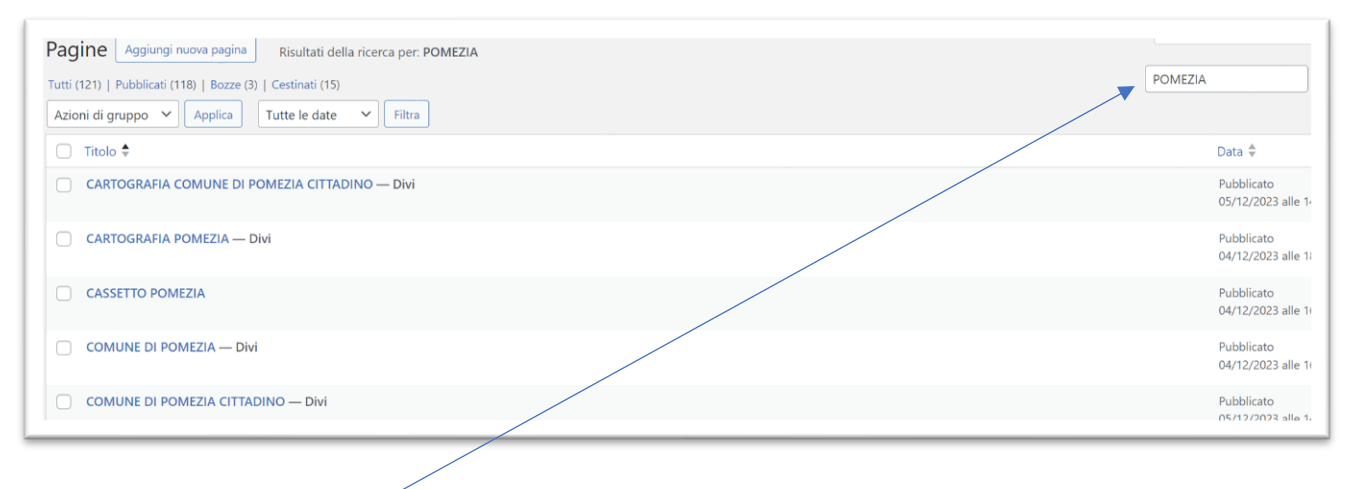

#### INSERIRE IL NOME DEL COMUNE CREATO

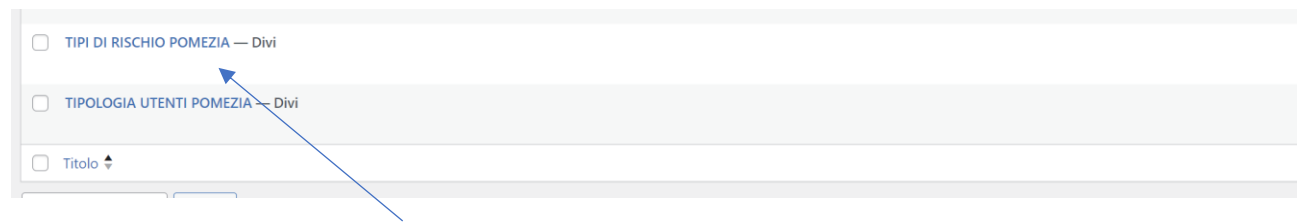

#### CLICCA SU VISUALIZZA TIPO DI RISCHIO

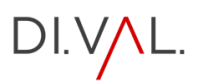

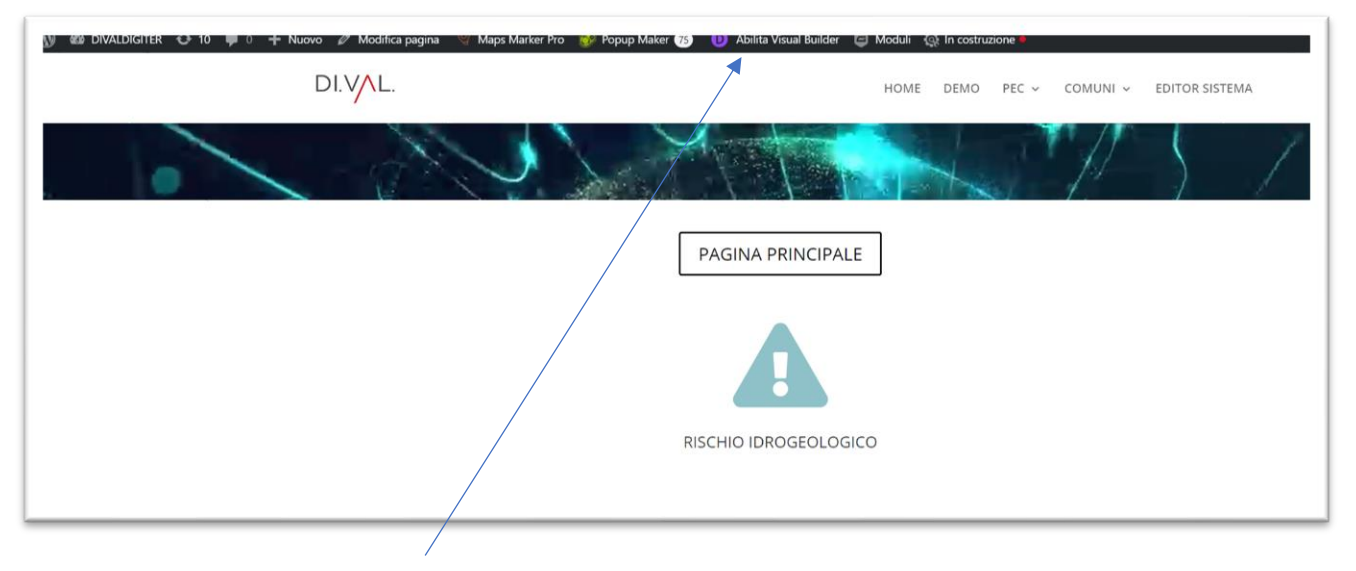

CLICCARE SU ABILITA VISUAL BUILDER

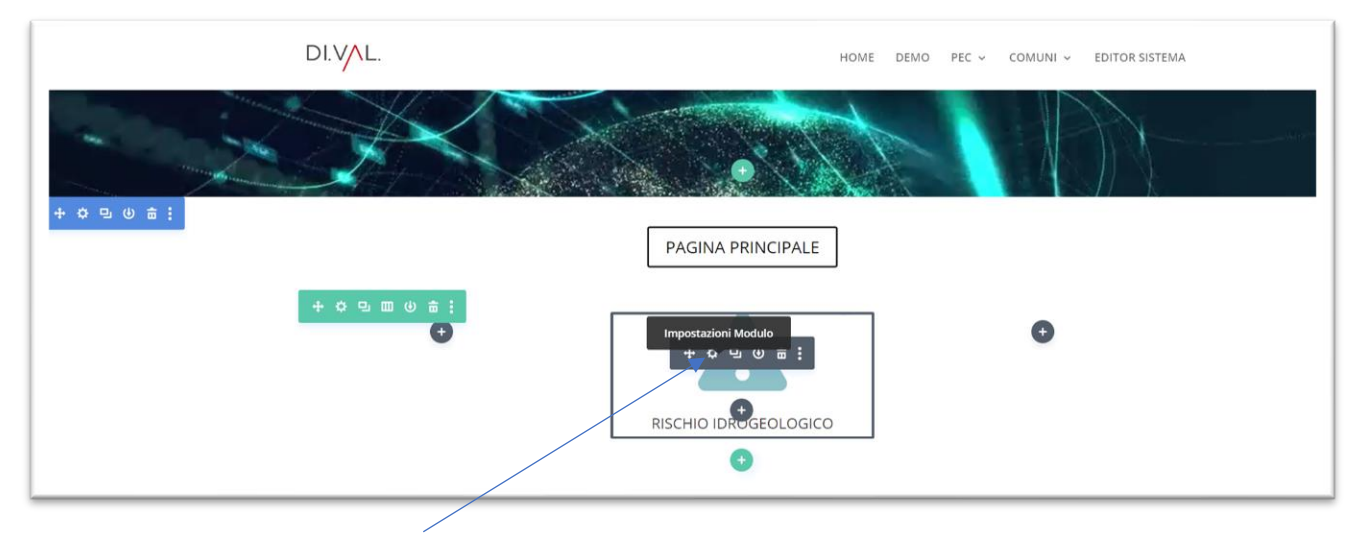

CLICCARE SU IMPOSTAZIONE MODULO,

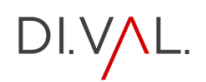

|                             |                                   | DI.V <mark>/</mark> I | L.   |     | HOME DEMO PEC ~       |
|-----------------------------|-----------------------------------|-----------------------|------|-----|-----------------------|
| Impostazio<br>Preimpostato: | o <b>ni Blur</b><br>Predefinito + | ۲                     | ۵    |     |                       |
| Contenuti                   | Design                            | Avanzate              |      |     |                       |
| <br>Collegam                | ento                              |                       | 2    | ~ : |                       |
| URL del link d              | del titolo                        |                       |      |     |                       |
| https://www                 | .divaldigiter.it/t                | ipologia-utenti-p     | omez |     | PAGINA PRINCIPALE     |
| Titolo Link Ta              | arget ? :                         |                       |      |     |                       |
| Nella Stessa                | Finestra                          |                       | \$   |     |                       |
| URL di colleg               | amento del                        |                       |      |     |                       |
| modulo                      | /                                 |                       |      |     |                       |
|                             |                                   |                       |      |     |                       |
| Modulo Link                 | Target                            |                       |      |     | RISCHIO IDROGEOLOGICO |
| Nella Stessa                | Finestra                          | ~                     | ¢    |     |                       |
|                             | 5                                 | e                     | ~    |     |                       |
|                             |                                   | DIVAL                 |      |     |                       |
|                             |                                   |                       |      |     |                       |

NEL POPUP ALLA VOCE COLLEGAMENTO , INCOLLA L'INDIRIZZO DELLA PAGINA TIPOLOGIA UTENTE PRECEDENTEMENTE APERTA, POI CLICCARE SU ECSI VISUAL BUILDER

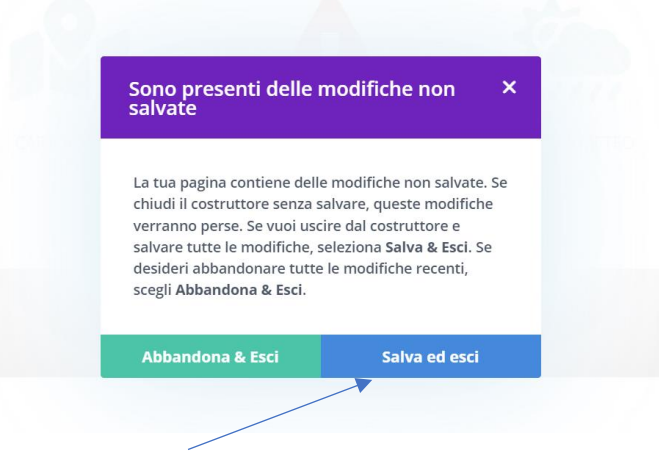

CLICCA SU SALVA ED ESCI

## DI.V/L.

SINDACO

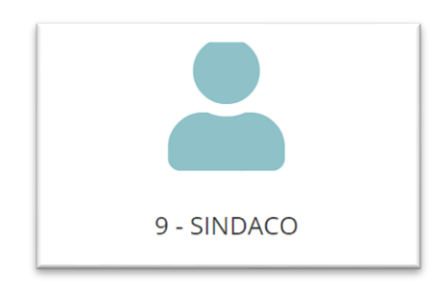

#### DALL'EDITOR DEL SISTEMA CLICCA SULL'ICONA

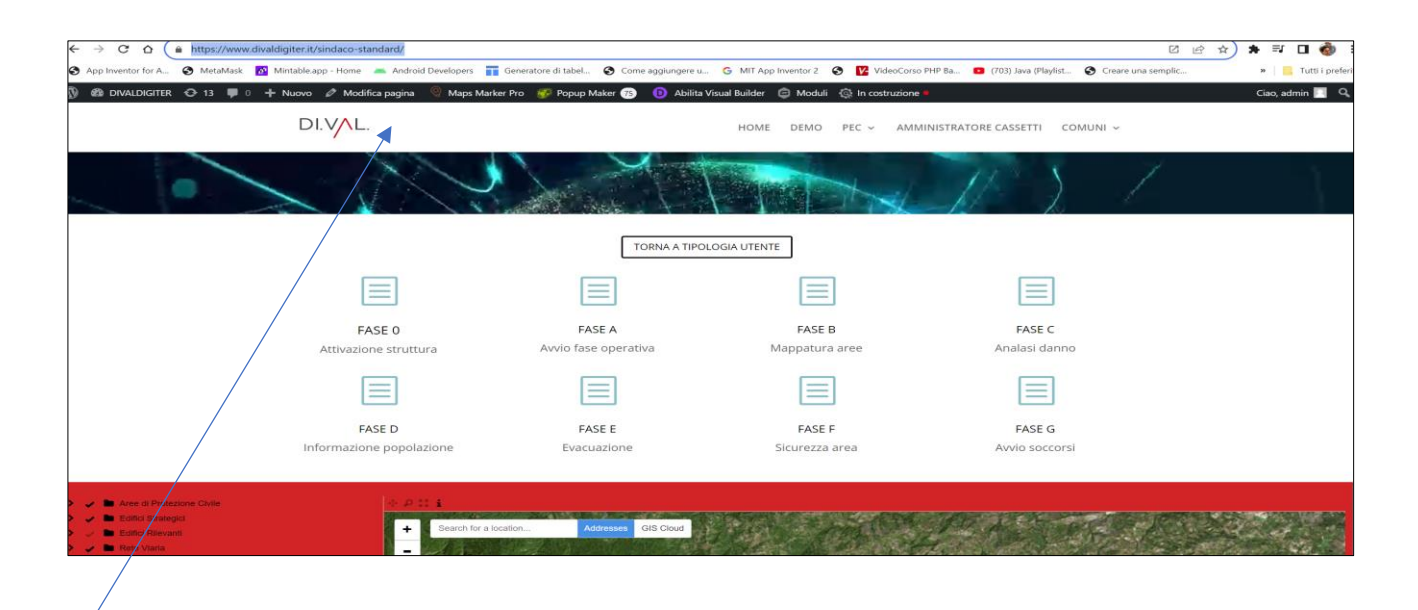

PASSARE IL MOUSE SU MODIFICA PAGINA E SCEGLIERE L'OPZIONE "Duplica questo come draft"

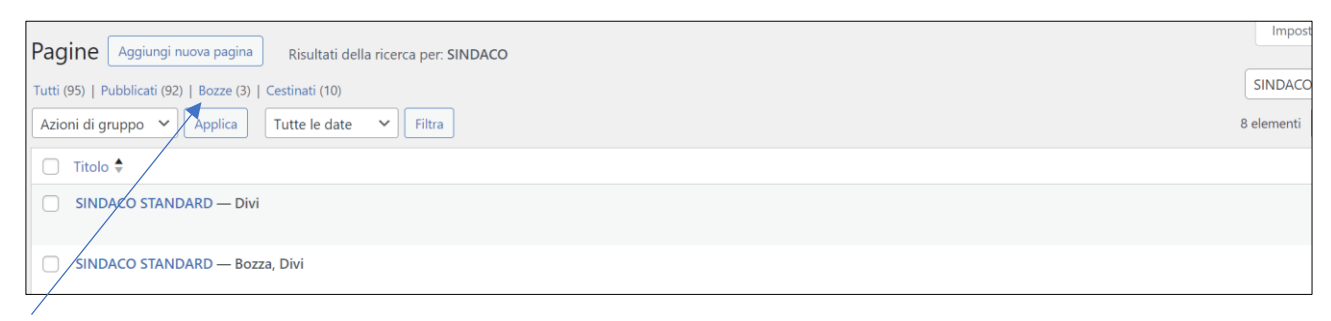

CLICCARE SU BOZZA E CERCARE LA PAGINA SINDACO STANDARD – CLICCARE SU MODIFICA

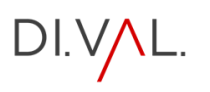

| ← → C △ ( a divaldigiter.it/wp-admin/post.php?post=2695&action=edit                                                          | 区 途 🖈                                                                             |
|----------------------------------------------------------------------------------------------------|-----------------------------------------------------------------------------------|
| 😵 App Inventor for A 🗞 MetaMask 📓 Mintable.app - Home 🛋 Android Developers 📊 Generatore di tabel 🔇 Come aggiungere u G MIT A | pp Inventor 2 🔇 🧗 VideoCorso PHP Ba 💶 (703) Java (Playlist 🔇 Creare una semplic » |
| W ↔ → Ξ Torna all'editor predefinito                                                                                         | Salva bozza 🗖 Pubblica                                                            |
|                                                                                                    | Pagina Blocco                                                                     |
| SINDACO <mark>STANDARD</mark>                                                                                                | Riepilogo                                                                         |
| ×                                                                                                    | Visibilità Pub                                                                    |
|                                                                                                    | Pubblica Imm                                                                      |
|                                                                                                    | Template Tem                                                                      |
| Questo layout è costruito con Divi                                                                                           | URL diva                                                                          |
| Modifica con Divi Builder                                                                                                    | In attesa di revisiono                                                            |
|                                                                                                    | AUTORE                                                                            |
|                                                                                                    | admin                                                                             |
|                                                                                                    | Sposta nel ce                                                                     |

CAMBIARELA DICITURA STANDARD CON IL NOME DEL COMUNE, E POI CLICCARE DUE VOLTE SU PUBBLICA

| App Inventor for A. O Metabalak M Metabala app - Home Android Developers T Generatore di tabel. O Come aggiungere u. G MIT App Inventor 2 O V Video Corto PHP Ba. 0 (703) Java (Phylist. O Creare una semple * 0 T                                                                                                    | ← → C ☆ A divaldigiter.it/sindaco-pomezia/                                                                                                    |                                             |                                         |                                                   |              |
|----------------------------------------------------------------------------------------------------|----------------------------------------------------------------------------------------------------|---------------------------------------------|-----------------------------------------|---------------------------------------------------|--------------|
| Ciao, admi                                                                                                    | 🛇 App Inventor for A 😵 MetaMask 🔯 Mintable.app - Home 🚈 Android Develope                                                                                                    | s 📑 Generatore di tabel 😵 Come aggiungere u | G MIT App Inventor 2 S VideoCor         | so PHP Ba 💼 (703) Java (Playlist 🚱 Creare una ser | nplic » 📙 Tu |
| DLVLL. HOME DEMO PEC ~ AMMINISTRATORE CASSETTI COMUNI ~<br>TORNA A TIPOLOGIA UTENTE                                                                                                    | 関 🍘 DIVALDIGITER 🔿 13 🛡 0 🕂 Nuovo 🖉 Modifica pagina 🍳 Map                                                                                                    | s Marker Pro 🛛 😵 Popup Maker 📧 🕕 Abilita Vi | sual Builder 🛭 🖨 Moduli 🚳 In costruzior | e •                                               | Ciao, admin  |
| TORNA A TIPOLOGIA UTENTE                                                                                                    | DI.VAL.                                                                                                    |                                             | HOME DEMO PEC ~ AM                      | MINISTRATORE CASSETTI COMUNI ~                    |              |
| TORNA A TIPOLOGIA UTENTE                                                                                                    |                                                                                                    | Deft.                                       |                                         |                                                   | <u> </u>     |
|                                                                                                    |                                                                                                    | TORNA A TIPOLO                              | DGIA UTENTE                             |                                                   |              |
|                                                                                                    |                                                                                                    |                                             |                                         |                                                   |              |
| FASE 0 FASE A FASE B FASE C                                                                                                    | FASE 0                                                                                                    | FASE A                                      | FASE B                                  | FASE C                                            |              |
| Attivazione struttura Avvio fase operativa Mappatura aree Analasi danno                                                                                                    | Attivazione struttura                                                                                                    | Avvio fase operativa                        | Mappatura aree                          | Analasi danno                                     |              |
|                                                                                                    |                                                                                                    |                                             |                                         |                                                   |              |
| FASE D FASE E FASE F FASE G                                                                                                    | FASE D                                                                                                    | FASE E                                      | FASE F                                  | FASE G                                            |              |
| Informazione popolazione Evacuazione Sicurezza area Avvio soccorsi                                                                                                    | Informazione popolazione                                                                                                    | Evacuazione                                 | Sicurezza area                          | Avvio soccorsi                                    |              |
| Avec of Protectory with     Constants     Constants | Avec a Protectance Sein     Extra Strategy     Extra Strategy     Extra Strategy     Form     Extra Strategy     Form     Form     Fo | for a location Addresses GIB Cloud          |                                         |                                                   |              |

#### INSERIMENTO CARTOGRAFIA

CLICCARE SU ATTIVA VISUAL BUILDER

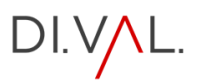

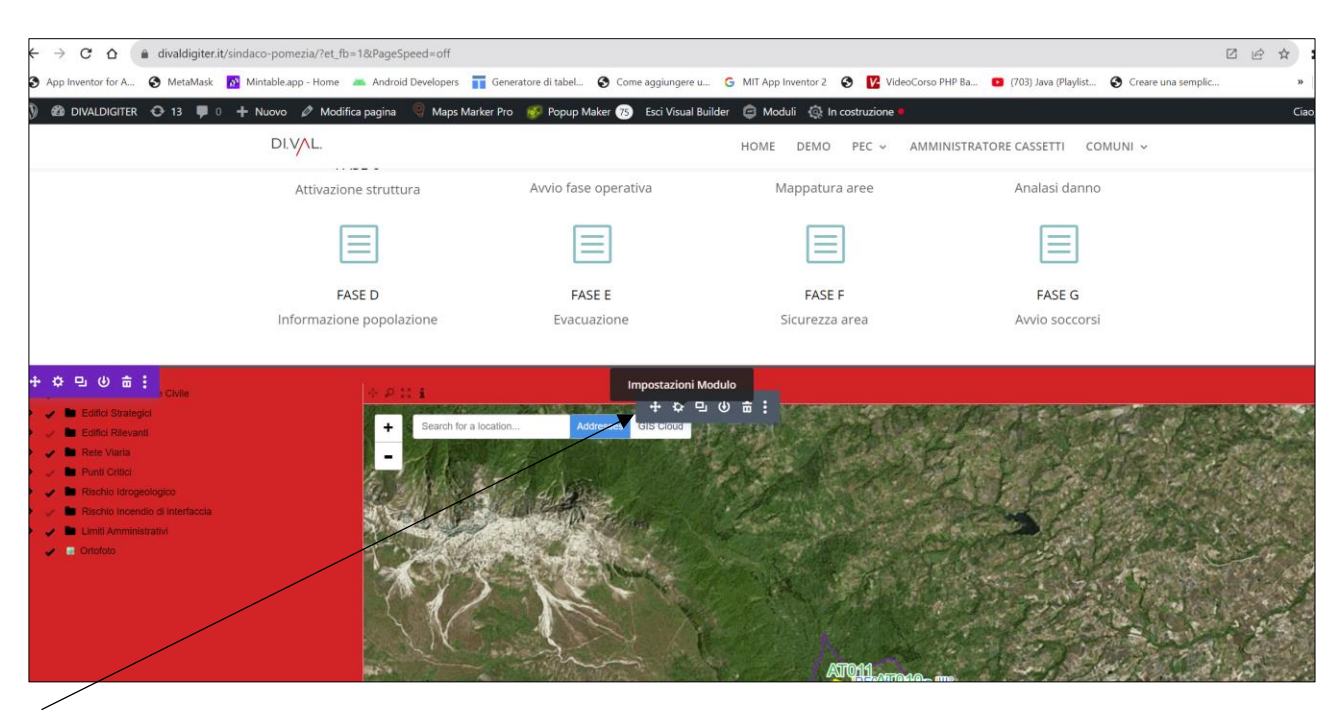

CLICCARE SULL'IMPOSTAZIONE DEL MODULO (LA ROTELLINA CHE COMPARE IN AUTOMATICO NEL BORDO SUPERIORE DELLA MAPPA)

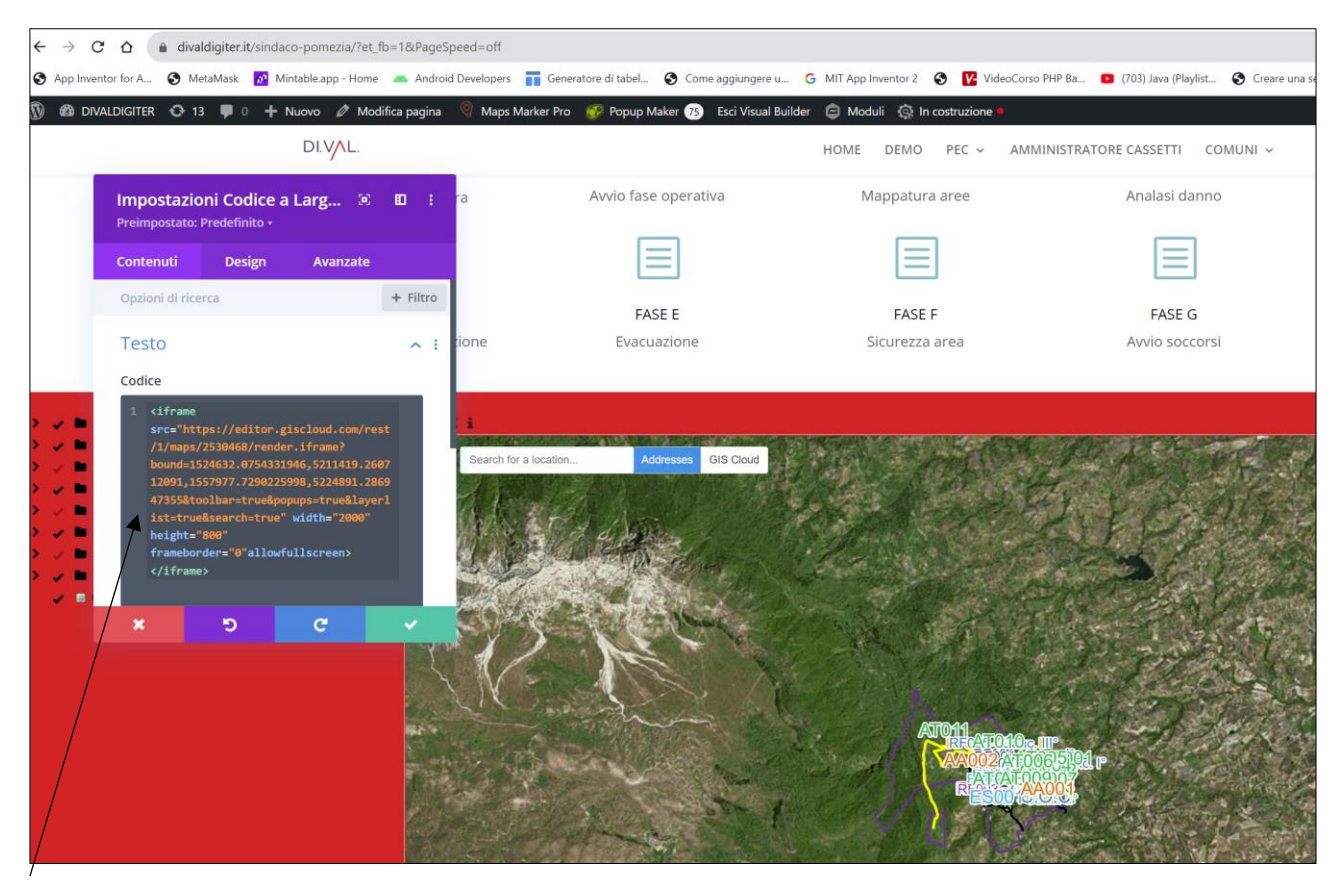

SOSTITUIRE L'INDIRIZZO INTERNET TRA LE VIRGOLETTE ARANCIONE , CON QUELLO NUOVO FORNITO DAL CARTOGRAFO

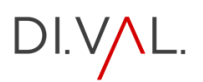

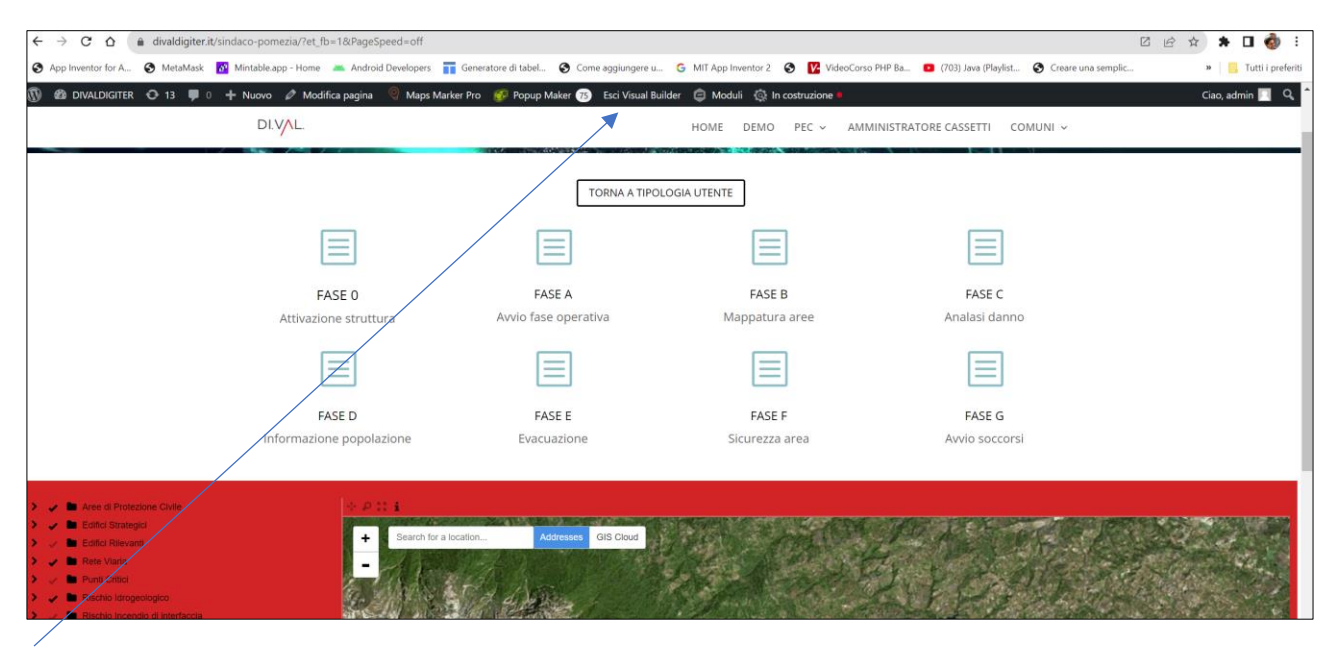

#### CLICCARE SU ESCI VISUAL BUILDER

| C D a divaldigiter.it/sindaco-pomezia/et_tb=1&pagespeed=ont                                                                                                    | * 🗆 🌍             |
|----------------------------------------------------------------------------------------------------|-------------------|
| 🗞 App Inventor for A 🗞 MetaMask 👸 Mintable.app - Home 🛋 Android Developers 📊 Generatore di tabel 🗞 Come aggiungere u 🖒 MIT App Inventor 2. 🔗 😰 VideoCorso PHP Ba 💶 (703) Java (PlaySit 🗞 Creare una semplic | » 📔 🔂 Tutti i pre |
| 💱 🕫 DIVALDICITER 🗢 13 🛡 0 🕂 Nuovo 🖉 Modifica pagna 🦷 Maga Marker Pro 💉 Ropup Maker 💿 ind Vision Ruitser 🙃 Modus 🖏 In construzione -                                                                         | lioo, admin 🔝     |
| DLYAL HOME DEMO PEC - AMMINISTRATORE CASSETTI COMUNI                                                                                                    |                   |
| TORNA A TIPOLOGIA UTENTE                                                                                                    |                   |
|                                                                                                    |                   |
| FASE 0 PACEA FACEA FACEA                                                                                                    |                   |
| Attivizzione structural Arratazi danne:                                                                                                    |                   |
| Sono presenti delle modifiche non X<br>salvate                                                                                                    |                   |
|                                                                                                    |                   |
| La tua pagina contiene delle modifiche non salvate. Se<br>chiudi il costruttore senza salvare, queste modifiche                                                                                             |                   |
| Verranno perse. Se vuoi uscire dal costruttore e<br>salvare tutte le modifiche, seleziona Salva & Esci. Se<br>desideri abbandonare tutte le modifiche recenti,<br>scegli Abbandona & Esci.                  |                   |
| Abbandona & Esci Salva ed esci                                                                                                    |                   |
|                                                                                                    |                   |
|                                                                                                    |                   |
|                                                                                                    |                   |
|                                                                                                    |                   |

CLICCA SU SALVA ED ESCI

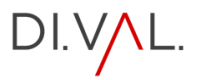

## REFERENTI

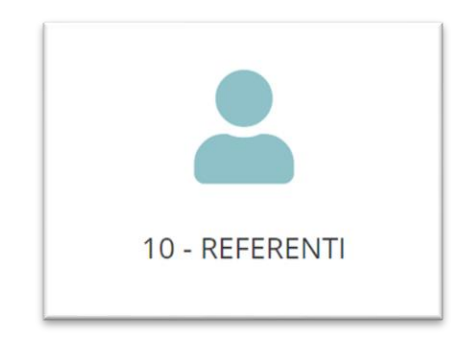

#### DALL'EDITOR DEL SISTEMA CLICCA SULL'ICONA

| Pagine Aggiungi nuova pagina                                                                         | imp         |
|----------------------------------------------------------------------------------------------------|-------------|
| Tutti (98)   Pubblicati (94)   Bozze (4)   Cestinati (10)                                            |             |
| Azioni di gruppo 🗸 Applica Tutte le date 🗸 Filtra                                                    | 98 elementi |
| Titolo 🕈                                                                                             |             |
| CASSETTO STANDARD<br>Modifica   Modifica rapida   Cestina   Visualizza   Duplica   Modifica con Divi |             |
| CARTOGRAFIA pubblica amministrazione standard — Divi                                                 |             |
| COMUNE STANDARD — Divi                                                                               |             |
| D PIANO STANDARD                                                                                     |             |
| REFERENTE F1-STANDARD — Divi                                                                         |             |
| REFERENTE F1-STANDARD — Bozza, Divi                                                                  |             |
|                                                                                                    |             |
| Azioni di gruppo V Applica                                                                           | 98 e        |

CLICCA SU BOZZA E CERCA LA PAGINA REFERENTE – CLICCARE SU MODIFICA

| ← -  | > C      | ☆          | Ĥ   | divaldig | iter.it/wp | p-admir  | n/post.p    | hp?post | =270 | 5&action=          | edit |     |          |          |       |              |           |     |     |        |           |       |        |           |    |         |             |      |        |            | Ľ       | s é     | \$        |
|------|----------|------------|-----|----------|------------|----------|-------------|---------|------|--------------------|------|-----|----------|----------|-------|--------------|-----------|-----|-----|--------|-----------|-------|--------|-----------|----|---------|-------------|------|--------|------------|---------|---------|-----------|
| 🕙 Ap | p Invent | or for A   | e   | MetaN    | lask 🚺 🔗   | Mintab   | ole.app - I | lome    | 🛋 An | droid Devel        | pers | Ge  | neratore | di tabel | . 0   | Come         | aggiunger | 9 u | G M | AIT Ap | p Invento | r 2 📀 | Video( | Corso PHP | Ba | • (703) | Java (Playl | dist | 🕄 Crea | re una sem | plic    |         | 35        |
| Ŵ    |          | 5 <i>6</i> | > = | <u>-</u> | Torna      | all'edit | or prec     | efinito |      |                    |      |     |          |          |       |              |           |     |     |        |           |       |        |           |    |         |             |      | Salv   | a bozza    | П       | Pul     | oblica    |
|      |          |            |     |          |            |          |             |         |      |                    |      |     |          |          |       |              |           |     |     |        |           |       |        |           |    |         |             |      |        | Pa         | gina    | Bloc    | со        |
|      |          |            |     |          |            | RI       | EFEI        | REN     | TE   | F1- <mark>S</mark> | ΓΑΙ  | ND  | ARD      |          |       |              |           |     |     |        |           |       |        |           |    |         |             |      |        | Rie        | epilogo |         |           |
|      |          |            |     |          |            |          |             |         |      | /                  |      |     |          |          |       |              |           |     |     |        |           |       |        |           |    |         |             |      |        | Vis        | ibilità |         | Pubbli    |
|      |          |            |     |          |            |          |             |         |      |                    |      |     |          | (        | D     | $\mathbf{)}$ |           |     |     |        |           |       |        |           |    |         |             |      |        | Pu         | bblica  |         | Immed     |
|      |          |            |     |          |            |          | /           |         |      |                    |      |     |          |          | -     |              |           |     |     |        |           |       |        |           |    |         |             |      |        | Ter        | mplate  |         | Templ     |
|      |          |            |     |          |            |          |             |         |      |                    |      | Que | esto la  | yout i   | è cos | struit       | o con D   | ivi |     |        |           |       |        |           |    |         |             |      |        | UR         | tL.     |         | divald    |
|      |          |            |     | /        |            |          |             |         |      |                    |      |     | Mo       | difica c | on Di | ivi Bui      | der       |     |     |        |           |       |        |           |    |         |             |      |        |            |         |         | 2/        |
|      |          |            | /   |          |            |          |             |         |      |                    |      |     |          |          |       |              |           |     |     |        |           |       |        |           |    |         |             |      |        |            | In att  | tesa di | revisione |
|      |          |            |     |          |            |          |             |         |      |                    |      |     |          |          |       |              |           |     |     |        |           |       |        |           |    |         |             |      |        | AU         | TORE    |         |           |
|      |          |            |     |          |            |          |             |         |      |                    |      |     |          |          |       |              |           |     |     |        |           |       |        |           |    |         |             |      |        |            |         |         |           |

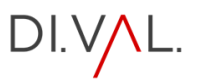

#### CAMBIARE IL NOME CON QUELLO DEL COMUNE E CLICCARE DUE VOLTE SU PUBBLICA

#### INTEGRAZIONE MAPPA

| ← → C ☆ ( in divaldigiter.it/refere             | ente-f1-pomezia/                                                                                                    |                                         |                                            | Z                                                 |
|-------------------------------------------------|----------------------------------------------------------------------------------------------------|-----------------------------------------|--------------------------------------------|---------------------------------------------------|
| S App Inventor for A S MetaMask 🚺 M             | lintable.app - Home 🛛 📥 Android Developers 📑                                                                                 | Generatore di tabel 🔇 Come aggiungere u | G MIT App Inventor 2 🔇 🔽 VideoCorso P      | HP Ba 😐 (703) Java (Playlist 🔇 Creare una semplic |
| 🗓 🙆 DIVALDIGITER 🔂 13 🛡 0 🕂 1                   | Nuovo 🖉 Modifica pagina 🛛 🧕 Maps Marker                                                                                      | Pro 🛯 💇 Popup Maker 📧 🕕 Abilita V       | ʻisual Builder 🧧 Moduli 🗔 In costruzione 🖣 | n                                                 |
|                                                 | DI.VAL.                                                                                                    |                                         | HOME DEMO PEC ~ AMMII                      | NISTRATORE CASSETTI COMUNI 🗸                      |
|                                                 |                                                                                                    |                                         |                                            | TA-t-7                                            |
|                                                 |                                                                                                    | TORNA A TIPOL                           | OGIA UTENTE                                |                                                   |
|                                                 |                                                                                                    |                                         |                                            |                                                   |
|                                                 | FASE Ø                                                                                                    | FASE A                                  | FASE B                                     | FASE C                                            |
|                                                 | Attivazione struttura                                                                                                    | Avvio fase operativa                    | Mappatura aree                             | Analasi danno                                     |
|                                                 |                                                                                                    |                                         |                                            |                                                   |
|                                                 | FASE D                                                                                                    | FASE E                                  | FASE F                                     | FASE G                                            |
|                                                 | Informazione popolazione                                                                                                    | Evacuazione                             | Sicurezza area                             | Avvio soccorsi                                    |
| ree di Protezione Civile     Edifici Stratenici | 小 戸 II i<br>Weiter (Constanting Constanting Constanting Constanting Constanting Constanting Constanting Constanting Constant |                                         |                                            |                                                   |

#### CLICCARE SU ATTIVA VISUAL BUILDER

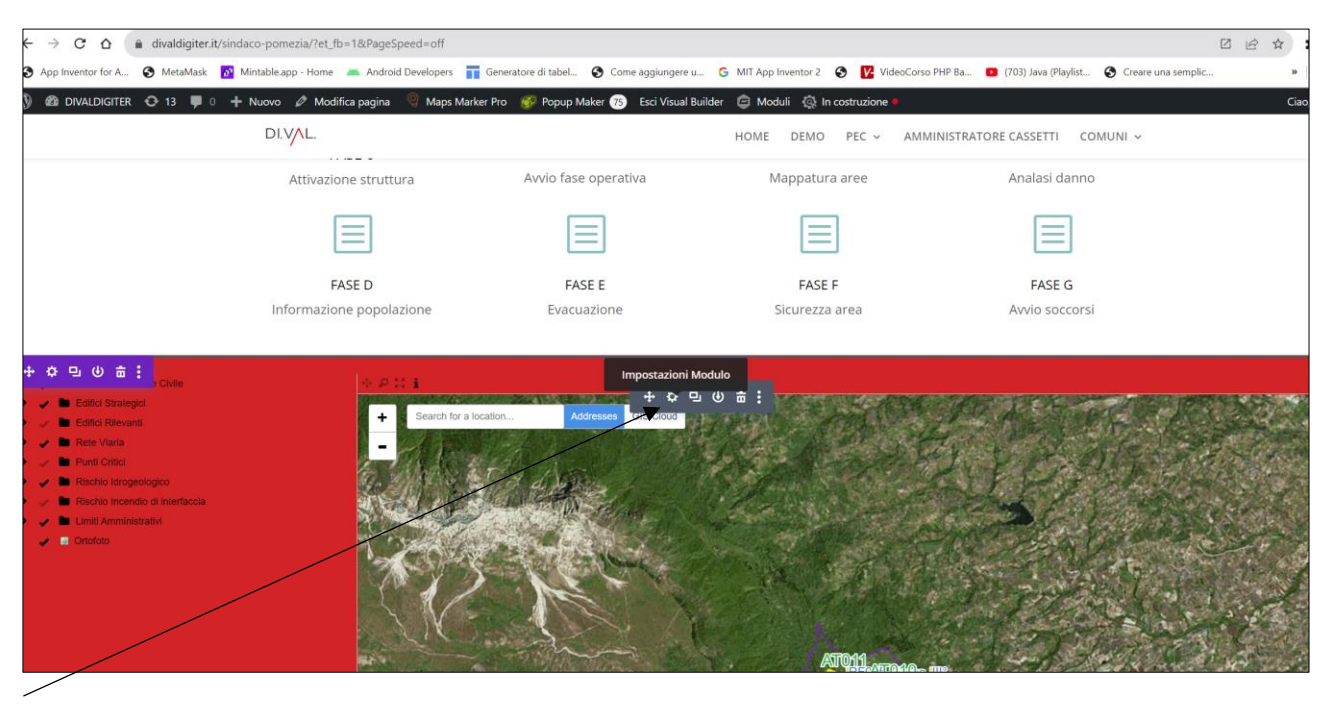

CLICCARE SULLA ROTELLINA CHE COMPARE IN AUTOMATICO NEL BORDO SUPERIORE DELLA MAPPA

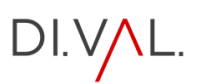

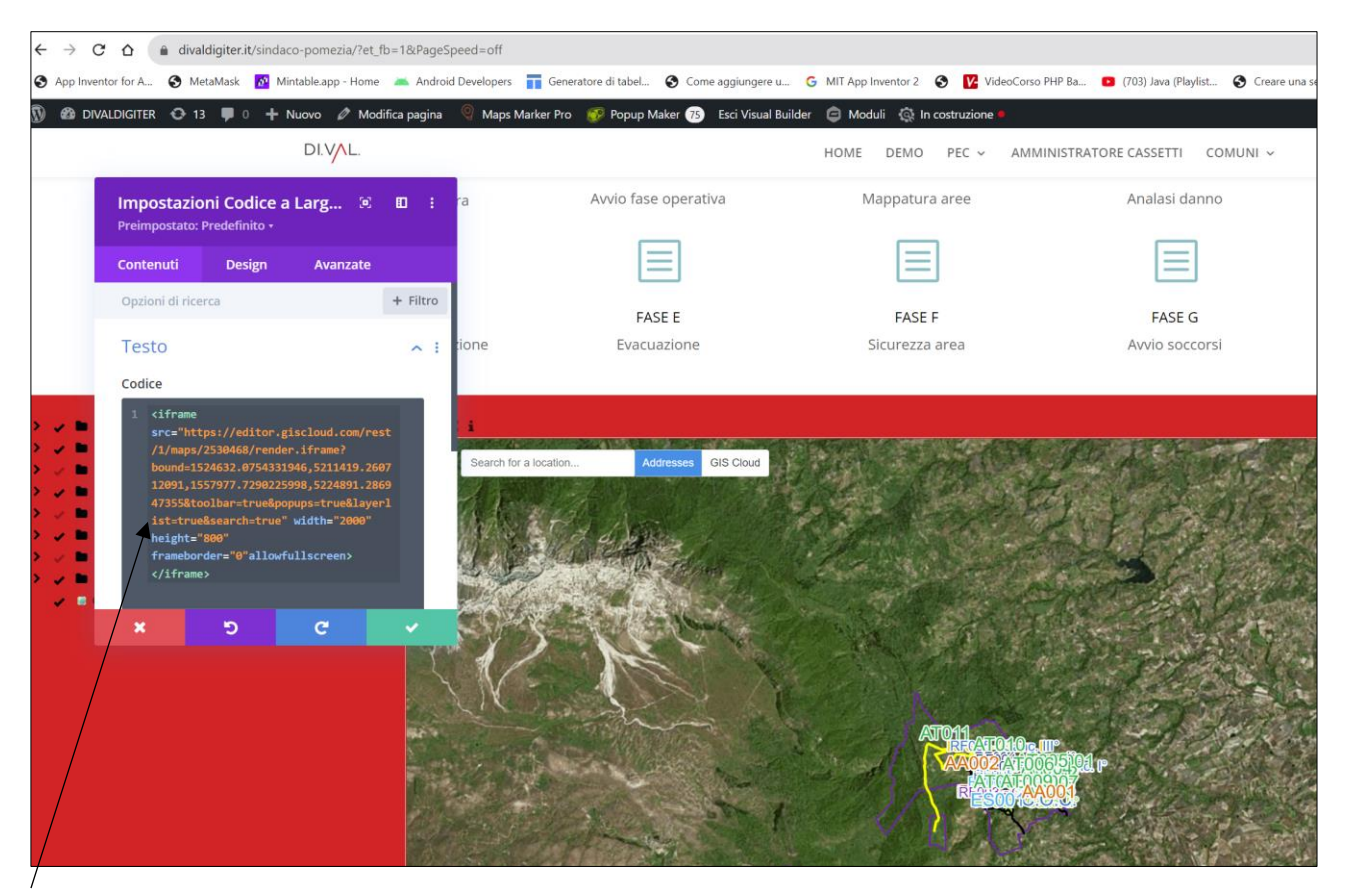

SOSTITUIRE L'INDIRIZZO INTERNET TRA LE VIRGOLETTE ARANCIONE , CON QUELLO NUOVO FORNITO DAL CARTOGRAFO

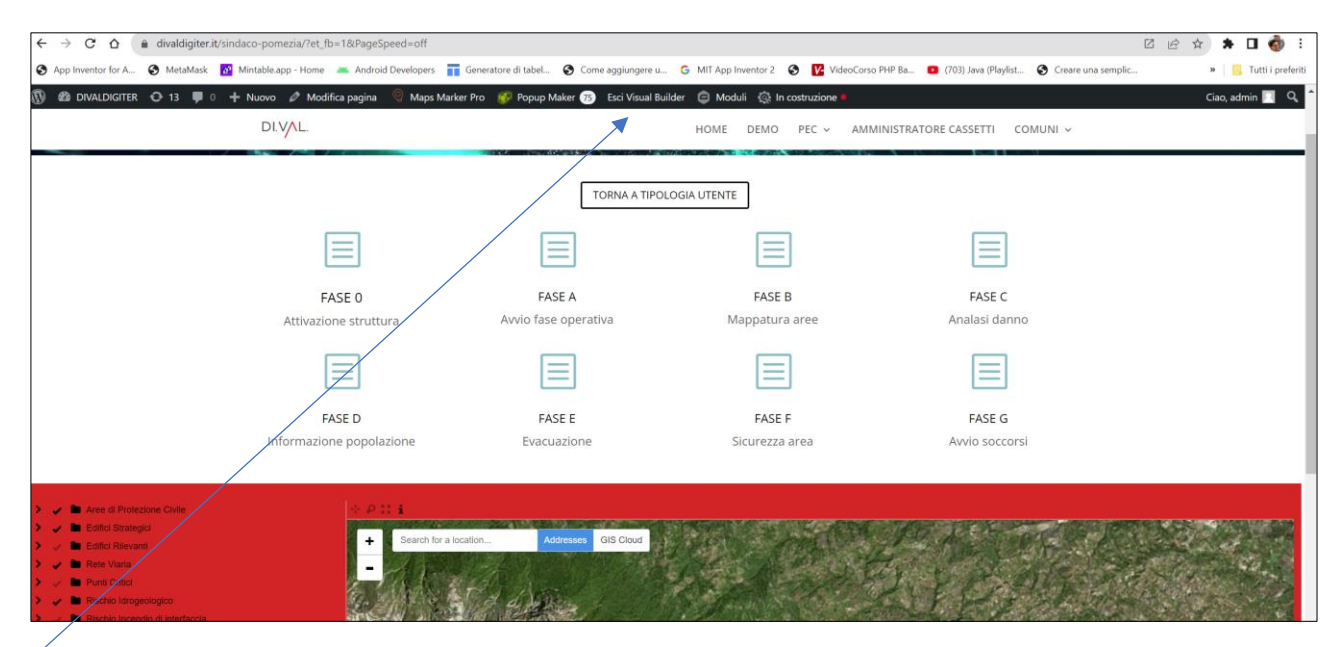

#### CLICCARE SU ESCI VISUAL BUILDER

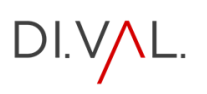

| ← → C △                                                                | off                                                                                                    | C 🖻 🖈 🗖 🤞                                                           |
|------------------------------------------------------------------------|----------------------------------------------------------------------------------------------------|---------------------------------------------------------------------|
| 🕃 App Inventor for A 📀 MetaMask 🔯 Mintable.app - Home 🔺 Android Develo | opers 📊 Generatore di tabel 😵 Come aggiungere u 🌀 MIT App Inventor 2 😵 📝 VideoCom                                                                                                    | so PHP Ba 🧧 (703) Java (Playlist 🔇 Creare una semplic » 📔 Tutti i p |
| 🕅 🕼 DIVALDIGITER 🔿 13 🖤 0 🕂 Nuovo 🖉 Modifica pagina 号 N                | Aaps Marker Pro 🥩 Popup Maker 🛞 Esci Visual Builder 🌐 Moduli 🧔 In costruzione 🔹 🗌                                                                                                    | Ciuo, admin 🗾                                                       |
| DLYAL                                                                  |                                                                                                    | MINISTRATORE CASSETTI COMUNI ~                                      |
|                                                                        |                                                                                                    |                                                                     |
|                                                                        |                                                                                                    |                                                                     |
|                                                                        |                                                                                                    |                                                                     |
|                                                                        | Sono presenti delle modifiche non 🛛 🗙 salvate                                                                                                    |                                                                     |
|                                                                        | La tua pagina contiene delle modifiche non salvate. Se                                                                                                    |                                                                     |
|                                                                        | chudi il costruttore senza savare, queste modifiche<br>verranno perse. Se vuo uscire dal costruttore e<br>salvare tutte le modifiche, seleziona Salva & Esci. Se<br>desideri abbandonare tutte le modifiche recenti,<br>scegli Abbandona & Esci. |                                                                     |
|                                                                        | Abbandona & Esci Salva ed esci                                                                                                    |                                                                     |
|                                                                        |                                                                                                    |                                                                     |
| Bit instant insertenti      Mit instantionale                          | The second second second second second second second second second second second second second second second se                                                                                                    |                                                                     |

CLICCA SU SALVA ED ESCI

RIPETERE IL PUNTO 8 PER TUTTI I REFERENTI

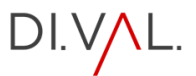

## LINK ESTERNI

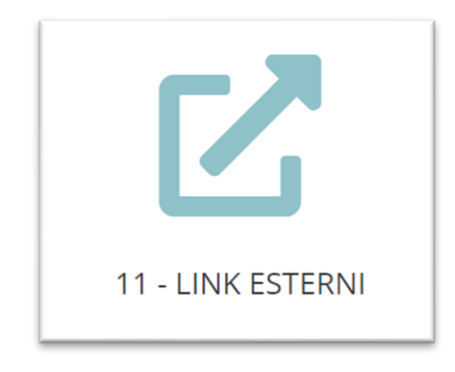

#### DALL'EDITOR DEL SISTEMA CLICCA SULL'ICONA

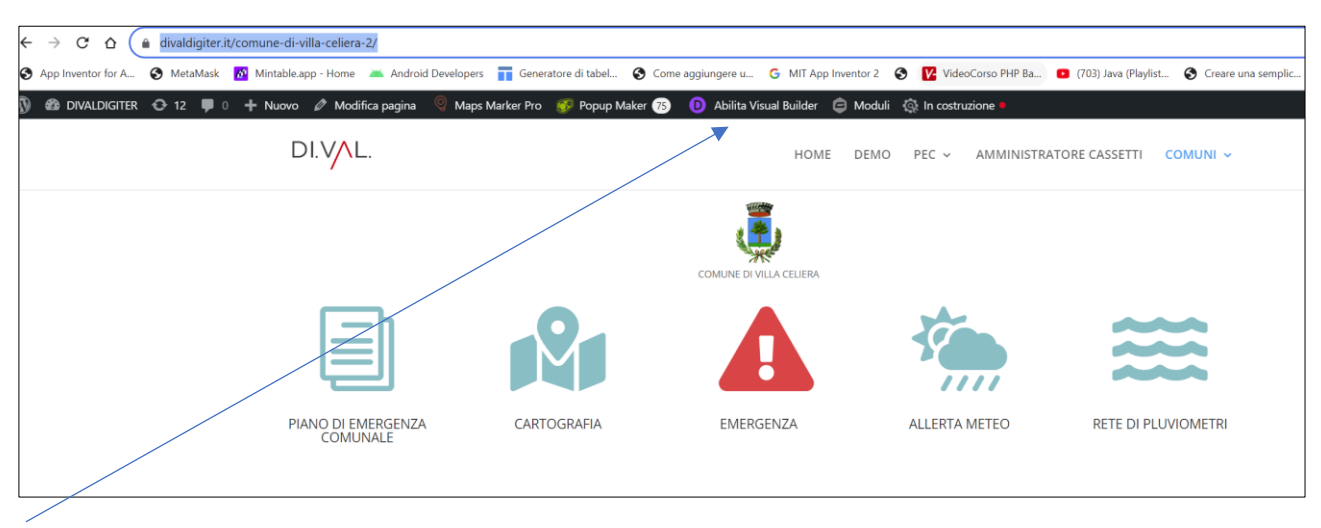

CLICCA SU ABILITA VISUAL BUILDER

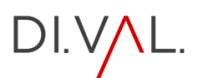

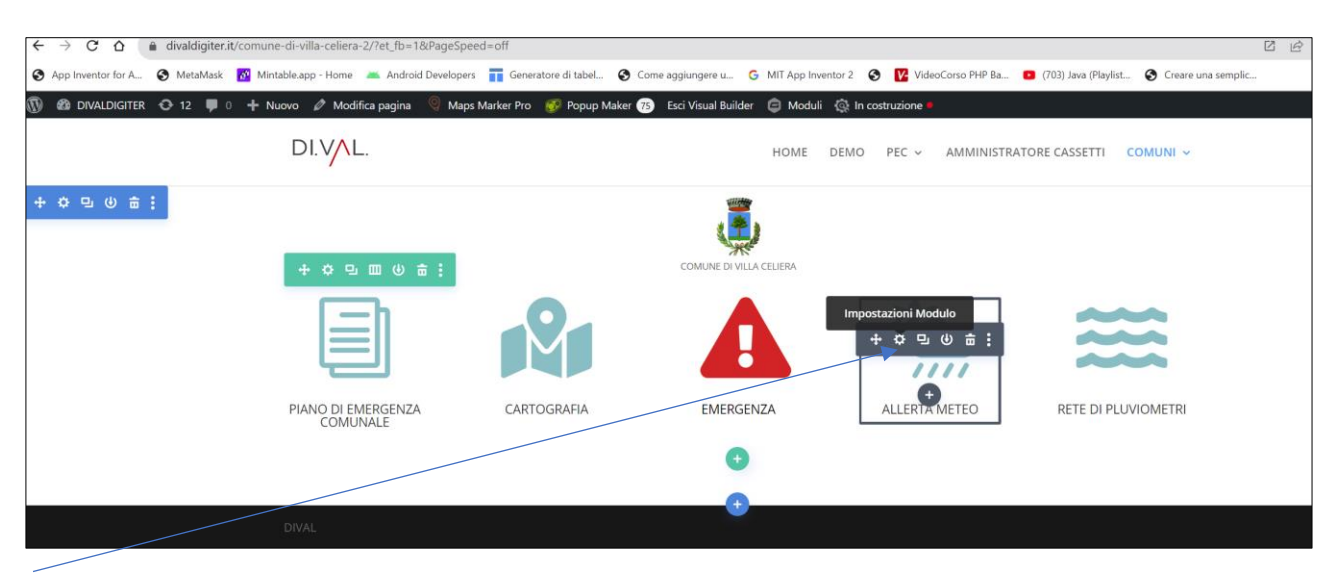

#### PASSARE SOPRA L'ICONA CON IL MOUSE E CLICCARE SULLA ROTELLINA D'IMPOSTAZIONE MODULO

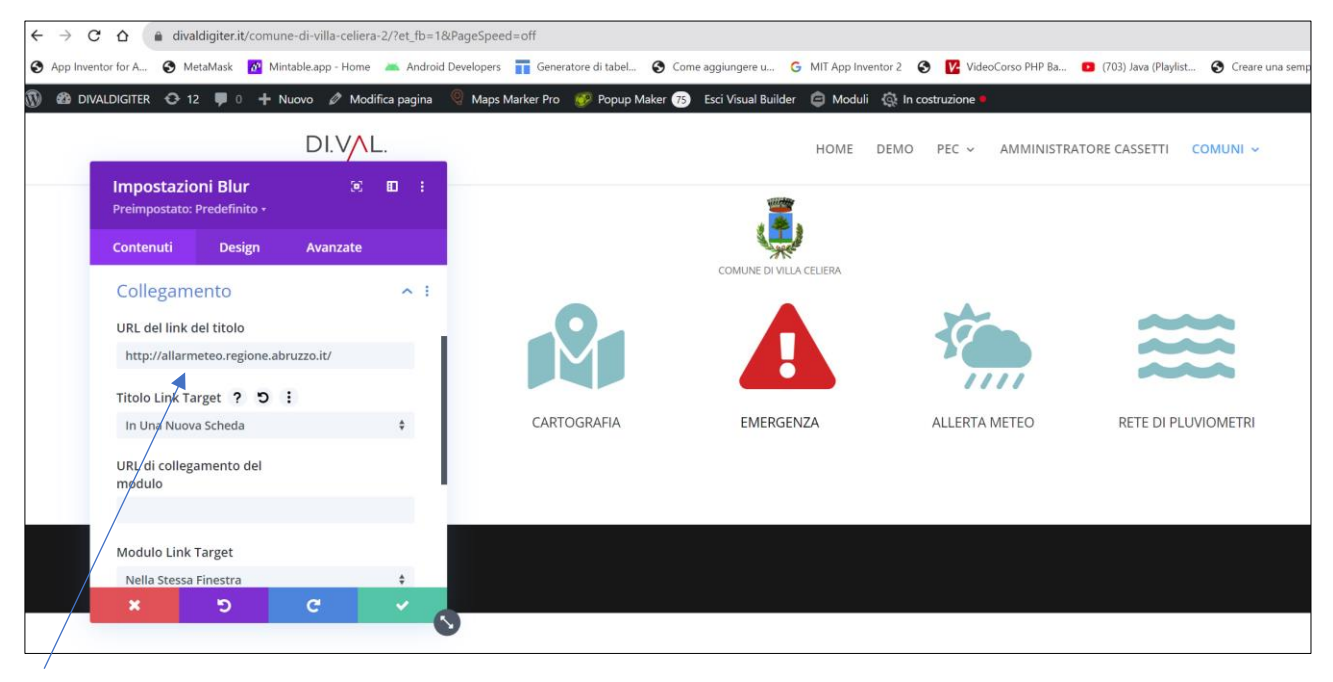

NELLA FINESTRA CHE COMPARE CAMBIARE IL LINK CON QUELLO NUOVO ECLICCARE SUL SEGNO DI SPUNTA

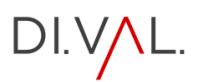

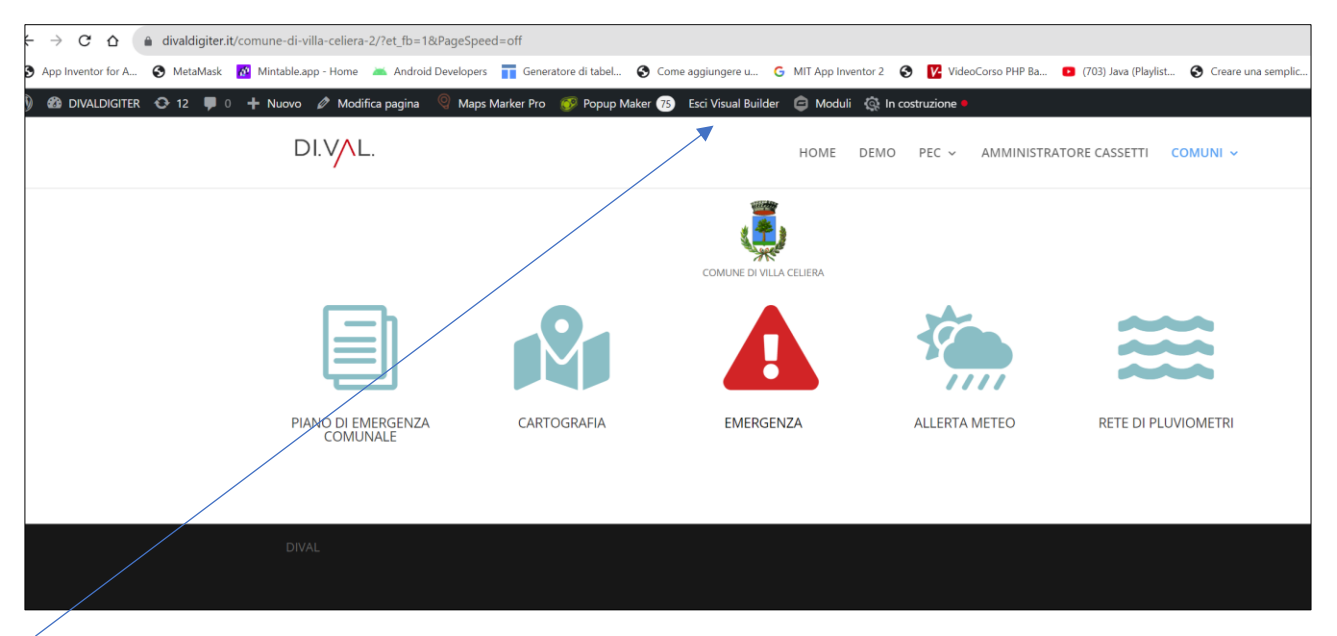

#### CLICCA SU ESCI VISUAL BUILDER

|                                | COMUNE DI VILLA CELIERA                                                                                                    |  |
|--------------------------------|----------------------------------------------------------------------------------------------------|--|
|                                |                                                                                                    |  |
| PIANO DI EMERGENZA<br>COMUNALE | Sono presenti delle modifiche non X<br>salvate                                                                                                    |  |
|                                | La tua pagina contiene delle modifiche non salvate. Se<br>chiudi il costruttore senza salvare, queste modifiche<br>verranno perse. Se vuoi uscire dal costruttore e<br>salvare tutte le modifiche, seleziona <b>Salva &amp; Esci</b> . Se<br>desideri abbandonare tutte le modifiche recenti, |  |
|                                | scegi Abbandona & Esci.<br>Abbandona & Esci Salva ed esci                                                                                                    |  |
|                                |                                                                                                    |  |

#### CLICCA SU SALVA ED ESCI

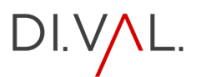

## CREAZIONE MENU'

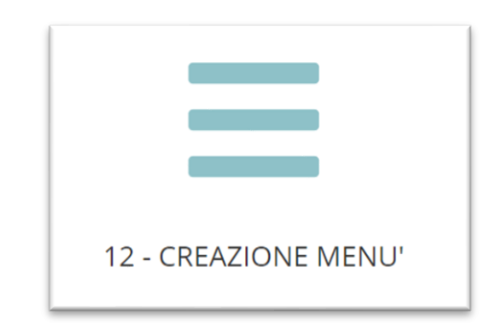

#### DALL'EDITOR DEL SISTEMA CLICCA SULL'ICONA

| Menu Gestisci con l'anteprima ir                                                               | n tempo reale    | ]                     |                                                      |             |         |          |                       |
|------------------------------------------------------------------------------------------------|------------------|-----------------------|------------------------------------------------------|-------------|---------|----------|-----------------------|
| Modifica menu Gestione pos                                                                     | sizioni          |                       |                                                      |             |         |          |                       |
| Seleziona un menu da modificare:                                                               | PRINCIPALE (N    | Aenu primario) ✔      | Seleziona oppure <u>crea un nuovo menu</u> . Ne      | on dimen    | ticarti | di salv  | vare le tue modifiche |
| Pagine                                                                                         | د<br>•           | Nome menu PRIN        | JCIPALE                                              |             |         |          |                       |
| Più recenti Mostra tutti Cerca<br>REFERENTE F8 STANDARD —<br>Divi<br>REFERENTE F5 POMEZIA — Di |                  | Trascina ciascun eler | mento nell'ordine che preferisci. Fai clic sulla fre | eccia a de  | stra de | ell'eler | nento per mostrare    |
| REFERENTE F7 POMEZIA — Div  REFERENTE F7 STANDARD —  Divi  REFERENTE 6 POMEZIA — Divi          | ivi              | HOME                  | Home page, Divi<br>Divi                              | •           |         |          |                       |
| REFERENTE F6 STANDARD     Seleziona tutto     Aggiungi al                                      | <b>▼</b><br>menu | PEC<br>PEC LAZIO      | Categoria<br>sottoelemento                           | ▼<br>Divi ▼ |         |          |                       |
| Articoli                                                                                       | •                | PEC ABRUZ             | ZO sottoelemento                                     | Divi 🔻      |         |          |                       |
| Visualizzazioni                                                                                | •                | MODU                  | ILO – CH1 sottoelemento                              | Div         | •       |          |                       |
| Link personalizzati                                                                            | -                | N                     | IODULO – CH2 sottoelemento                           |             | Divi    | •        |                       |
| Categorie                                                                                      | •                | Iv                    | IODULO – CH3 sottoelemento                           |             | Divi    | •        |                       |
|                                                                                                |                  | MODU                  | ILO – CM1 sottoelemento                              | Div         | *       |          |                       |

SUL LATO SINISTRO ATT RAVERSO LA BARRA LATERALE O CON IL BOX CERCA , SCEGLIERE LA PAGINA DA INSERIRE NEL MENU'- CLICCARE SU AGGIUNGI AL MENU', LA PAGINA VERRA' AGGIUNTA ALLA FINE DEL MENU

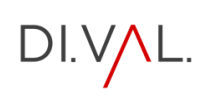

| COMUNE DI VILLA CELIERA                            | Divi                                                                                   | •        |                                         |
|----------------------------------------------------|----------------------------------------------------------------------------------------|----------|-----------------------------------------|
| solidelemento                                      |                                                                                        |          |                                         |
| PEC VILLA CELIERA sotto                            | pelemento                                                                              | Divi 🔻   |                                         |
| CARTOGRAFIA VILLA CEL<br>sottoelemento             | LIERA                                                                                  | Divi 🔻   |                                         |
| CASSETTO sottoelemento                             | o Pa                                                                                   | gina 🔻   |                                         |
| COMUNE DI VILLA CELIERA<br>CITTADINO sottoelemento | Divi                                                                                   | •        |                                         |
| COMUNE DI POMEZIA<br>sottoelemento                 | Divi                                                                                   | •        |                                         |
| Selezione multipla                                 |                                                                                        |          |                                         |
| Impostazioni del menu                              |                                                                                        |          |                                         |
| Aggiungi automaticamente le pagine                 | Aggiungi automaticamente                                                               | le nuove | e pagine di primo livello a questo menu |
| Posizione di visualizzazione                       | <ul> <li>Menu primario</li> <li>Menu secondario</li> <li>Menu piè di pagina</li> </ul> |          |                                         |
| Salva menu <u>Elimina menu</u>                     |                                                                                        |          |                                         |
|                                                    |                                                                                        |          |                                         |

CLICCA SU SALVA MENU

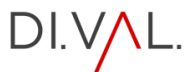

## INSERIMENTO LINK PAGINA PRINCIPALE

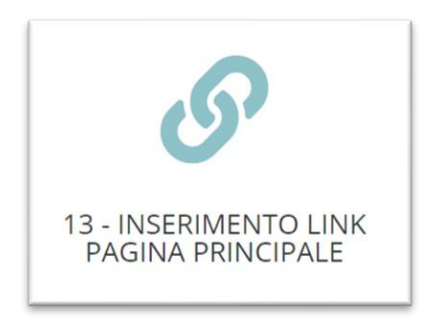

#### DALL'EDITOR DEL SISTEMA CLICCA SULL'ICONA

| DI.VAL.                        |             | HOME              | DEMO PEC 🗸 | AMMINISTRATORE CASSETTI                            | Comuni ~                                        |
|--------------------------------|-------------|-------------------|------------|----------------------------------------------------|-------------------------------------------------|
|                                |             | COMUNE DI POMEZIA |            |                                                    | COMUNE DI VILLA ~<br>CELIERA<br>COMUNE DI VILLA |
|                                | <b>P</b>    |                   | 19         | COMUNE DI POMEZIA<br>CITTADINO<br>CASSETTO POMEZIA | COMUNE DI ~<br>POMEZIA                          |
| PIANO DI EMERGENZA<br>COMUNALE | CARTOGRAFIA | EMERGENZA         | ALLERT     |                                                    | VIOMETRI                                        |
|                                |             |                   |            |                                                    |                                                 |

DAL MENU APRIRE LA PAGINA DEL NUOVO COMUNE. IN UN'ALTRA PAGINA APRI ILNK DELL'ICONA SOTTOSTANTE

## PAGINE DEL COMUNE PER LINK

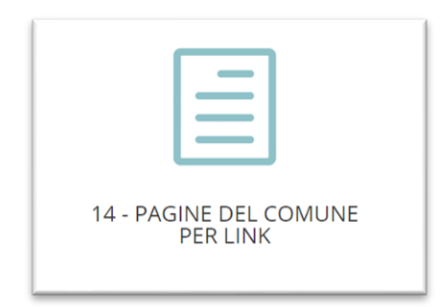

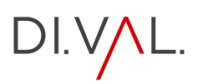

| Pagine         Aggiungi nuova pagina         Risultati della ricerca per: POMEZIA                     |
|----------------------------------------------------------------------------------------------------|
| Tutti (113)   Pubblicati (111)   Bozze (2)   Cestinati (12)                                           |
| Azioni di gruppo     Applica     Tutte le date     Filtra                                             |
| ☐ Titolo ♦                                                                                            |
| CARTOGRAFIA POMEZIA — Divi                                                                            |
| CASSETTO POMEZIA                                                                                      |
| COMUNE DI POMEZIA — Divi                                                                              |
| PIANO POMEZIA         Modifica   Modifica rapida   Cestina   Visualizza   Duplica   Modifica con Divi |
| REFERENTE 6 POMEZIA — Divi                                                                            |

PASSA SULLA PAGINA DA DOVE PRENDERE IL LINK E CLICCA SU VISUALIZZA

| ← → C ☆ 🏻 🕯 divaldigiter.it | /piano-pomezia/                                                             |                                                           | C 🖻 🕁                                       |
|-----------------------------|-----------------------------------------------------------------------------|-----------------------------------------------------------|---------------------------------------------|
| App Inventor for A          | 🛐 Mintable.app - Home 🛛 🛋 Android Developers 📊 Generatore di tabel 📀 Come i | aggiungere u 🌀 MIT App Inventor 2 😵 🚺 VideoCorso PHP Ba 🧧 | (703) Java (Playlist 🔇 Creare una semplic » |
| 🚯 🍪 DIVALDIGITER ợ 12 🛡 0   | 🕂 Nuovo 🖉 Modifica pagina   🧐 Maps Marker Pro 🕵 Popup Maker 🔭               | 🟮 Abilita Visual Builder 🤤 Moduli 🔞 In costruzione 🍨      | Ciao                                        |
|                             | DI.VAL.                                                                     | HOME DEMO PEC ~ AMMINISTRATO                              | RE CASSETTI COMUNI ~                        |
|                             | PIANO POMEZIA                                                               |                                                           |                                             |

COPIA IL LINK IN ALTO NELLA BARRA DEL BROWSER

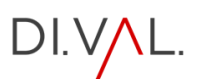

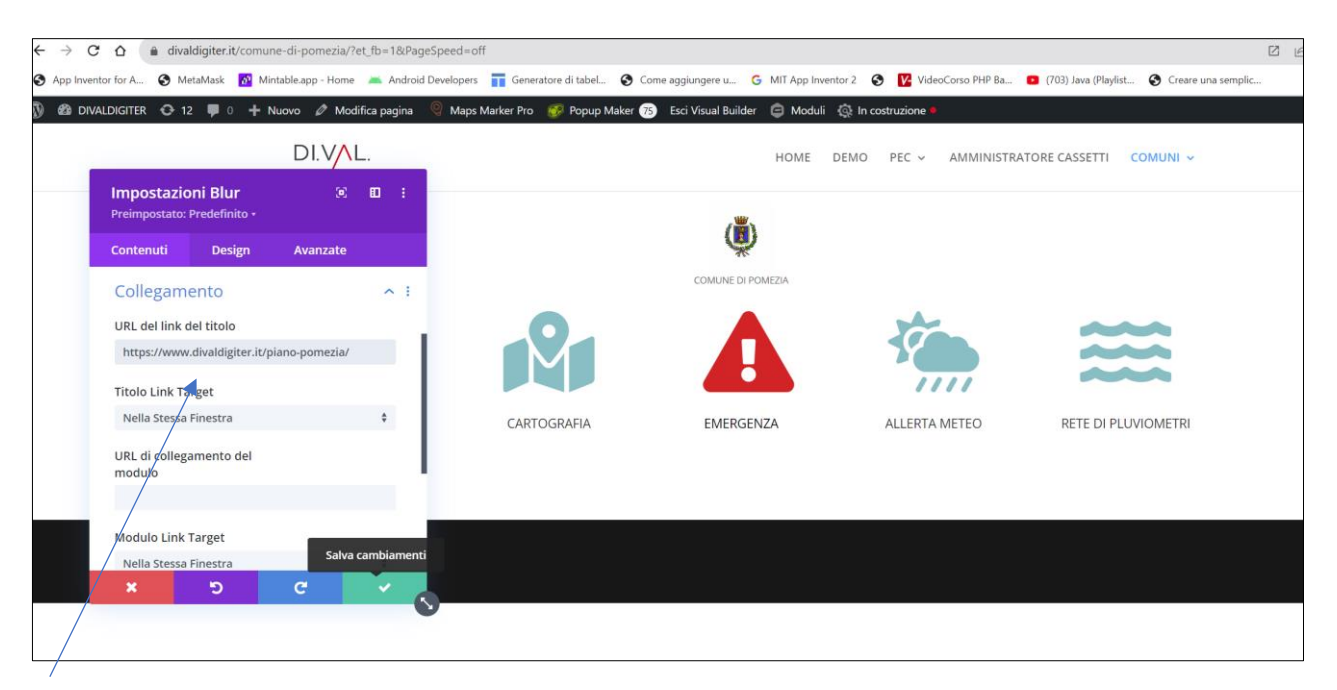

#### INCOLLA IL LINK NEL BOX DELL'URL E CLICCA SUL SEGNO DI SPUNTA

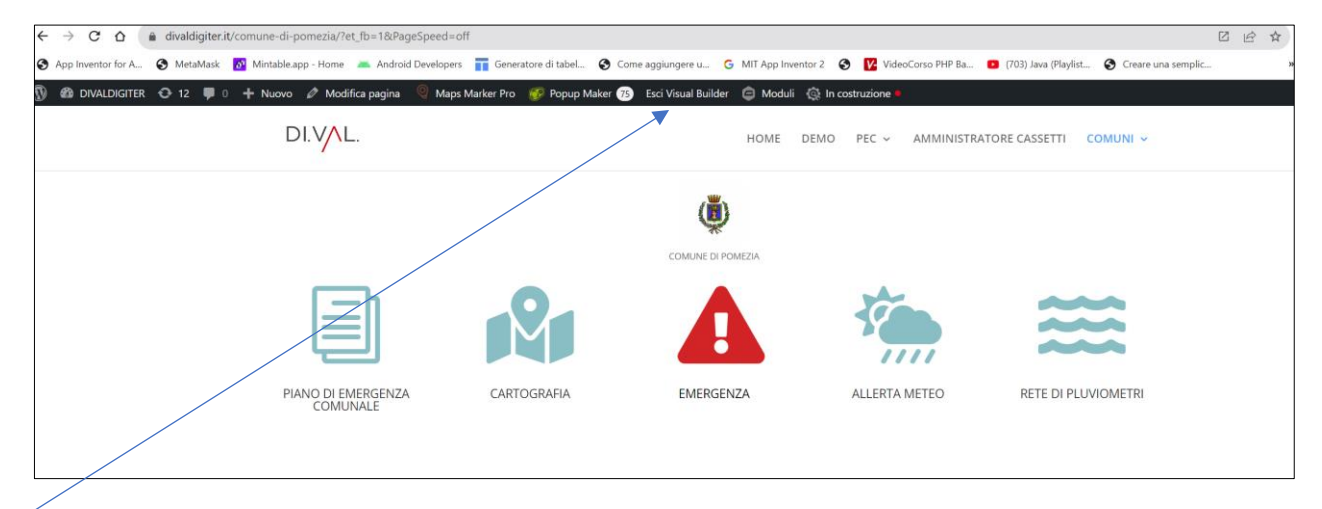

#### **CLICCA SU ESCI VISUAL BUILDER**

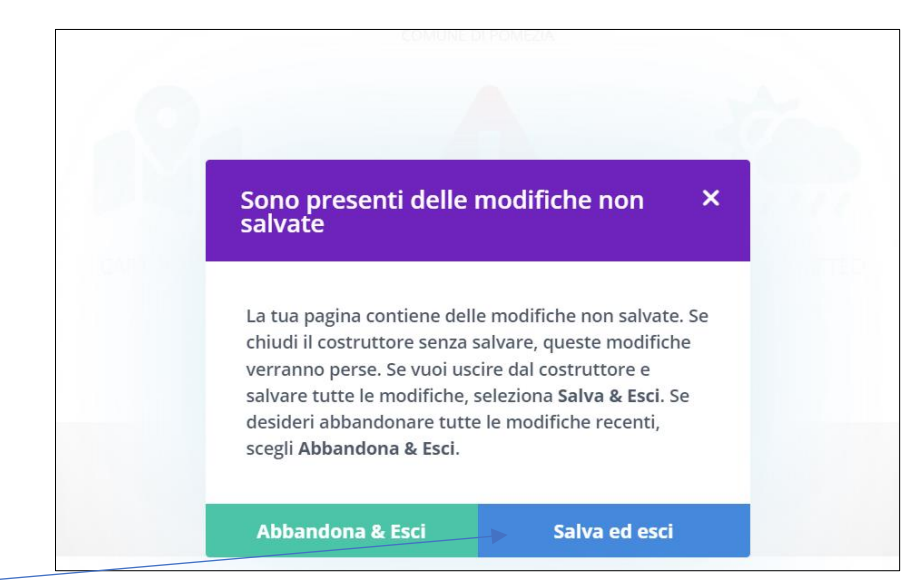

#### CLICCA SU SALVA ED ESCI

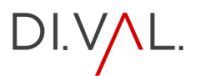

#### LA STESSA PROCEDURA VA ADOTTATA ANCHE PER LE ALTRE SEZIONI

#### ALTRO ESEMPIO:

INSERIMENTO LINK TIPOLOGIA UTENTI: la procedura è la stessa della fase precedente

I LINK DELLE PAGINE SONO ACCESSIBILI SEGUENDO LA SEGUENTE PROCEDURA

#### CLICCA SUL LINK

| 14 - PAGINE DEL COMUNE<br>PER LINK |  |
|------------------------------------|--|

|      | REFERENTE F5 POMEZIA — Divi                                                                               |
|------|----------------------------------------------------------------------------------------------------|
|      | REFERENTE F7 POMEZIA — Divi                                                                               |
|      | REFERENTE F8 POMEZIA — Divi                                                                               |
|      | REFERENTE F9 POMEZIA — Divi                                                                               |
|      | SINDACO POMEZIA — Divi<br>Modifica   Modifica rapida   Cestina   Visualizza   Duplica   Modifica con Divi |
|      | Titolo 🕈                                                                                                  |
| Azio | ni di gruppo 🗸 Applica                                                                                    |

CLICCA SU VISUALIZZA

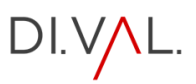

| $- \rightarrow C \Delta$ (a divaldigite                                | er.it/sindaco-pomezia/                          |                                       |                                                |                                            | ☑ ☞ ☆) ★ □     |
|------------------------------------------------------------------------|-------------------------------------------------|---------------------------------------|------------------------------------------------|--------------------------------------------|----------------|
| App Inventor for A 🕥 Met                                               | sk 🙋 Mintable.app - Home 💻 Android Developers 📑 | Generatore di tabel 🔇 Come aggiungere | e u 🧿 MIT App Inventor 2 🔇 🚺 VideoCorso PHP    | Ba 😰 (703) Java (Playlist 🔇 Creare una sem | nplic » 📃 Tutt |
| ) 🙆 divaldigiter 🔿 12                                                  | 🛛 0 🕂 Nuovo 🖉 Modifica pagina 🔍 Maps Marke      | er Pro 🛛 🤣 Popup Maker ҧ 🕕 Abili      | ita Visual Builder 📋 Moduli 🧔 In costruzione 🗕 |                                            | Ciao, admin    |
|                                                                        | DI.V/L.                                         |                                       | HOME DEMO PEC ~ AMMINI                         | STRATORE CASSETTI COMUNI 🗸                 |                |
|                                                                        |                                                 |                                       | MAX                                            | 1×                                         |                |
|                                                                        |                                                 | TORNA A TIP                           | POLOGIA UTENTE                                 |                                            |                |
|                                                                        |                                                 |                                       |                                                |                                            |                |
|                                                                        | FASE 0<br>Attivazione struttura                 | FASE A<br>Avvio fase operativa        | FASE B<br>Mappatura aree                       | FASE C<br>Analasi danno                    |                |
|                                                                        |                                                 |                                       |                                                |                                            |                |
|                                                                        | FASE D<br>Informazione popolazione              | FASE E<br>Evacuazione                 | FASE F<br>Sicurezza area                       | FASE G<br>Avvio soccorsi                   |                |
| Aree di Protezione Civile     Edifici Strategici     Edifici Rilevanti | + P :: i<br>+ Search for a loc                  | ation Addresses GIS Cloud             |                                                |                                            |                |

#### COPIA IL LINK NEL BROWSER

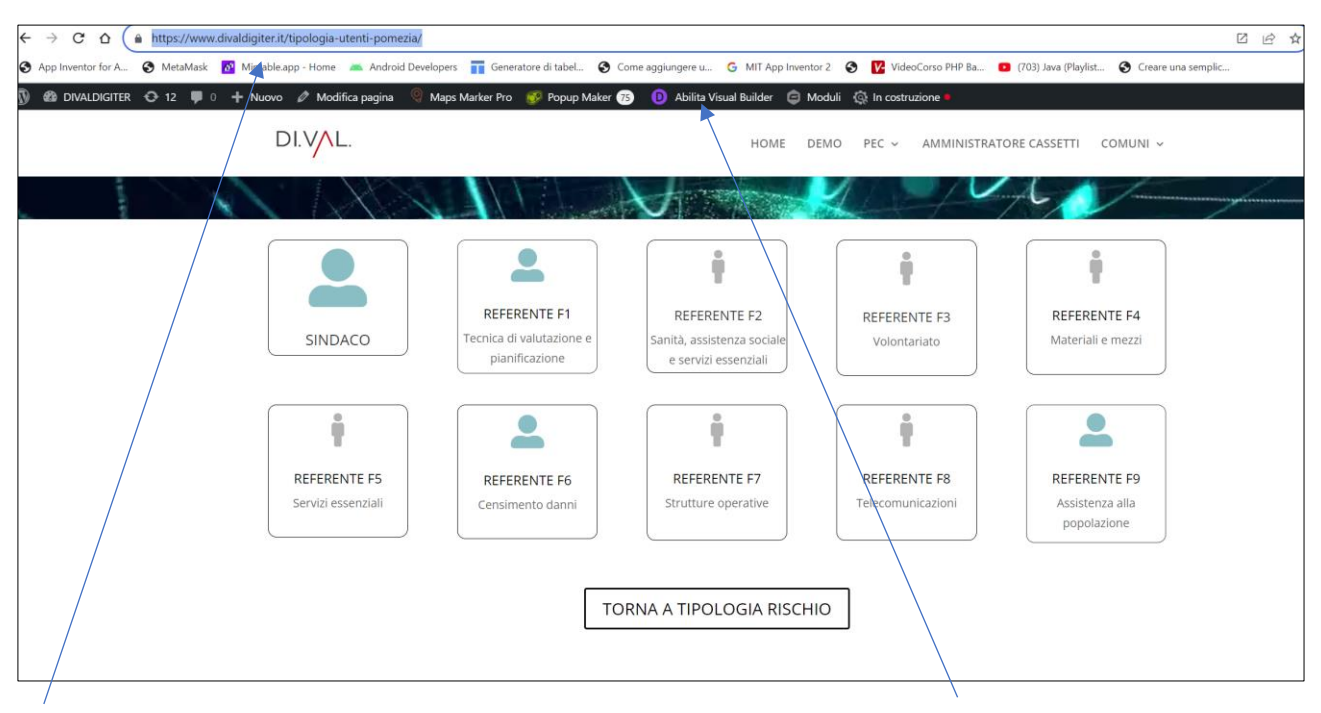

VAI ALLA PAGINA TIPOLOGIA UTENTE (NOME DEL COMUNE) -CLICCA SU ABILITA VISUAL BUILDER

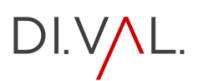

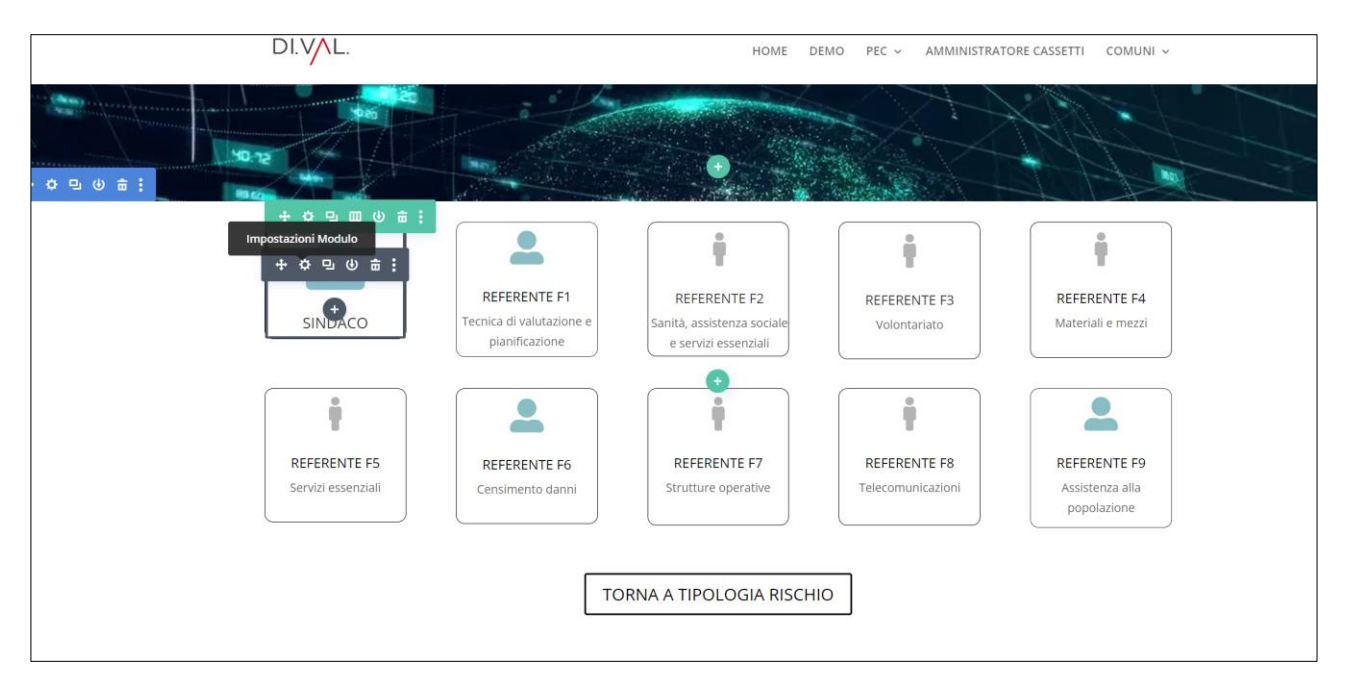

PER OGNI UTENTE, PASSARE IL MOUSE E CLICCARE SULLA ROTELLINA DELLE IMPOSTAZIONI

|                                                                                                    |                |            |                                                            | HOME DE                                                            | MO PEC ~ AMMINISTRAT              | TORE CASSETTI COMUNI ~                         |
|----------------------------------------------------------------------------------------------------|----------------|------------|------------------------------------------------------------|--------------------------------------------------------------------|-----------------------------------|------------------------------------------------|
| <br>Impostazioni Blur<br>Preimpostato: Predefinito +<br>Contenuti Design                                           | )<br>Avanzate  | ₿ :        |                                                            |                                                                    |                                   |                                                |
| <br>Collegamento<br>URL del link del titolo                                                                        |                | <u>^</u> : |                                                            |                                                                    |                                   | N.M. I                                         |
| https://www.divaldigiter.it/si<br>Titolo Link Target<br>Nella Stessa Finestra<br>URL di collegamento del<br>modulo | ndaco-pomezia/ | ٥          | REFERENTE F1<br>Tecnica di valutazione e<br>pianificazione | REFERENTE F2<br>Sanità, assistenza sociale<br>e servizi essenziali | REFERENTE F3<br>Volontariato      | REFERENTE F4<br>Materiali e mezzi              |
| Modulo Link Target<br>Nella Sfessa Finestra                                                                        | C              | •          | REFERENTE F6<br>Censimento danni                           | REFERENTE F7<br>Strutture operative                                | REFERENTE F8<br>Telecomunicazioni | REFERENTE F9<br>Assistenza alla<br>popolazione |

OGNI VOLTA CHE COMPARE LA FINESTRA DI DIALOGO INSERIRE IL LINK ALLA PAGINA CORRISPONDENTE , PRECEDENTEMENTE CREATA, CLICCARE SUL SEGNO DI SPUNTA E PASSARE ALL'UTENTE SUCCESSIVO

N.B: RICORDA CHE IN CASO DI DIFFICOLTA NEL CERCARE LE PAGINE CLICCA SEMPRE SULL'ICONA

| 14 - PAGINE DEL COMUNE<br>PER LINK |
|------------------------------------|

#### CHE SI TROVA NELL'EDITOR DEL SISTEMA

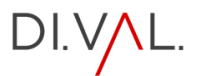

## REGISTRAZIONE UTENTE CITTADINO

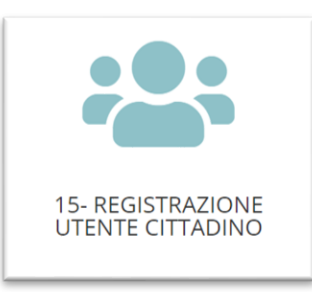

#### DALL'EDITOR DEL SISTEMA CLICCA SULL'ICONA

| Aggiungi nuovo utent                 | e                                                        |            |
|--------------------------------------|----------------------------------------------------------|------------|
| Crea un nuovo utente ed aggiungilo a | questo sito.                                             |            |
| Nome utente (richiesto)              |                                                          |            |
| Email (richiesto)                    |                                                          |            |
| Nome                                 |                                                          |            |
| Cognome                              |                                                          |            |
| Sito web                             |                                                          |            |
| Lingua 🕰                             | Lingua predefinita del sito 🗸                            |            |
| Password                             | Genera password                                          |            |
|                                      | KK#^4MCH&IqOY252nj^EpgZI<br>Forte                        | 💋 Nascondi |
| Invia notifica all'utente            | ✓ Invia al nuovo utente un'email a proposito del suo ace | count.     |
| Ruolo                                | Sottoscrittore 🗸                                         |            |
| Altri ruoli                          | Seleziona ruoli aggiuntivi per questo utente             | •          |
| Aggiungi nuovo utente                |                                                          |            |

#### INSERIRE TUTTI I DATI DELL'UTENTE

DI.V/L.

| Nome utente (richiesto)   |                                                         |            |
|---------------------------|---------------------------------------------------------|------------|
| Email (richiesto)         |                                                         |            |
| Nome                      |                                                         |            |
| Cognome                   |                                                         |            |
| Sito web                  |                                                         |            |
| Lingua 🕰                  | Lingua predefinita del sito 🗸                           |            |
| Password                  | Genera password                                         |            |
|                           | KK#^4MCH&IqOY252nj^EpgZI                                | <b>%</b> N |
|                           | Forte                                                   |            |
| Invia notifica all'utente | Invia al nuovo utente un'email a proposito del suo acco | unt.       |
| Ruolo                     | Sottoscrittore                                          |            |
| Altri ruoli               | VILLA CELIERA (CITTADINO)<br>VILLA CELIERA              |            |
| Aggiungi nuovo utente     | Collaboratore<br>Autore<br>Editore<br>Amministratore    |            |
|                           |                                                         |            |

IMPORTANTE SCEGLIERE IL RUOLO DI CITTADINO APPARTENENTE AL COMUNE DI RIFERIMENTO -CLICCARE SU AGGIUNGI NUOVO UTENTE

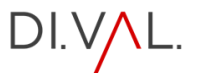

## PLUGIN PDF POSTER

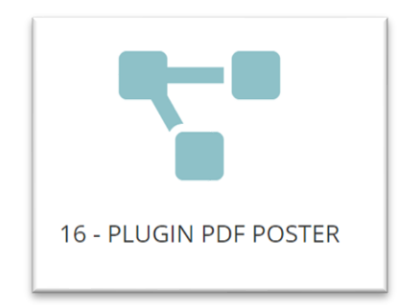

#### DALL'EDITOR DEL SISTEMA CLICCA SULL'ICONA

QUESTO PLUGIN PERMETTE L'INSERIMENTO, ATTRAVERSO UN SHORTCODE, DEL PIANO DI EMERGENZA IN FORMATO PDF

| PDF Poster Add New Pdf                                                                           |               |
|--------------------------------------------------------------------------------------------------|---------------|
| Tutti (2)   Pubblicati (2)       Azioni di gruppo       Applica       Tutte le date       Filtra |               |
| □ Titolo 🕏                                                                                       | ShortCode     |
| D PIANO DEMERGENZA COMUNALE VILLA CELIERA                                                        | [pdf id=1060] |
|                                                                                                  | [pdf id=409]  |
|                                                                                                  | ShortCode     |
| Azioni di gruppo 🗸 Applica                                                                       |               |

CLICCARE SU Add New Pdf

| Add New Pdf                                                                                      |                                                                                                    |
|--------------------------------------------------------------------------------------------------|----------------------------------------------------------------------------------------------------|
| Aggiungi titolo                                                                                  |                                                                                                    |
|                                                                                                  |                                                                                                    |
| 🔓 WP Fodcast                                                                                     | Supports                                                                                                    |
| Shortcode<br>Copy and paste this shortcode into your posts, pages and widget:<br>[pdf id='2863'] | Template Include<br>Copy and paste the PHP code into your template file:<br>php echo do_shortcode('[pdf id="2863"]'); ? |

#### INSERIRE IL TITOLO DEL DOCUMENTO

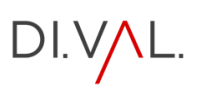

| PDF Configuration     | $\wedge \vee \bullet$                                             |
|-----------------------|-------------------------------------------------------------------|
| add PDF source        | Carica                                                            |
| Height                | 1 842 px V                                                        |
| Width                 | ↔ 100 % ~                                                         |
| Allow Print           | OFF<br>Check if you allow visitor to print the pdf file .         |
| Show file name on top | Check if you want to show the file name in the top of the viewer. |
|                       |                                                                   |

NELLA FINESTRA CHE COMPARE CLICCARE SU CARICA

| Media       |                                                          |
|-------------|----------------------------------------------------------|
| Carica file | Libreria media                                           |
|             |                                                          |
|             |                                                          |
|             | Trascina file per caricare<br>oppure<br>Seleziona i file |
|             | Dimensione massima di caricamento file: 128 MB.          |

DALLA FINESTRA CHE COMPARE CARICARE IL FILE PDF

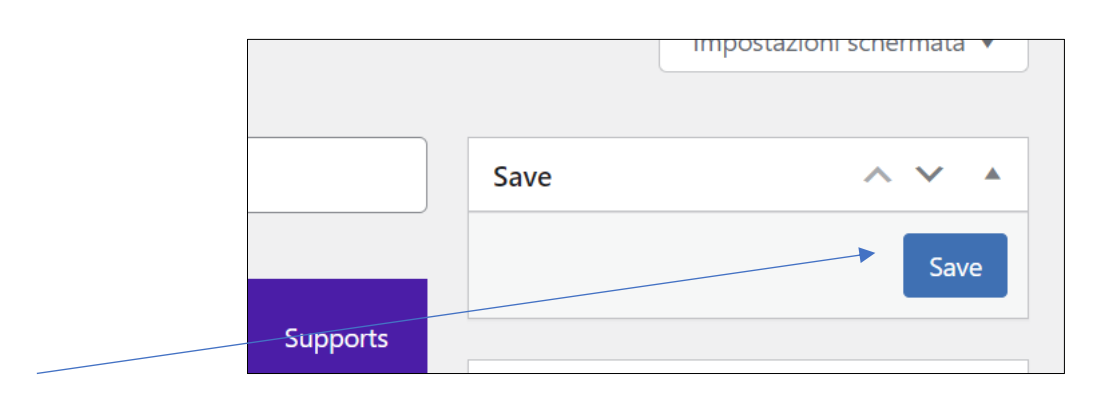

CLICCARE SU SAVE IN ALTO A DESTRA DELLO SCHERMO

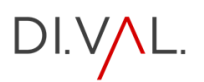

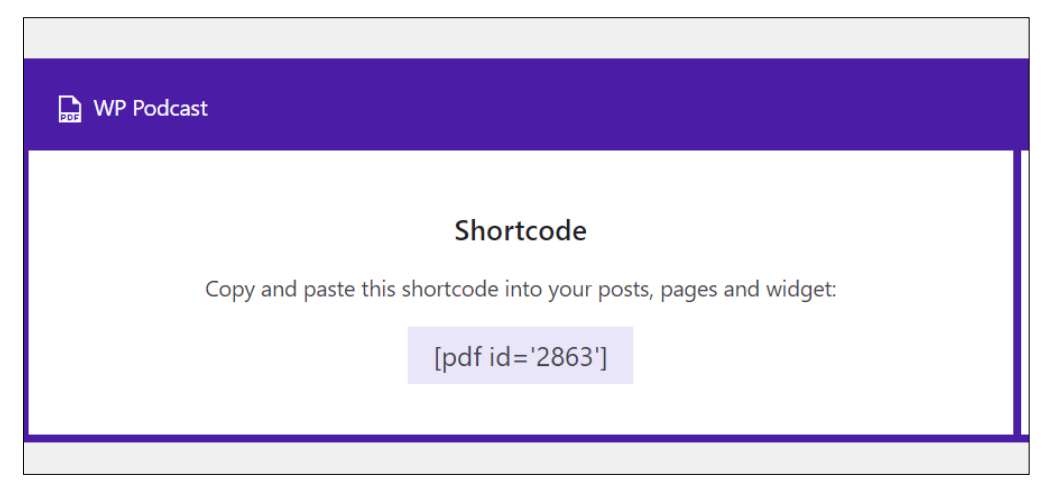

IL SISTEMA RESTITUISCE UN CODICE (SHORTCODE) COPIARE E CONSERVARE IL CODICE

#### INSERIMENTO DEL CODICE NELLA PAGINA PRINCIPALE

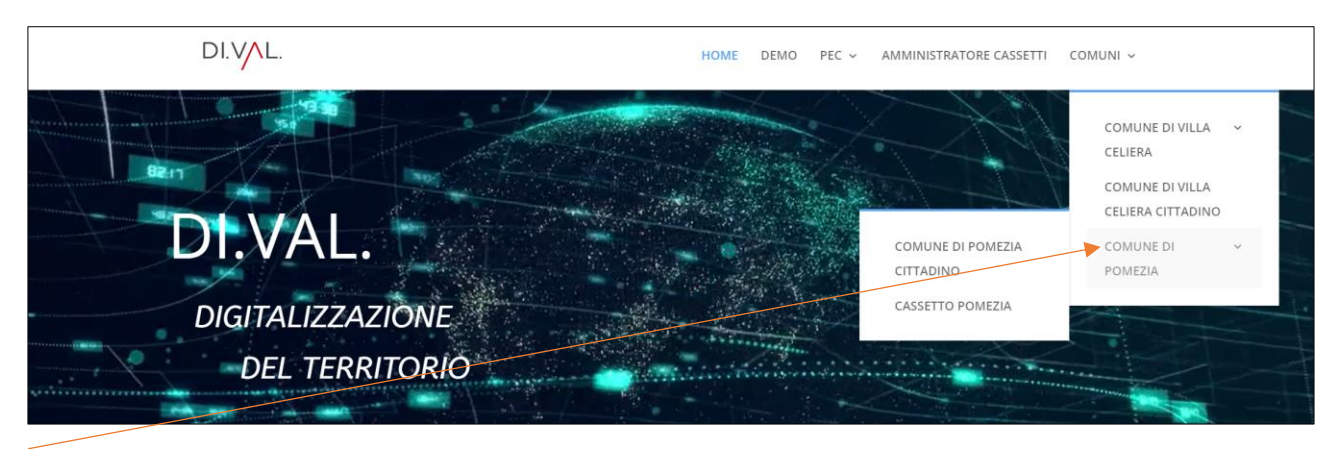

DAL MENU NELLA HOME CLICCARE SUL COMUNE D'INTERESSE

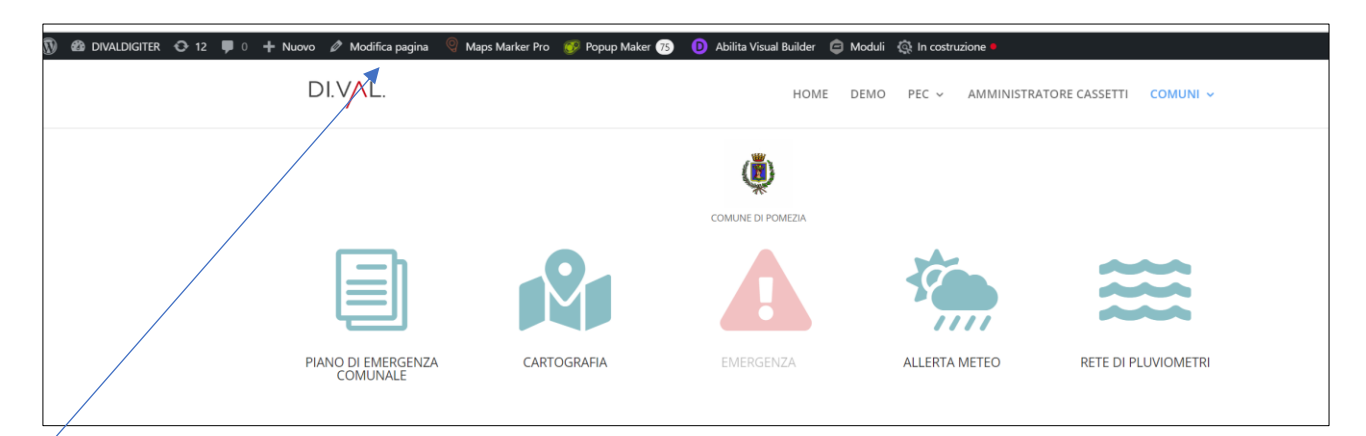

#### CLICCARE SU MODIFICA PAGINA

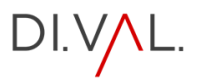

| Ŵ | ¢ | $\rightarrow$ | <br>Torna | all'editor predefinito    |
|---|---|---------------|-----------|---------------------------|
|   |   |               |           | COMUNE DI POMEZIA         |
|   |   | /             |           |                           |
|   | / |               |           | Modifica con Divi Builder |
|   | / |               |           |                           |

## CLICCA SU TORNA ALL'EDITOR PREDEFINITO

| Ŵ | + 1 5 7 = | D Usa The Divi Builder           |
|---|-----------|----------------------------------|
|   |           |                                  |
|   |           | COMUNE DI POMEZIA                |
|   |           | Digita / per scegliere un blocco |
|   |           |                                  |
|   |           |                                  |

#### CLICCA SUL SEGNO PIU' +

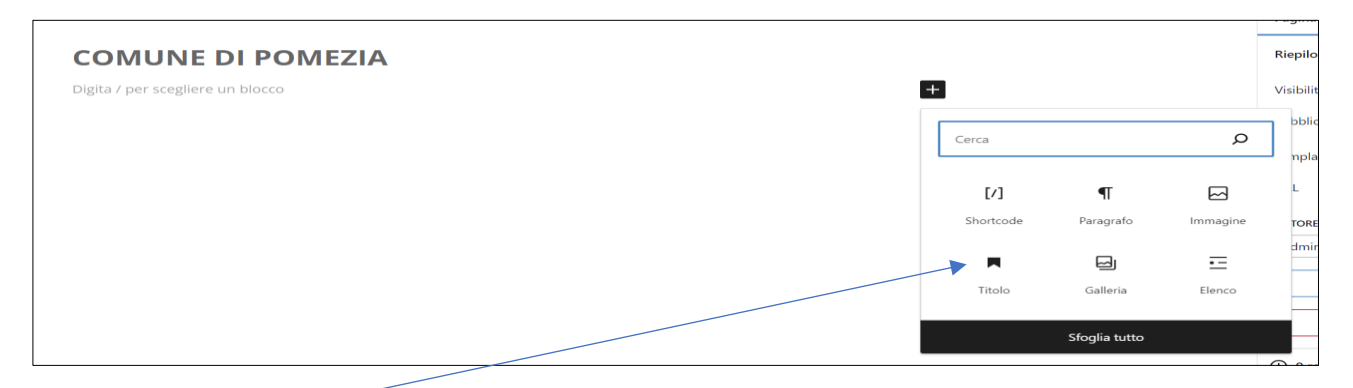

#### CLICCA SU SHORTCODE

| [/] Shortcode           |  |
|-------------------------|--|
| Scrivi qui lo shortcode |  |
|                         |  |

NEL BOX , INCOLLA IL CODICE PDF RICAVATO PRIMA DAL PLUGIN- CLICCA DUE VOLTE SU PUBBLICA

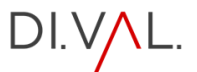

### MAPS MAKER PRO

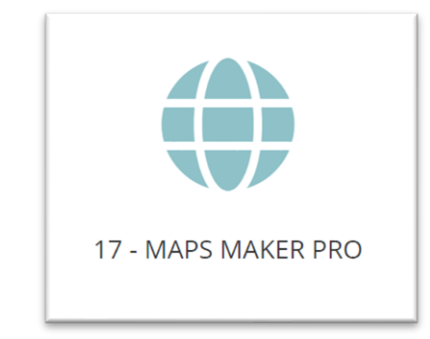

SI PUO' ACCEDERE CLICCANDO SUL LINK NELLA PAGINA DELL'EDITOR OPPURE DIRETTAMENTE DAL MENU AMMINISTRATORE SEMPRE VISIBILE NELLA PARTE SUPERIORE

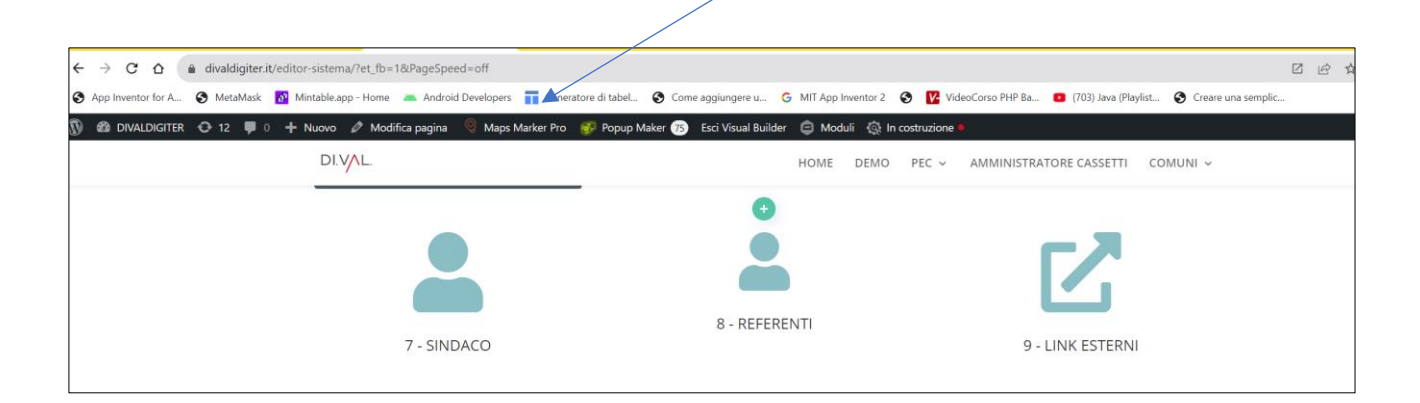

ATTREVERSO QUESTO PLUGIN SI POSSONO CREARE E LE MAPPE ED I MARCATORI - E' STATO UTILIZZATO PER CREARE LA MAPPA CLIENTI E LA MAPPA DELL'EMERGENZA DEL CITTADINO

|   |         | https://www      | w.divaldigiter.it/v       | wp-admin/                                                                            | /admin.php?                                                | page=maps  | smarkerpro_mapsℴ      | by=id&sortorder=asc&pa | aged=1           |
|---|---------|------------------|---------------------------|--------------------------------------------------------------------------------------|------------------------------------------------------------|------------|-----------------------|------------------------|------------------|
| م | 🕄       | MetaMask         | 🙋 Mintable.ap             | op - Home                                                                            | 👗 Android                                                  | Developers | Generatore di tabel   | S Come aggiungere u    | G MIT App Inv    |
|   | er 🔇    | 12               | 0 🕂 Nuovo                 | 🍳 Maps                                                                               | s Marker Pro                                               | 🖨 Modu     | li 🗔 In costruzione 🗕 |                        |                  |
|   |         | Mapp<br>Mappe to | e Aggiungi nu<br>tali: 21 | <ul> <li>■ Elenco</li> <li>+ Aggiun</li> <li>■ Tutti in</li> <li>+ Aggiun</li> </ul> | delle mappe<br>ngi nuova maj<br>marcatori<br>ngi marcatore | ора        | Cerca mappe           | « C                    | 1 di 1 >         |
|   |         | <b>ID</b>        | Nome                      | € Strume                                                                             | enti                                                       |            |                       |                        | Marcatori U      |
|   |         | 0 1              | CLIENTI                   | <ul> <li>Impost</li> <li>Licenza</li> <li>Support</li> </ul>                         | tazioni<br>a<br>rto                                        |            |                       |                        | 3 N              |
|   |         | 2                | CLIENTI                   |                                                                                      |                                                            |            |                       |                        | 89 4             |
|   |         | 3                | CLIENTI                   |                                                                                      |                                                            |            |                       |                        | Tutto N<br>(172) |
|   | o<br>De | 4                | VILLA CELII               | era - citta                                                                          | ADINO                                                      |            |                       |                        | 13               |

DAL MENU SI ACCEDE A TUTTE LE FUNZIONI DEL PLUGIN

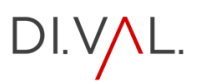

#### AGGIUNGI NUOVA MAPPA

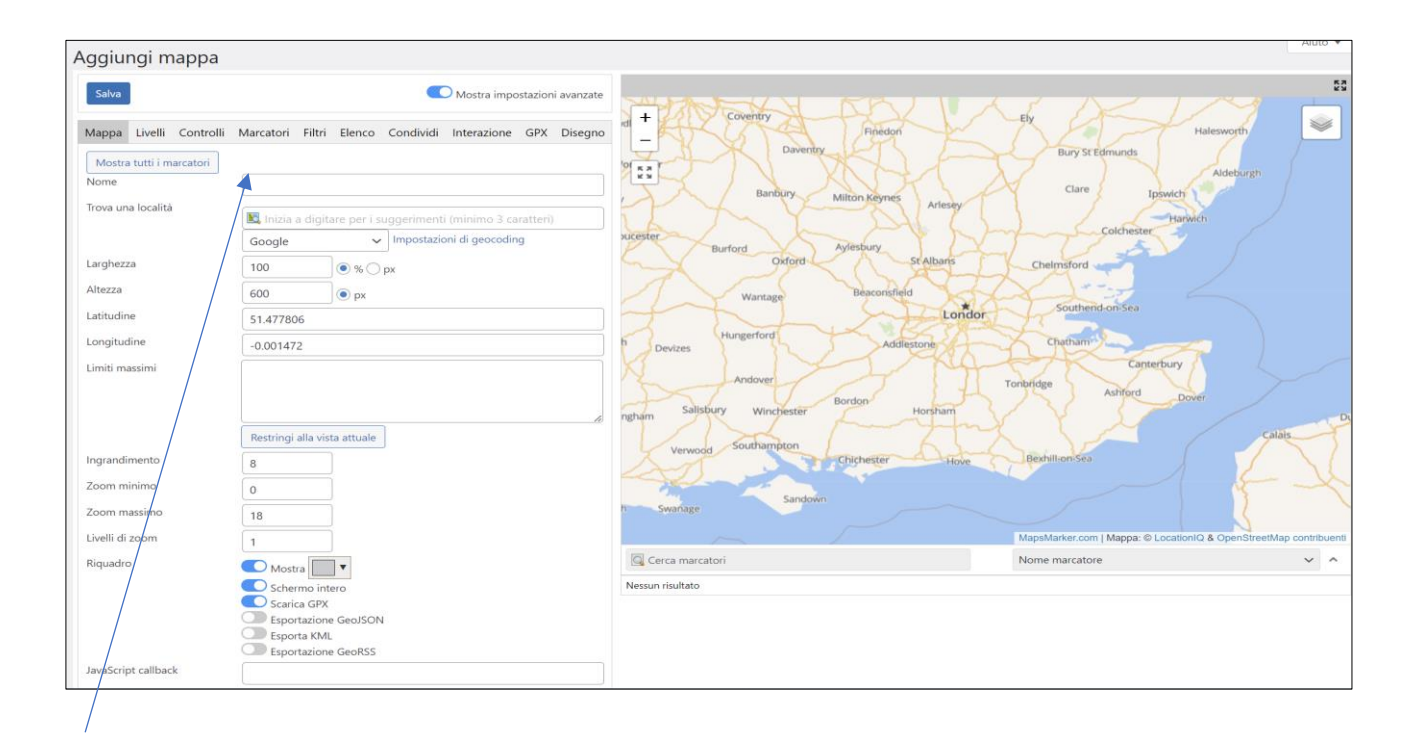

#### INSERIRE , ATTRAVERSO IL MENU', TUTTI I DATI PER CREARE LA MAPPA- CLICCARE SU SALVA

| Mappe      | Aggiungi nuova m  | appa     |             |                |                                                                                              | Impostazioni schermata 🔻 Aiuto |
|------------|-------------------|----------|-------------|----------------|----------------------------------------------------------------------------------------------|--------------------------------|
| Mappe tota | li: 21            |          | Cerca mappe | « < 1 di 1 :   | . 39                                                                                         |                                |
| D ID       | Nome              |          |             | Marcatori      | Usato nel contenuto                                                                          | Shortcode                      |
| 0 1        | CLIENTI           |          |             | 3              | Non usato in alcun contenuto                                                                 | [mapsmarker map="1"]           |
| 2          | CLIENTI           |          |             | 89             | CLIENTI<br>MAPPA CLIENTI DEF MAPS MAKER                                                      | [mapsmarker map="2"]           |
| 3          | CLIENTI           |          |             | Tutto<br>(172) | Non usato in alcun contenuto                                                                 | [mapsmarker map="3"]           |
| 4          | VILLA CELIERA - C | ITTADINO |             | 13             | CARTOGRAFIA VILLA CELIERA CITTADINO<br>EMERGENZA CITTADINO<br>CARTOGRAFIA STANDARD CITTADINO | [mapsmarker map="4"]           |

### QUESTA VERRA' SALVATA IN UN ELENCO

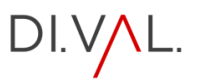

#### AGGIUNGI UN MARCATORE

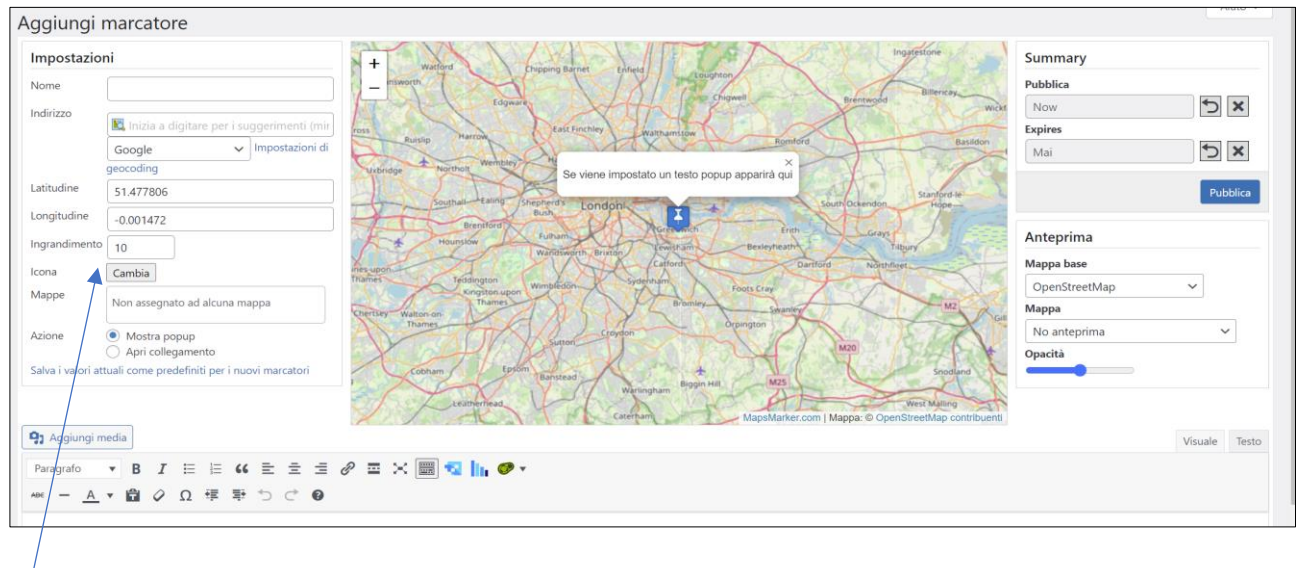

COME PER LA MAPPA, VANNO INSERITI TUTTI I DATI DEL MARCATORE, UNA VOLTA FATTO CLICCARE SU PUBBLICA

| Mai   | rcatori 🗛         | giungi marcatore    |                                                |                                                                                                    | Impostaz                | ioni scher | mata 🔻 Aiuto 🔻                   |
|-------|-------------------|---------------------|------------------------------------------------|----------------------------------------------------------------------------------------------------|-------------------------|------------|----------------------------------|
| Marca | atori totali: 172 |                     | Cerca marcatori                                | Tutte le mappe  v  c  1  di 7  »                                                                                        |                         |            |                                  |
|       | ID Icona          | Nome                | Posizione                                      | Рорир                                                                                                    | Data                    | Expiry     | Assegnati alla mappa             |
| 0     | 1                 | Villa Celiera       | Villa Celiera, Pescara, Abruzzo, Italia        | Villa Celiera Ab. 681 Estensione: 12,57 km² Regione Abruzzo-Prov. Pescara VAI ALLA PAGINA DEDICATA                      | Published<br>2023-10-09 | Mai        | CLIENTI (ID 1)<br>CLIENTI (ID 2) |
| 0     | 2                 | Montelibretti       | Montelibretti, Roma, Lazio, Italia             | Montelibretti Ab. 5.323 Estensione: 44 km² Regione Lazio-Area Metropolitana Roma Capitale                               | Published<br>2023-10-09 | Mai        | CLIENTI (ID 1)<br>CLIENTI (ID 2) |
| 0     | 3                 | Santa Marinella     | Santa Marinella, Roma, Lazio, 00058,<br>Italia | Santa Marinella Ab. 18.397 Estensione: 48,91 km² Regione Lazio-Area Metropolitana Roma Capitale                         | Published<br>2023-10-09 | Mai        | CLIENTI (ID 1)<br>CLIENTI (ID 2) |
| 0     | 4                 | Guidonia Montecelio | Guidonia Montecelio, RM, Italia                | Guidonia Montecelio Ab. 88.673 Estensione: 79,06 km² Regione Lazio-Area Metropolitana Roma Capitale                     | Published<br>2023-10-09 | Mai        | CLIENTI (ID 2)                   |
| 0     | 5                 | Pomezia             | Pomezia, RM, Italia                            | Pomezia Ab. 62.966 - Estensione: 107,3 km² Regione Lazio - Area Metropolitana Roma Capitale VAI ALLA<br>PAGINA DEDICATA | Published<br>2023-10-09 | Mai        | CLIENTI (ID 2)                   |

ÁNCHE IN QUESTO CASO IL SISTEMA CREA L'ELENCO DEI MARCATORI PRONTI PER ESSERE UTILIZZATI NELLE MAPPE

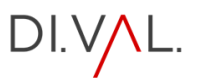

#### ASSEGNARE UN MARCATORE ALLA MAPPA

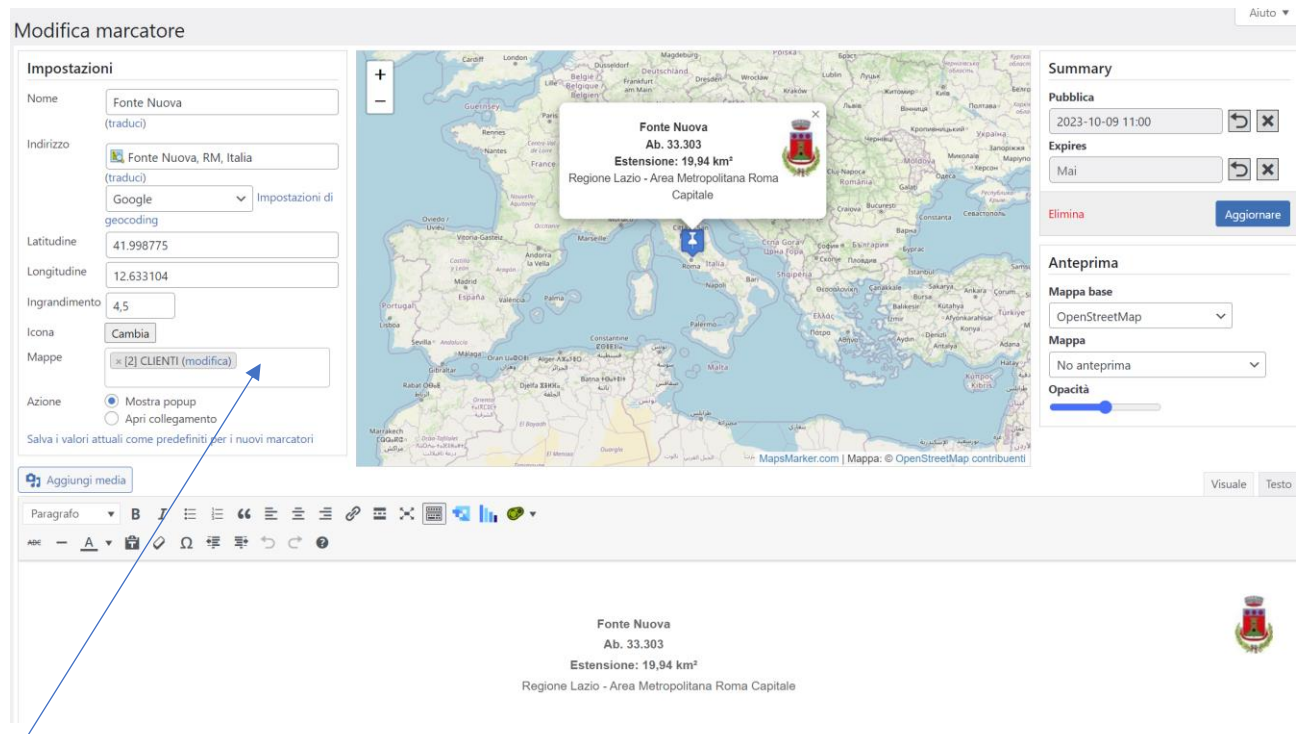

APRIRE IL MARCATORE DA ASSEGNARE , E CLICCANDO NEL BOX MAPPE COMPARIRA UN MENU A TENDINA CON TUTTE LE MAPPE

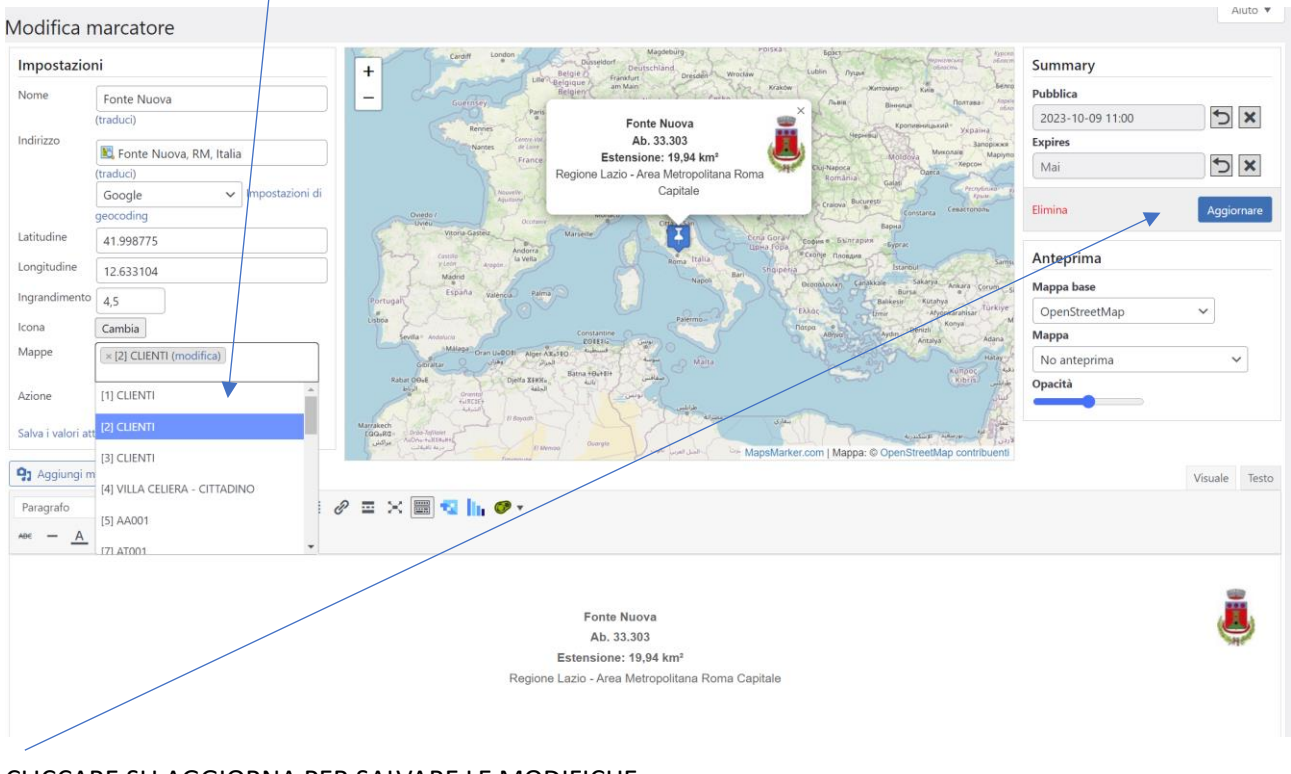

CLICCARE SU AGGIORNA PER SALVARE LE MODIFICHE

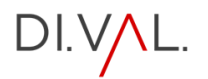

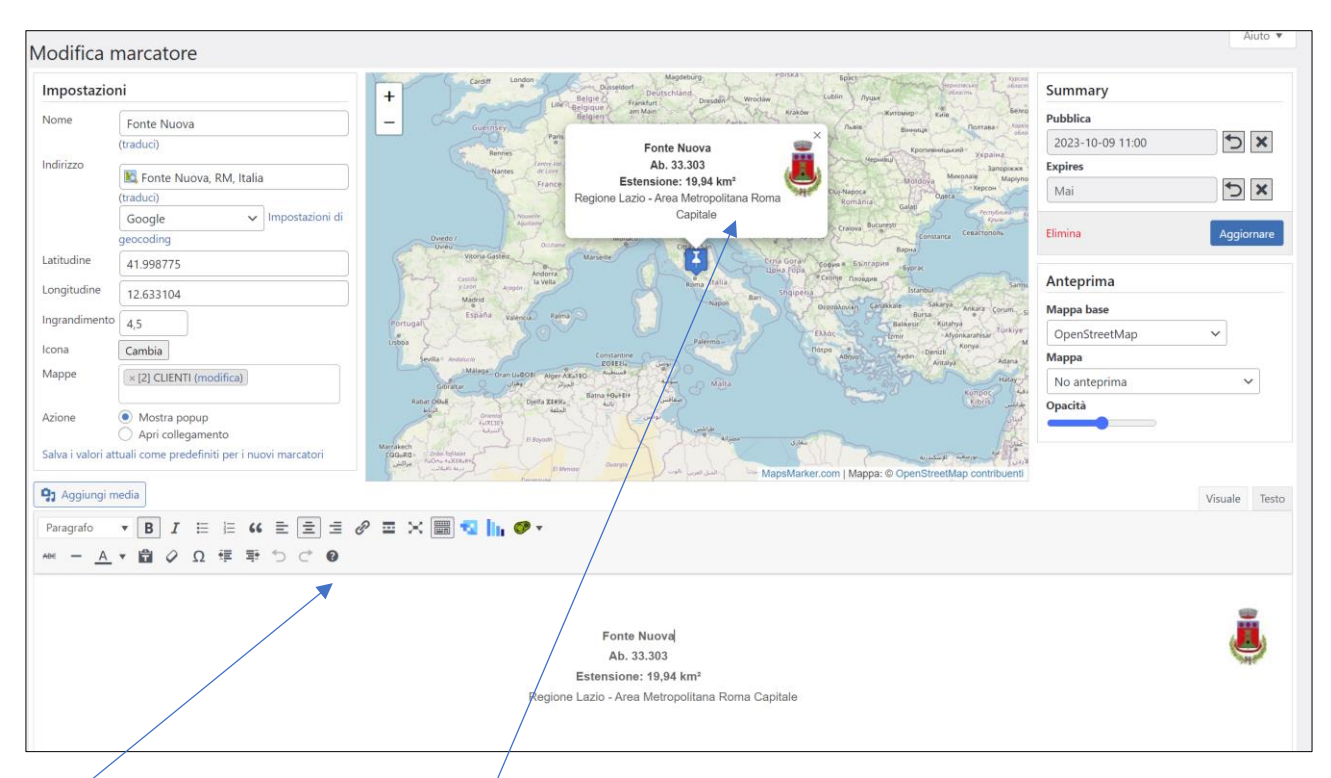

NEL MARCATORE E' DISPONIBILE ANCHÉ UN EDITOR PER INSERIRE QUALSISI TIPO DI DATO CHE SARA' VISIBILE NEL POPAP DEL MARCATORE

#### PUBBLICAZIONE MAPPA

| 🕼 😤 DIVALDIGITER                                      | 🔁 12 📮 0 🕂 Nuovo 🍳 | Maps Marker Pro 🖨 Moduli | 🔅 In costruzione 🗕       |                                         |                          | Ciao, admin 📗 |
|-------------------------------------------------------|--------------------|--------------------------|--------------------------|-----------------------------------------|--------------------------|---------------|
| 🙆 Bacheca                                             |                    | mappa                    |                          |                                         | Impostazioni schermata 🔻 | Aiuto 🔻       |
| File Manager                                          | Mappe totali: 21   |                          | Cerca mappe « < 1 di 1 > | ) <b>D</b>                              |                          |               |
| Articoli                                              | D ID Nome          |                          | Marcatori                | Usato nel contenuto                     | Shortcode                |               |
| PDF Poster                                            |                    |                          | 3                        | Non usato in alcun contenuto            | [mapsmarker map="1"]     |               |
| <ul> <li>Moduli 1</li> <li>Visualizzazioni</li> </ul> | 2 CLIENTI          |                          | 89                       | CLIENTI<br>MAPPA CLIENTI DEF MAPS MAKER | [mapsmarker map="2"]     |               |
| <ul><li>Pagine</li><li>Commenti</li></ul>             | 3 CLIENTI          |                          | Tutto<br>(172)           | Non usato in alcun contenuto            | [mapsmarker map="3"]     |               |
| ANDARE N                                              | ELL'ELENCO D       | DELL MAPPE               |                          |                                         |                          |               |

COPIARE IL CODICE DELLA MAPPA DA PUBBLICARE- SI TROVA SUL LATO DESTRO DELL'ELENCO

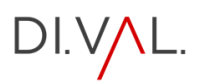

| ) 🍪 DIVALDIGITER 😋 12. 🛡 0 🕂 Nuovo 🖉 Modifica pagina | 🍳 Maps Marker Pro 🛛 🕵 Popup Maker 🕧 | Esci Visual Builder 🛛 🖨 Moduli | Juli 🔞 In costruzione 🗕 Ciac                |  |  |  |
|------------------------------------------------------|-------------------------------------|--------------------------------|---------------------------------------------|--|--|--|
| DI.V/L.                                              |                                     | HOME                           | DEMO PEC - AMMINISTRATORE CASSETTI COMUNI - |  |  |  |
|                                                      |                                     |                                |                                             |  |  |  |
| Comune di Pomezia                                    |                                     |                                |                                             |  |  |  |
|                                                      |                                     |                                |                                             |  |  |  |
| PIANO DI EMERGI<br>COMUNALE                          | NZA INFORMAZIONI<br>POPOLAZION      | ALLA CA                        | CARTOGRAFIA EMERGENZA                       |  |  |  |
|                                                      |                                     | TORNA A CLIENTE                |                                             |  |  |  |

#### DAL MENU' SCEGLIERE LA PAGINA DEDICATA

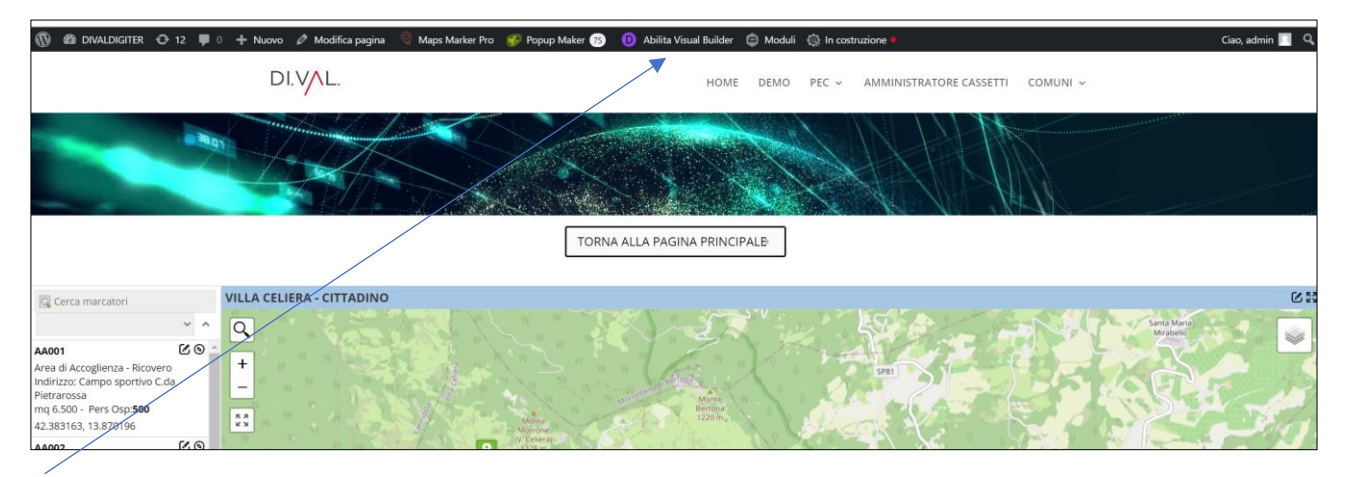

#### ANDARE SU ABILITA VISUAL BUILDER

| 🚯 🍪 DIVALDIGITER 🔿 12 📕 0 🕂 Nuovo 🖉 Modifica pagina 🍳 Maps Marker Pro 😿 Popup Ma | ker 🔞 Esci Visual Builder 🧔 Moduli 🔯 In costruzione 🛛 |
|----------------------------------------------------------------------------------|-------------------------------------------------------|
| DI.V/L.                                                                          | HOME DEMO PEC ~ AMMINISTRATORE CASSETTI COMUNI ~      |
|                                                                                  |                                                       |
|                                                                                  | TORNA ALLA PAGINA PRINCIPALE                          |
| mapsmarker map="4"]                                                              |                                                       |

#### INCOLLARE IL CODICE DELLA MAPPA

PER LA GUIDA COMPLETA DEL PLUGIN COLLEGARSI ALLA DOCUMENTAZIONE SUL SITO UFFICIALE: <a href="https://www.mapsmarker.com/">https://www.mapsmarker.com/</a>

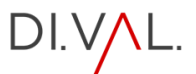

## POPUP MAKER

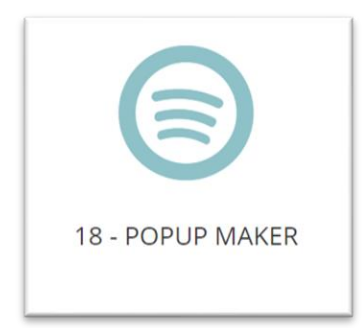

SI PUO' ACCEDERE CLICCANDO SUL LINK NELLA PAGINA DELL'EDITOR OPPURE DIRETTAMENTE DAL MENU AMMINISTRATORE SEMPRE VISIBILE NELLA PARTE SUPERIORE O LATERALE

| <b>®</b>   | DIVALDIGITER    | 😋 12 📕 0 🕂 Nuovo 🍳 Maps Marker Pro 🥃 Moduli 🚳 In costruzione 🔍                           |  |  |  |  |
|------------|-----------------|------------------------------------------------------------------------------------------|--|--|--|--|
| <b>£</b> } | Bacheca         | Crea nuovo Popup                                                                         |  |  |  |  |
| -          | File Manager    |                                                                                          |  |  |  |  |
| ォ          | Articoli        | Nome popup                                                                               |  |  |  |  |
| <b>9</b> ] | Media           | (Richiesto) Inserisci un nome per ricordarti il contenuto del popup. Lo vedrai solo tu.  |  |  |  |  |
| ۶          | PDF Poster      | Titolo popup                                                                             |  |  |  |  |
| 0          | Moduli 🚺        | (Opzionale) Viene mostrato come titolo all'interno del popup. Può essere lasciato vuoto. |  |  |  |  |
| Ó          | Visualizzazioni |                                                                                          |  |  |  |  |
|            | Pagine          | D Usa Divi Builder                                                                       |  |  |  |  |
| -          | Commenti        |                                                                                          |  |  |  |  |
| 0          | Maps Marker Pro | 97 Aggiungi media       Image: Aggiungi mappa       Image: Aggiungi visualizzazione      |  |  |  |  |
| *          | Progetti        | Parágrafo 🔻 B I 🗄 🗄 ፋ 🗮 🚍 🚍 🖉 🏧 🧱 🌄 🔛 🐨 🖬 😫                                              |  |  |  |  |
| 04         | Popup Maker     |                                                                                          |  |  |  |  |
| Cre        | a Popup         |                                                                                          |  |  |  |  |
| Tut        | ti Popup        |                                                                                          |  |  |  |  |
| Ag         | giorna          |                                                                                          |  |  |  |  |
| lsc        | ritti           |                                                                                          |  |  |  |  |
| Ter        | ni dei Popup    |                                                                                          |  |  |  |  |
| Im         | oostazioni      |                                                                                          |  |  |  |  |
| Str        | umenti          |                                                                                          |  |  |  |  |
| Aiu        | to & supporto   |                                                                                          |  |  |  |  |

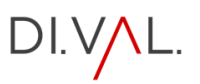

#### CREARE UN POPUP

|             |                 | 😋 12 🛡 0 🕂 Nuovo 🍳 Maps Marker Pro 🪖 Moduli 🎪 In costruzione 🗕                                                                                                    |  |  |  |  |  |
|-------------|-----------------|----------------------------------------------------------------------------------------------------|--|--|--|--|--|
| <b>8</b> 20 | Bacheca         | Crea nuovo Popup                                                                                                    |  |  |  |  |  |
|             | File Manager    | ID: 2880                                                                                                    |  |  |  |  |  |
| *           | Articoli        | Nome popup                                                                                                    |  |  |  |  |  |
| <b>9</b> ]  | Media           | (Richiesto) Inserisci un nome per ricordarti il contenuto del popup. Lo vedrai solo tu.                                                                             |  |  |  |  |  |
| ٦           | PDF Poster      | Titolo popup                                                                                                    |  |  |  |  |  |
| 0           | Moduli 1        | (Opzionale) Viene mostrato come titolo all'interno del popup. Può essere lasciato vuoto.                                                                            |  |  |  |  |  |
| Ó           | Visualizzazioni |                                                                                                    |  |  |  |  |  |
|             | Pagine          | D Usa Divi Builder                                                                                                    |  |  |  |  |  |
| Ţ           | Commenti        |                                                                                                    |  |  |  |  |  |
| 0           | Maps Marker Pro | Image: Aggiungi media       Image: Aggiungi mappa       Image: Aggiungi mappa         Image: Aggiungi media       Image: Aggiungi mappa       Image: Aggiungi mappa |  |  |  |  |  |
| *           | Progetti        | Paragrafo 🔻 B I 🗄 🗄 ፋ 🖹 🛨 🖉 🚍 🗐 🔩 📊 🎯 🔻 💾 🝔 🚍 🚔                                                                                                    |  |  |  |  |  |
| 0.0         | Popup Maker     | A® — <u>A</u> ▼ 🛱 🖉 Ω 導 野 つ C <sup>*</sup> 🖗                                                                                                    |  |  |  |  |  |
| Cre         | ea Popup        |                                                                                                    |  |  |  |  |  |
| Tut         | tti Popup       |                                                                                                    |  |  |  |  |  |
| Ag          | giorna          |                                                                                                    |  |  |  |  |  |
| lsci        | ritti           |                                                                                                    |  |  |  |  |  |
| Ter         | ni dei Popup    |                                                                                                    |  |  |  |  |  |
| Imp         | postazioni      |                                                                                                    |  |  |  |  |  |
| Str         | umenti          |                                                                                                    |  |  |  |  |  |
| Aiu         | ito & supporto  |                                                                                                    |  |  |  |  |  |
|             |                 |                                                                                                    |  |  |  |  |  |

#### INSERIRE NELLA SEQUENZA TUTTI I DATI DEL POPUP

| Crea nuovo Popup<br>ID: 2880                                                                                                    |         |          | Impostazio                | nischen     | nata 🔻  |  |
|----------------------------------------------------------------------------------------------------|---------|----------|---------------------------|-------------|---------|--|
| Nome popup                                                                                                    |         |          | Analitica                 | ^           | ~ •     |  |
| (Richiesto) Inserisci un nome per ricordarti il contenuto del popup. Lo vedrai solo tu.                                                                                                    |         |          |                           |             |         |  |
| Titolo popup                                                                                                    |         |          | Pubblica                  | ^           | ~ ^     |  |
| (Opzionale) Viene mostrato come titolo all'interno del popup. Può essere lasciato vuoto.                                                                                                    |         |          |                           | Salva bozza |         |  |
|                                                                                                    |         |          | Stato: Bozza Modifica     |             |         |  |
| D Usa Divi Builder                                                                                                    |         |          | Visibilità: Pubblico Modi | fica        |         |  |
|                                                                                                    |         |          | Pubblica subito Modifica  | 1           |         |  |
| 93       Aggiungi media       Image: Aggiungi mappa         Image: Comparison of the state of the state of the s | Visuale | Testo    |                           |             | Duplica |  |
| Paragrafo 🔻 B I 🗄 🖹 🖆 🛠 🗮 🚍 🖉 🧮 🧱 🔩 🚺 🤣 ד 🟥 😫                                                                                                    |         | $\times$ |                           | Pu          | bblica  |  |
|                                                                                                    |         |          |                           |             |         |  |
|                                                                                                    |         |          |                           |             |         |  |

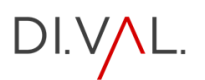

| Pop                                                       |                         | Stai utilizzando la versione gratuita di Popup Maker. Per ottenere ancora |              |  |  |  |  |
|-----------------------------------------------------------|-------------------------|---------------------------------------------------------------------------|--------------|--|--|--|--|
| ropup                                                     |                         |                                                                           |              |  |  |  |  |
| Ροι                                                       | Temi dei Popup Aggiorna | Crea nuovo Popup Crea nuovo Ter                                           | ma Popup     |  |  |  |  |
| Tutti (78)   Pubblicati (77)   Bozza (1)                  |                         |                                                                           |              |  |  |  |  |
| Azioni di gruppo     Applica     Tutte le date     Filtra |                         |                                                                           |              |  |  |  |  |
|                                                           | Nome 🖨                  | Abilitato                                                                 | Classe CSS   |  |  |  |  |
|                                                           | REFERENTE 9 – FASE G    |                                                                           | popmake-1572 |  |  |  |  |
|                                                           | REFERENTE 9 – FASE F    |                                                                           | popmake-1570 |  |  |  |  |
|                                                           | REFERENTE 9 – FASE E    |                                                                           | popmake-1565 |  |  |  |  |

UNA VOLTA PUBBLICATO IL POPUP, IL SISTEMA CREA L'ELENCO E GENERA IL SHORTCODE DA UTILIZZARE PER LE PUBBLICAZIONE

PER TUTTE LE ALTRE SPECIFICHE DELLO STRUMENTO COLLEGARSI ALLA DOCUMENTAZIONE UFFICIALE: https://wppopupmaker.com/

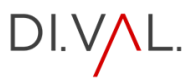

### MAPPE APP

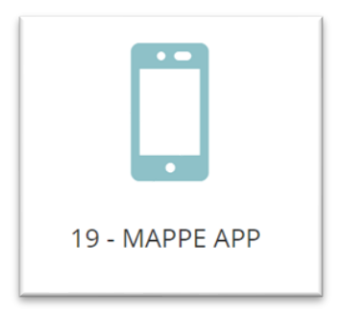

#### CLICCARE SUL LINK

NB: LA WEB APP SI AGGIORNA CON L'AGGIORNARSI DELL'APPLICATIVO, AD ESCLUSIONE DELLE MAPPE DELLE PP.AA

#### INSERIMENTO MAPPA PP.AA

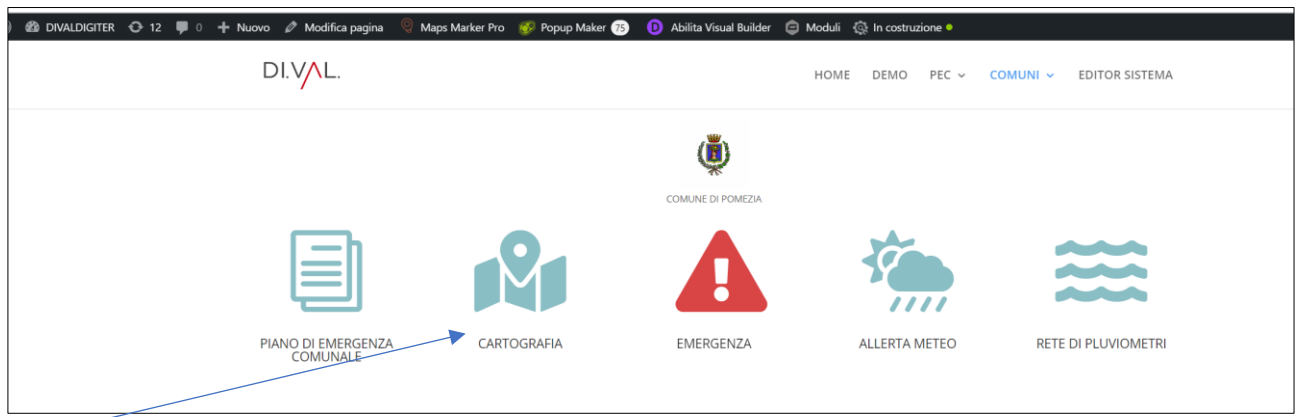

ANDARE SULLA PAGINA PRINCIPALE DEL COMUNE E CLICCARE SU CARTOGRAFIA

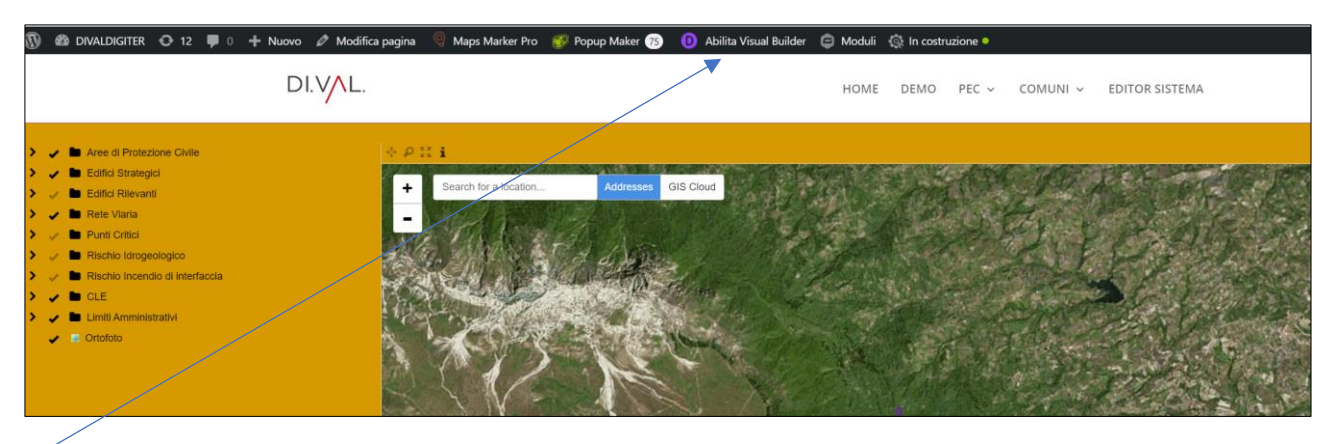

#### CLICCARE SU ABILITA VISUAL BUILDER

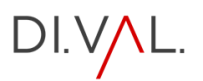

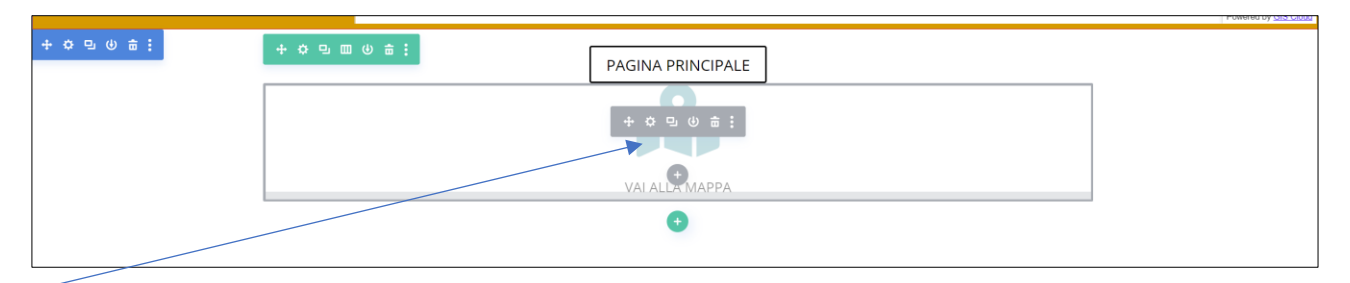

#### CLICCARE SU IMPOSTA MODULO

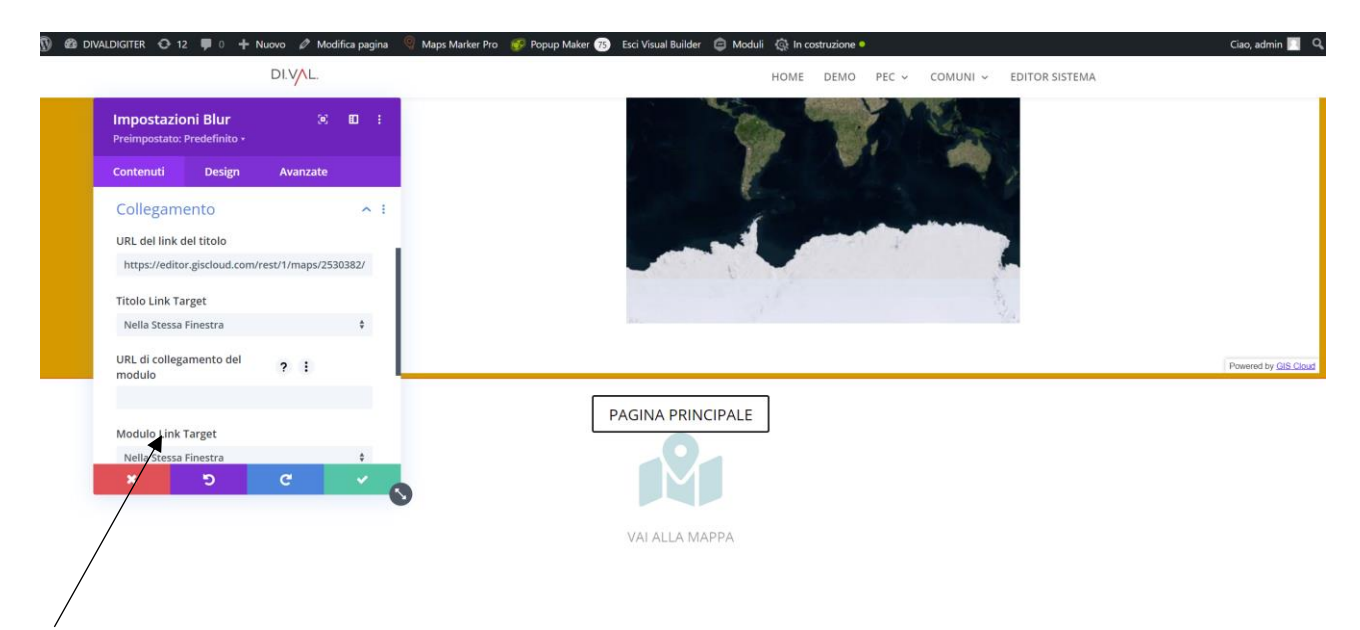

INSERISCI IL LINK FORNITO DAL CARTOGRAFO POI CLICCA SUL SEGNO DI SPUNTA

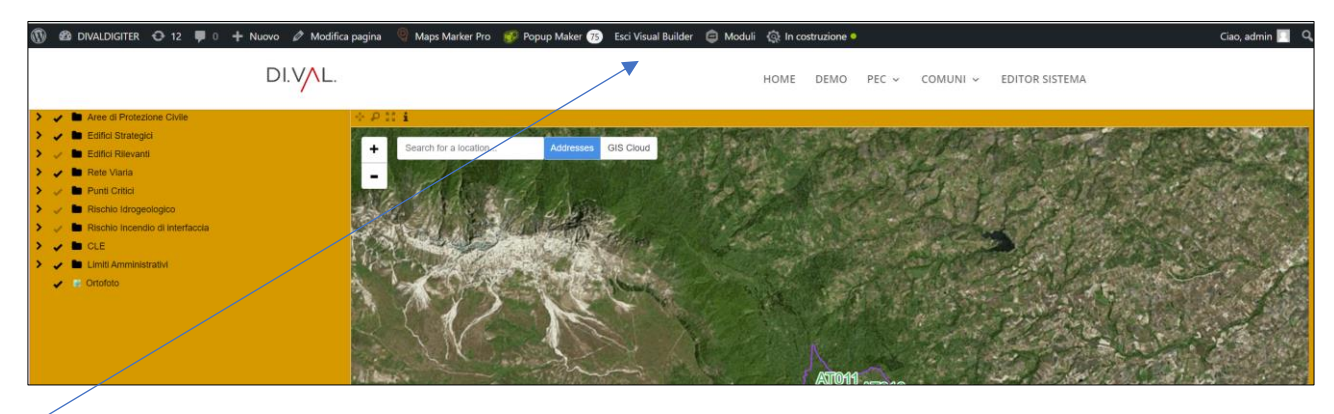

CLICCARE SU ESCI VISUAL BUILDER

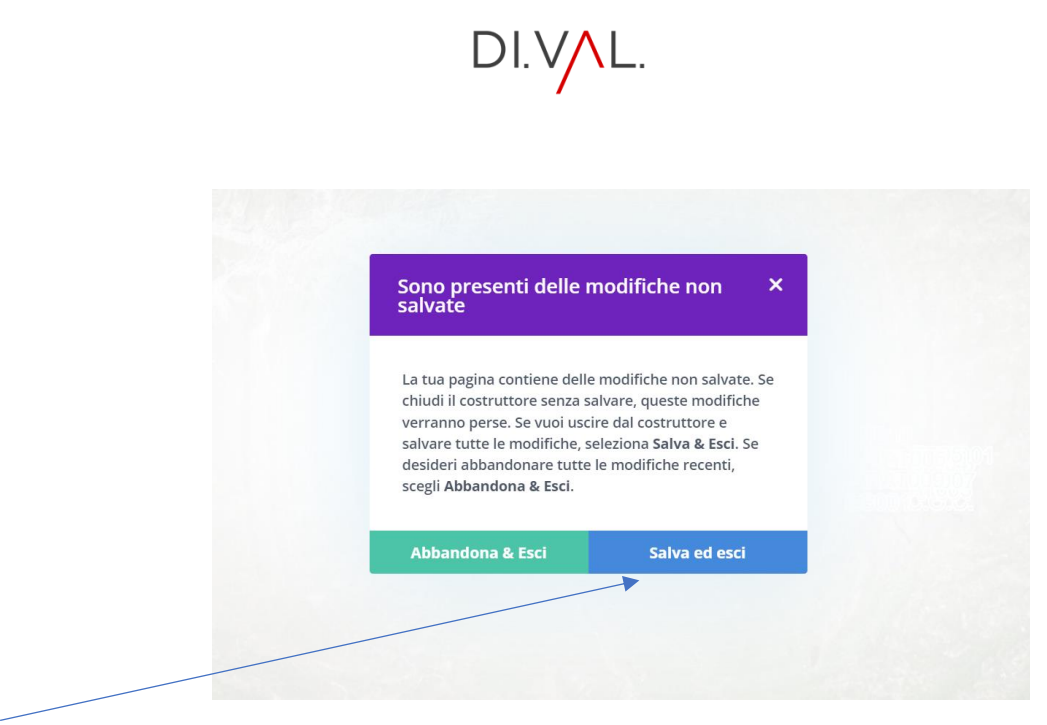

CLICCA SU SALVA ED ESCI

SCARICA LA GUIDA

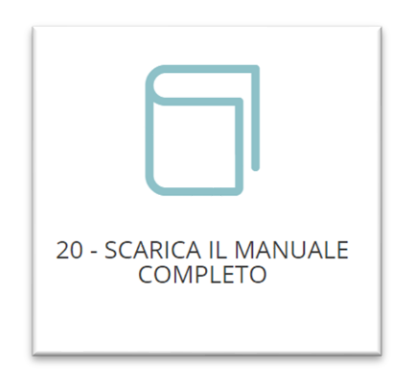

CLICCANDO SUL LINK POTRAI SCARICARE IL MANUALE COMPLETO